## Data Entry Flexible Pavement Design FAARFIELD 1.305 Hands-On Training

Presented to: IX ALACPA Seminar on Airport Pavements Ciudad de Panamá, Panamá

By: David R. Brill, P.E., Ph.D.

Date: September 13, 2012

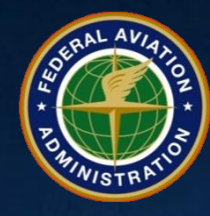

Federal Aviation Administration

#### **Starting Screen – No Job Files Created**

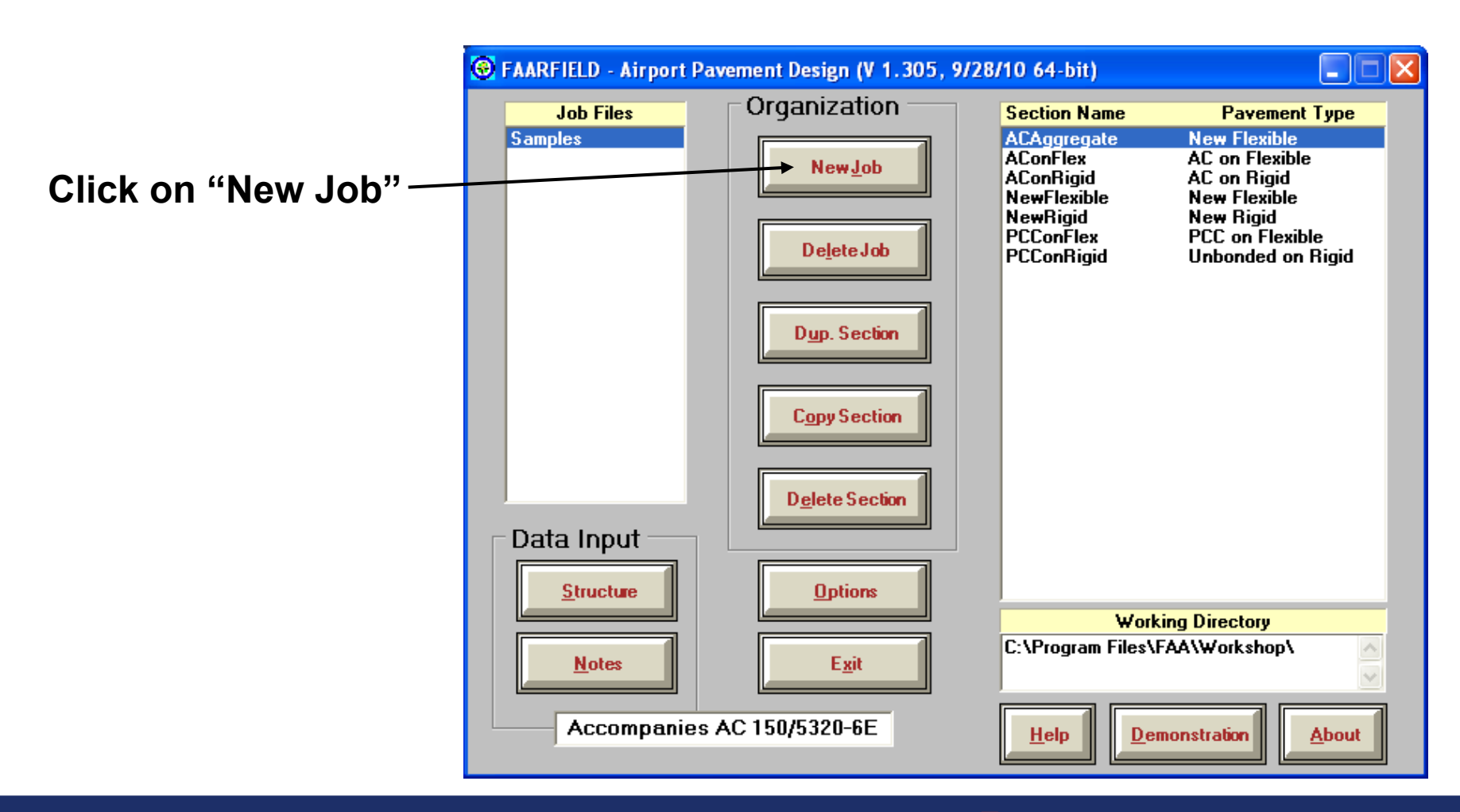

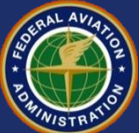

#### **Creating/Naming a Job File**

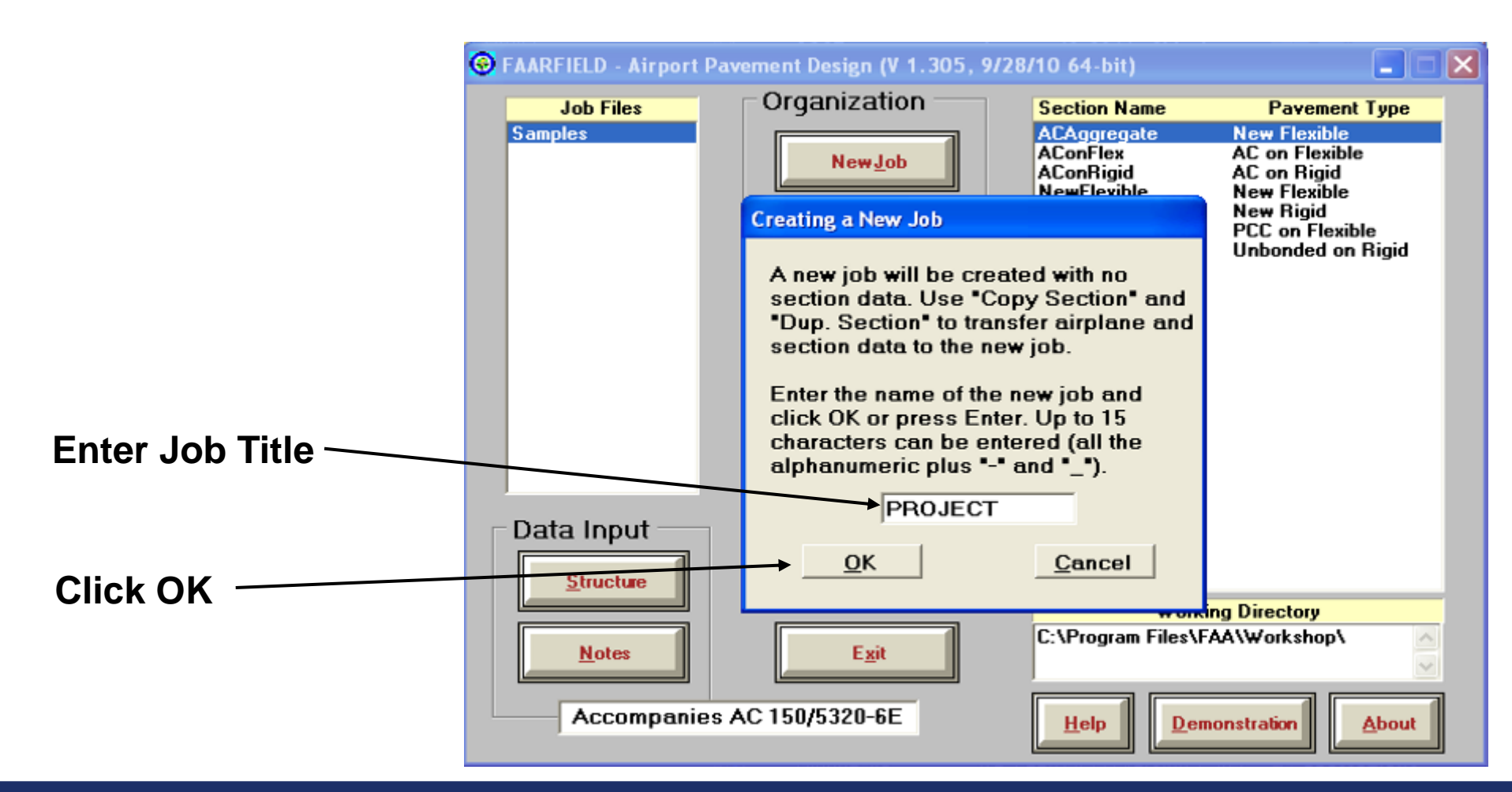

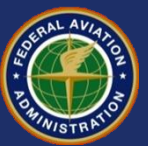

#### **Copy Basic Section/Pavement Type** from Samples

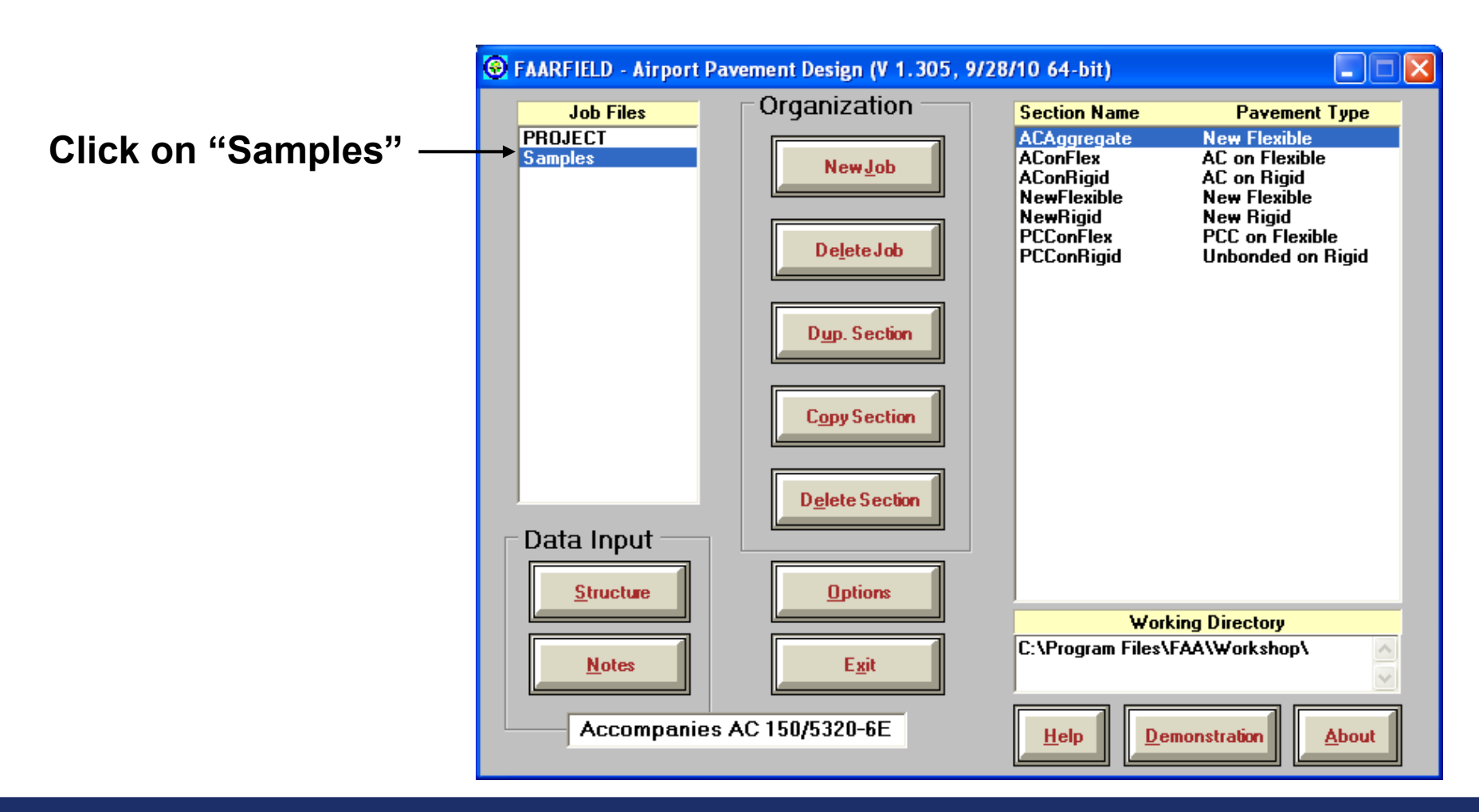

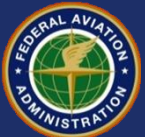

#### **Copy Basic Section/Pavement Type** from Samples

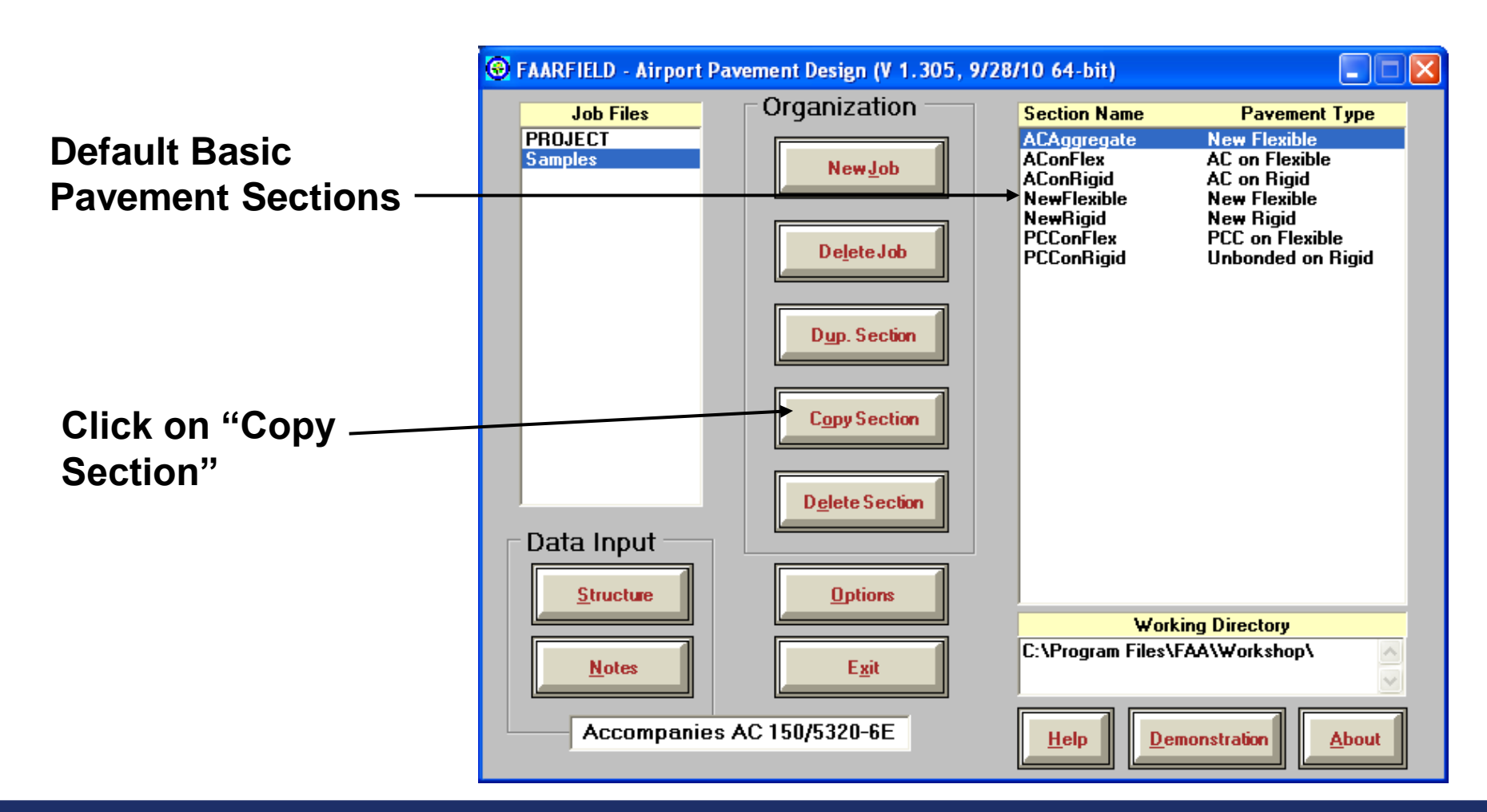

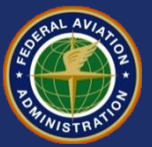

#### **7 Basic Starting Structures in FAARFIELD**

| Section Name | Pavement Type                    |
|--------------|----------------------------------|
| ACAggregate  | New flexible on aggregate base   |
| AConFlex     | HMA overlay on flexible pavement |
| AConRigid    | HMA overlay on rigid pavement    |
| NewFlexible  | New flexible on stabilized base  |
| New Rigid    | New rigid on stabilized base     |
| PCConFlex    | PCC Overlay on flexible          |
| PCConRigid   | Unbonded PCC on rigid            |

Be sure to select the pavement type that most correctly represents your design requirements.

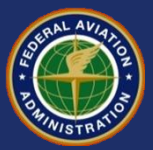

#### **Copy a Sample Pavement Section**

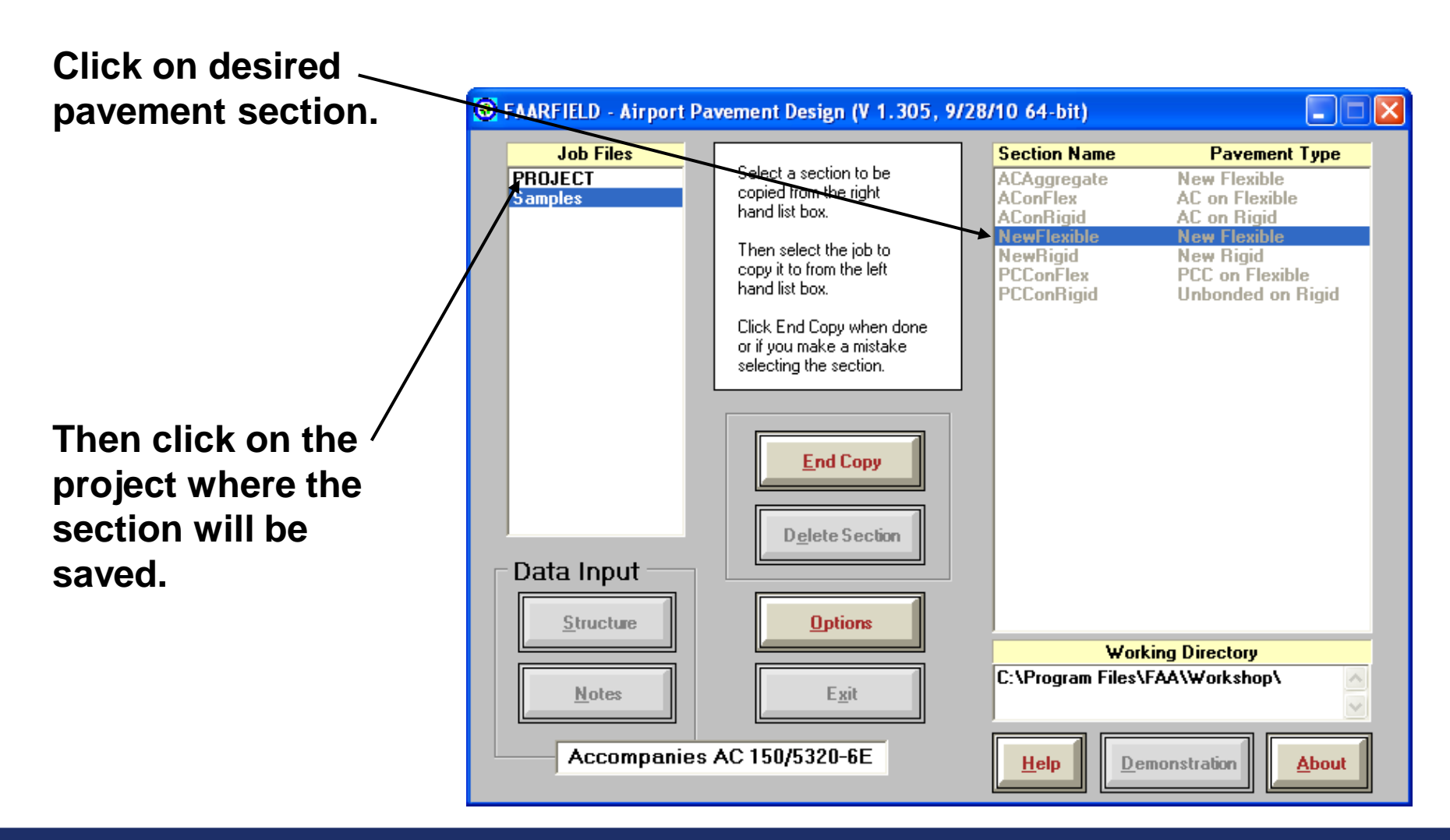

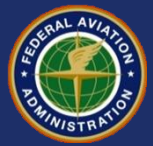

#### **Create a New Job Title**

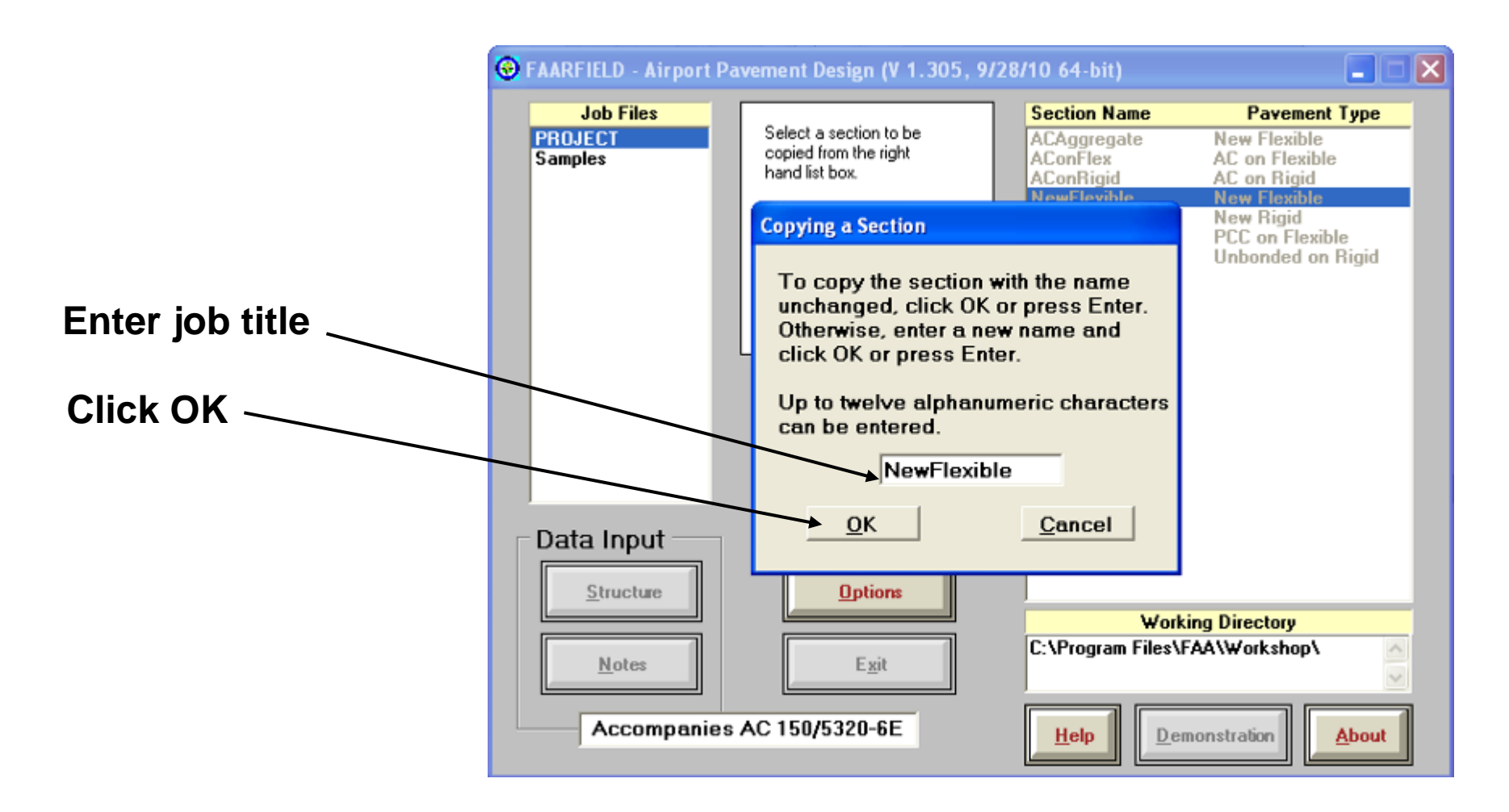

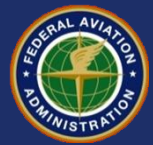

#### **Create a New Job Title**

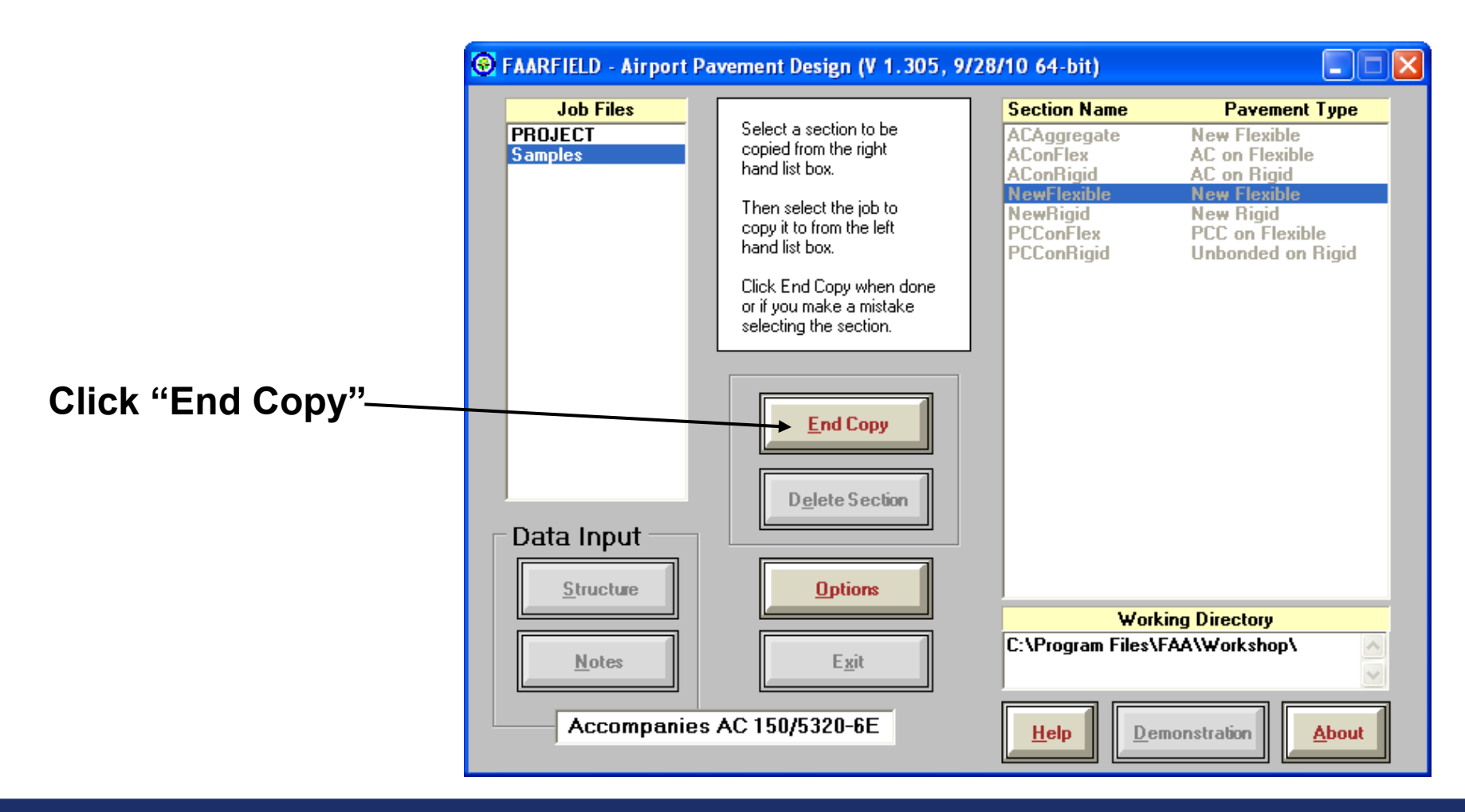

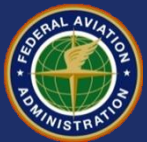

## **Working With a Pavement Section**

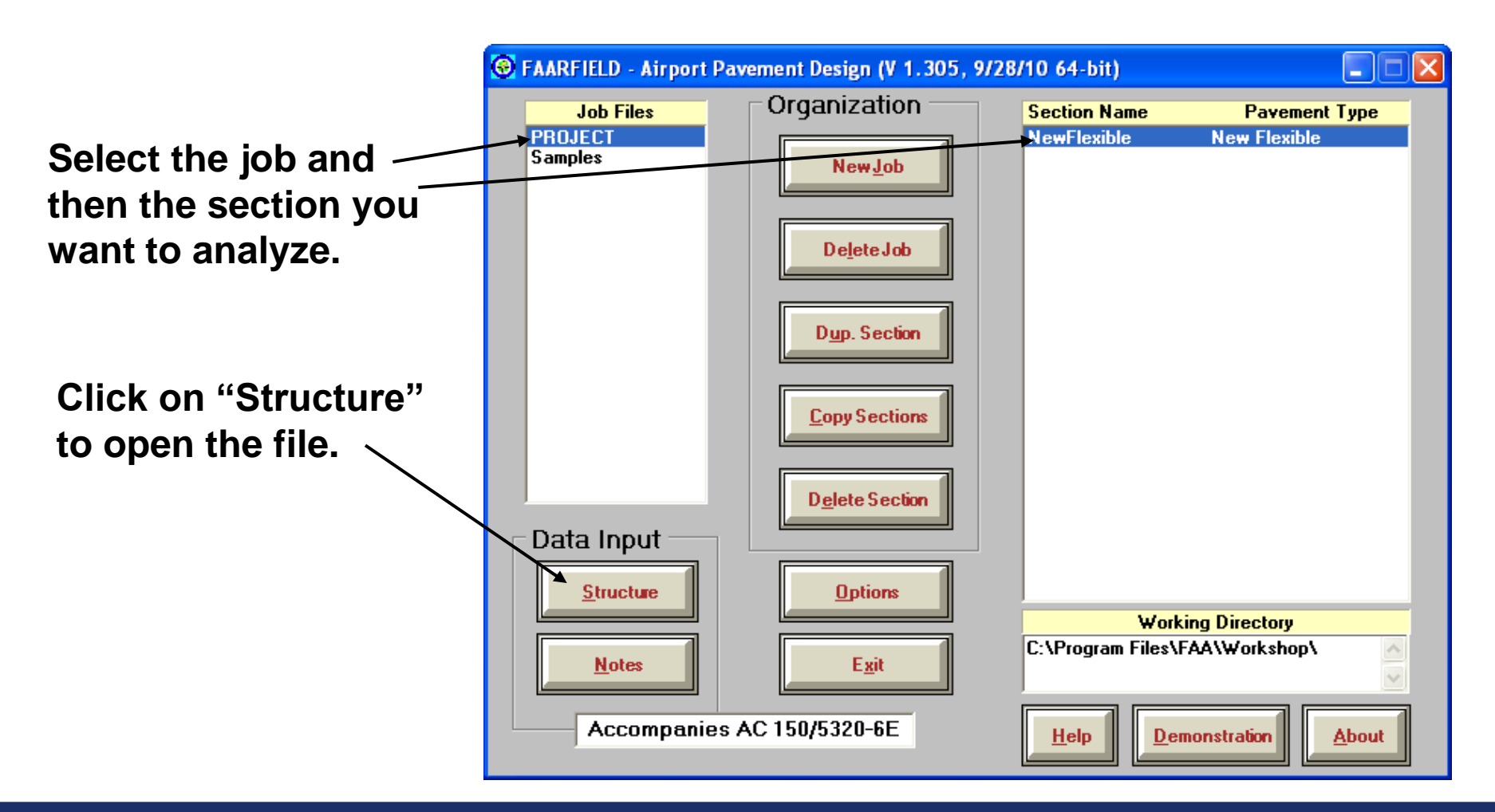

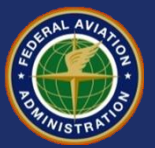

## **Working With a Pavement Section**

- The selected sample pavement will appear.
- By default,
  FAARFIELD uses
  U.S. units.
- To change to metric, hit Alt-O to bring up the Options window.
- Select "Metric" and ' hit OK.

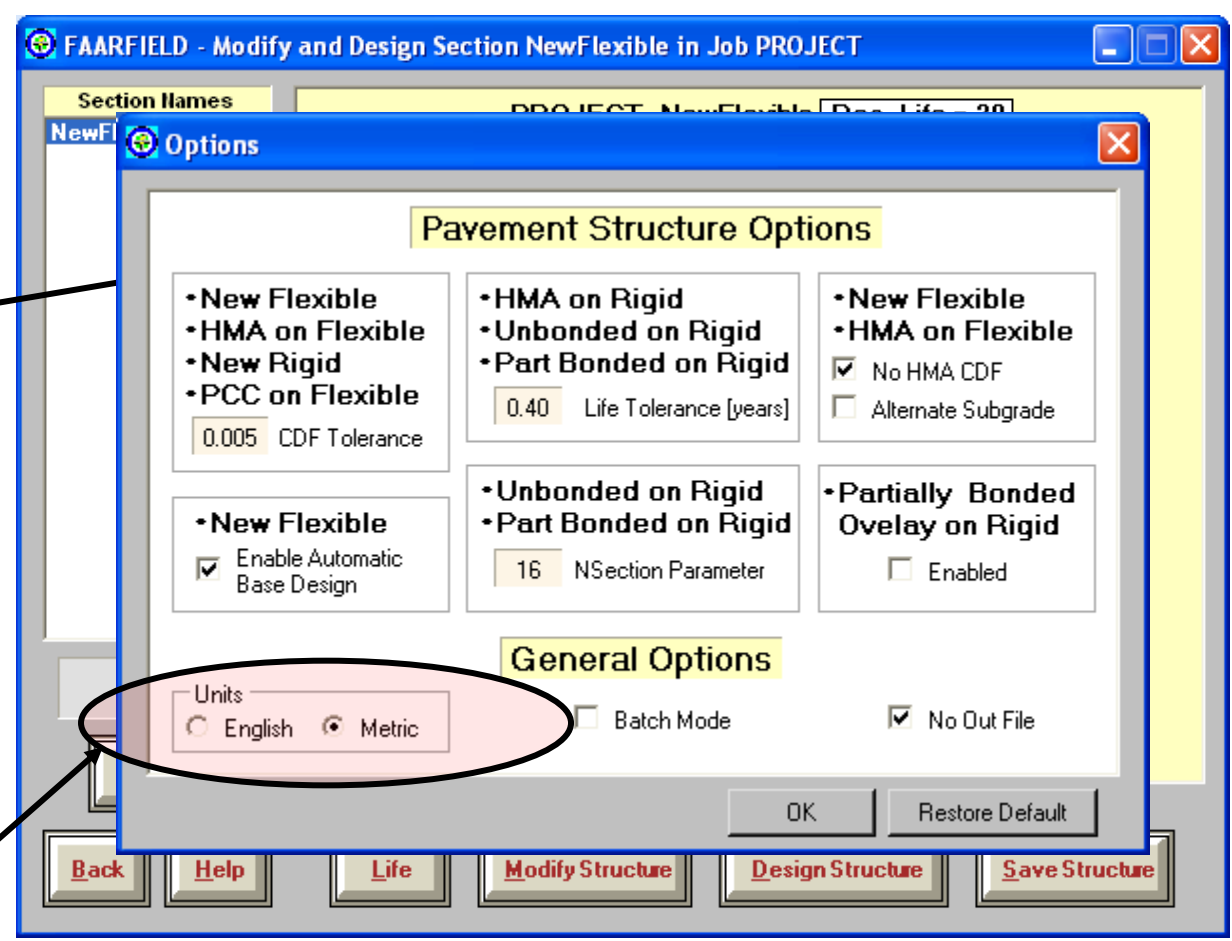

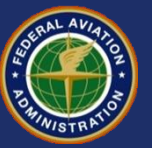

## **Working With a Pavement Section**

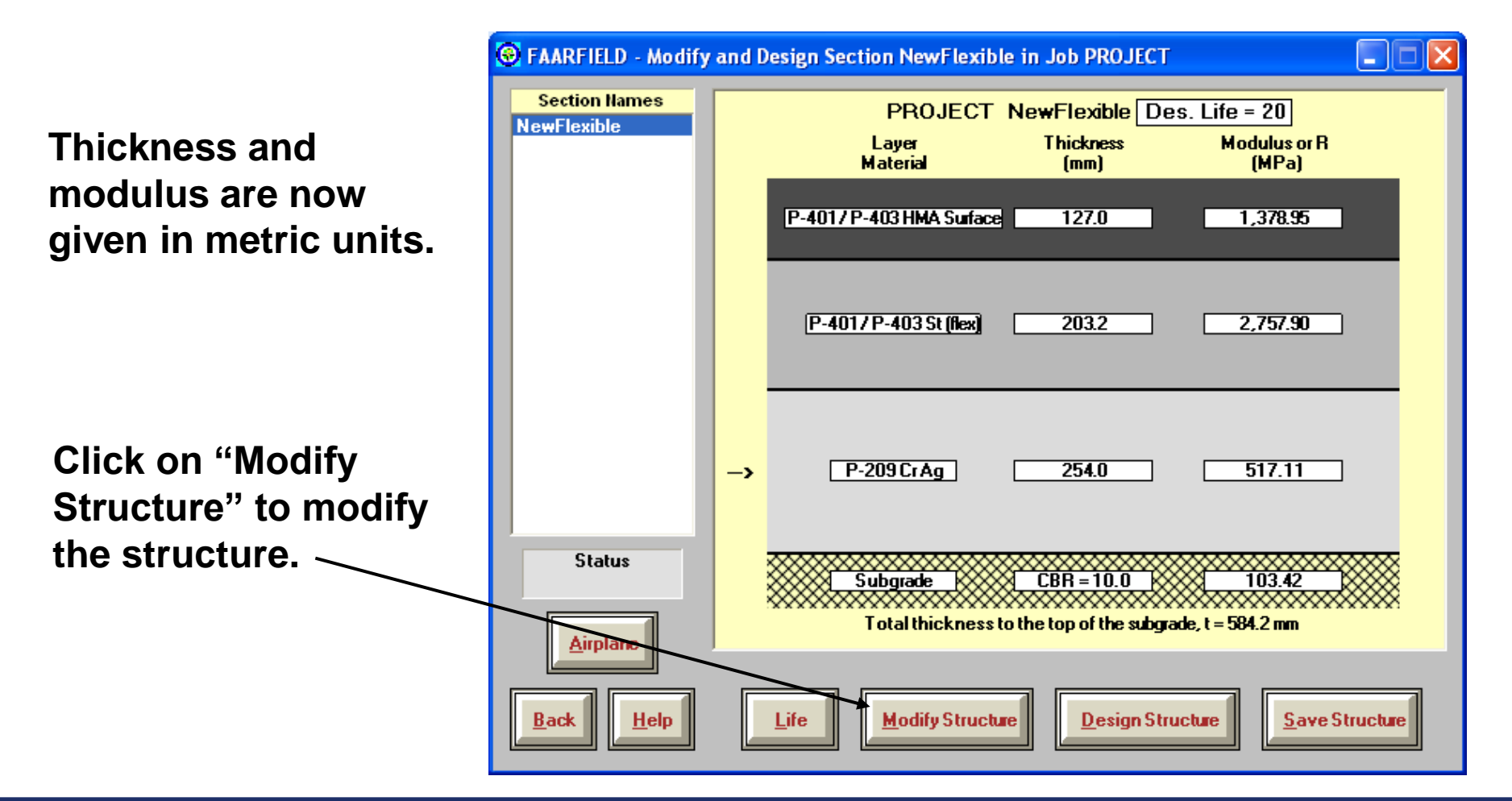

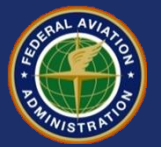

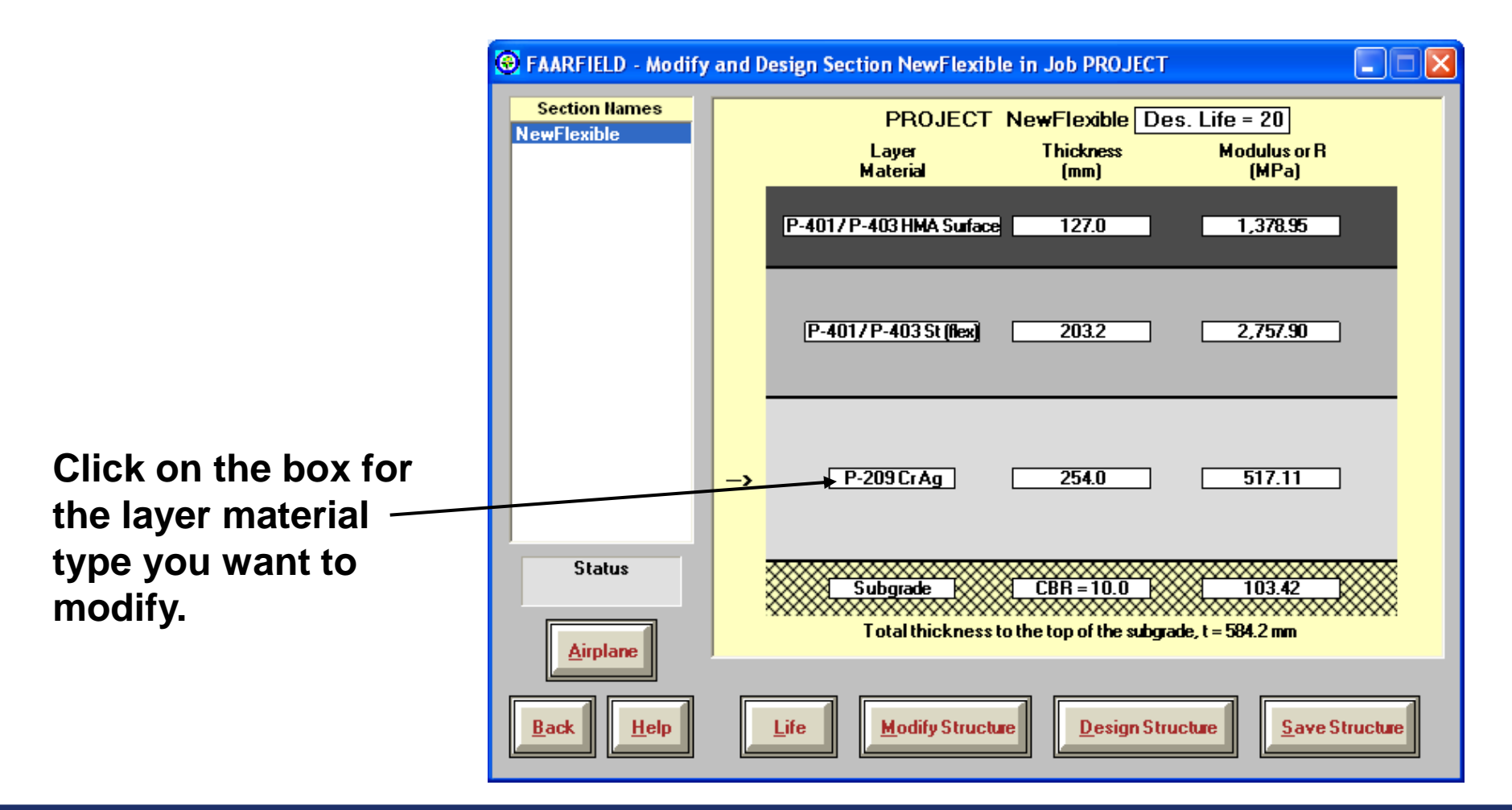

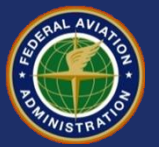

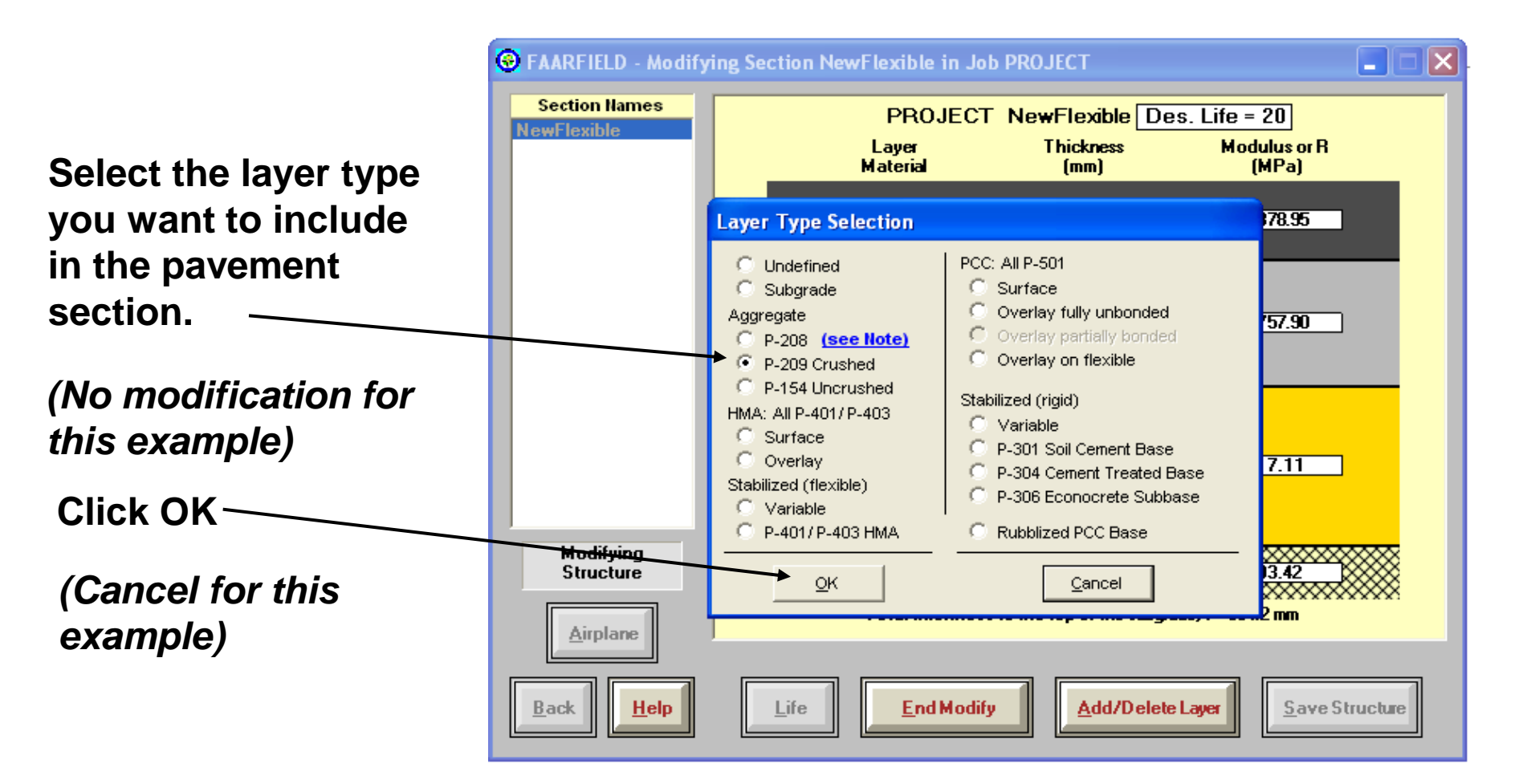

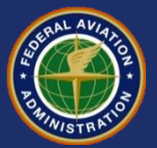

#### **Layer Placement Restrictions**

- There are restrictions on placement of certain pavement layers, e.g.:
  - Cannot place an overlay below a surface course.
  - Cannot have two aggregate base layers (P-209 on P-209) in the structure.
  - Aggregate layer cannot be the surface layer.
- Some layer changes cause changes in the pavement type.
  - Changing the surface HMA layer to PCC will change the pavement type to new rigid.

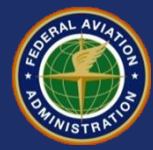

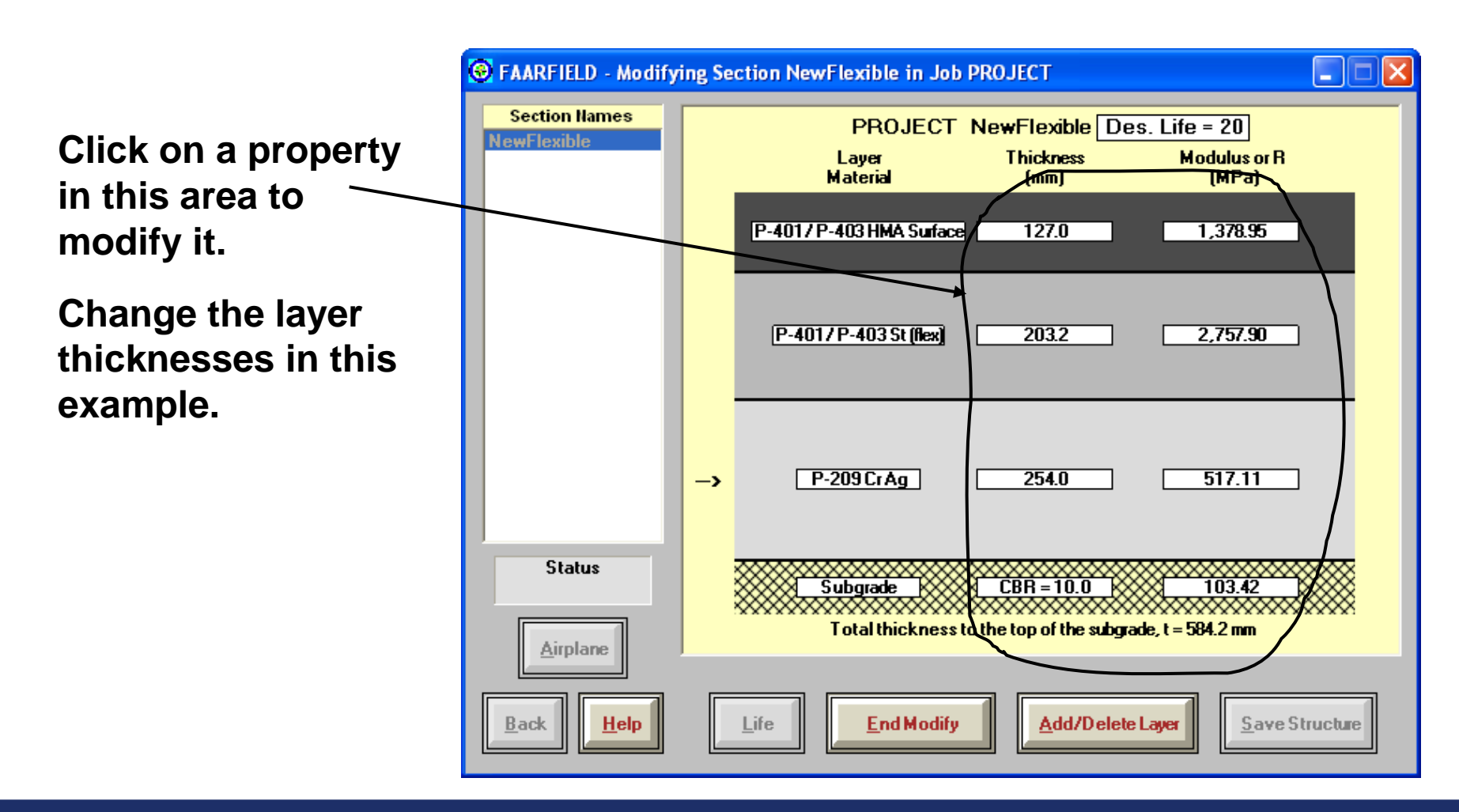

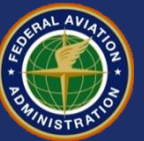

- Click on the P-401 Surface thickness.
- Enter the new value of 125 mm.
- Hit OK.
- Next, change the P-401/P-403 stabilized base layer to 200 mm.

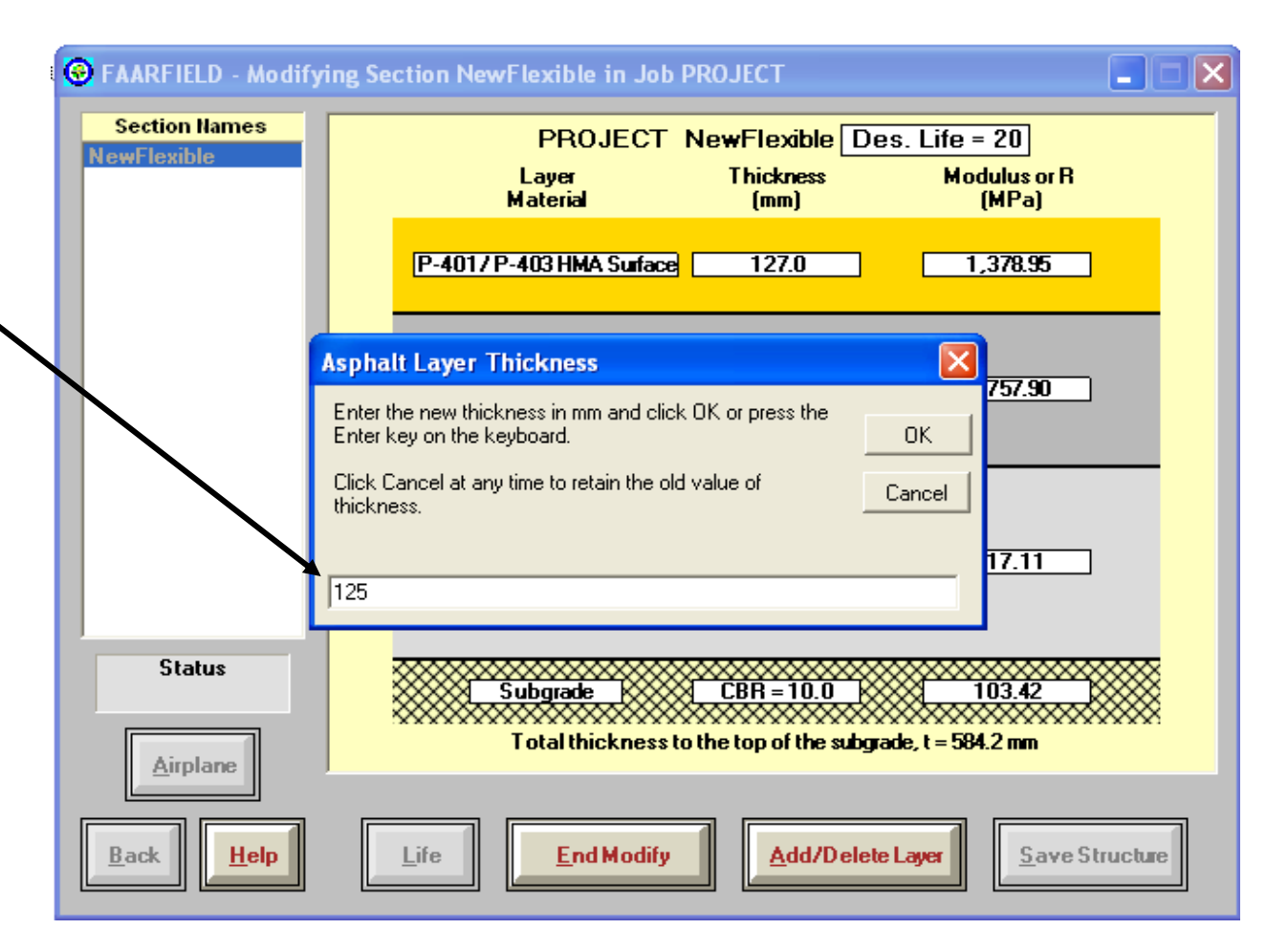

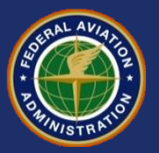

- Click on the subgrade CBR to change the value.
- Enter the new value for the material property.
- Click OK.
- \*\*Some materials will have limits on allowable values.

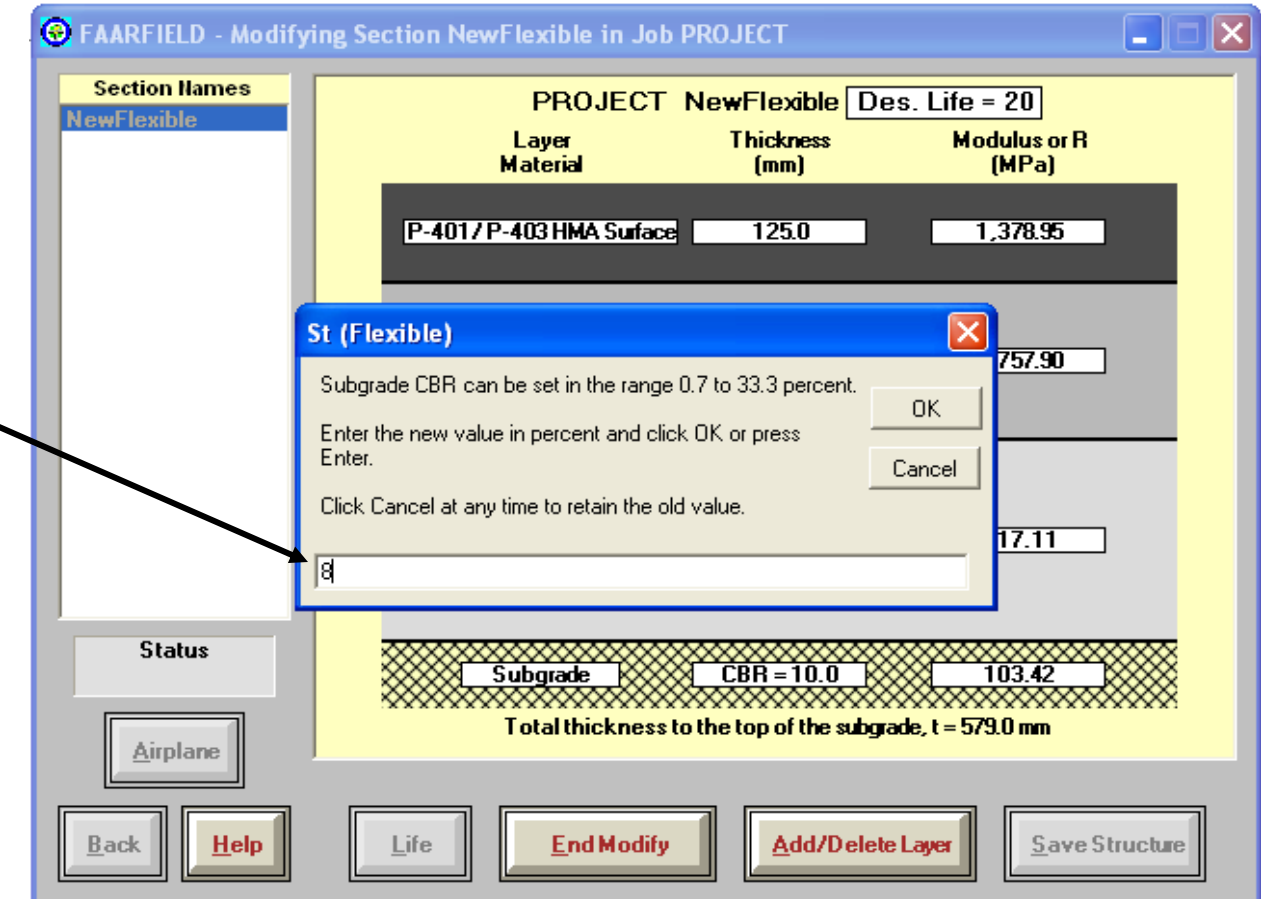

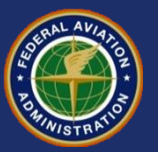

## Layer Types in FAARFIELD

| Layer Type                | Fixed Modulus              |
|---------------------------|----------------------------|
| P-401/P-403 HMA Surface   | 1,379 MPa (200,000 psi)    |
| P-401/P-403 HMA Base      | 2,760 MPa (400,000 psi)    |
| P-501 PCC Surface         | 27,600 MPa (4,000,000 psi) |
| P-306 Econocrete Base     | 4,830 MPa (700,000 psi)    |
| P-304 Cement Treated Base | 3,450 MPa (500,000 psi)    |
| P-301 Soil Cement Base    | 1,724 MPa (250,000 psi     |

 Layer moduli for P-209 crushed aggregate and P-154 uncrushed aggregate layers are determined internally in the program.

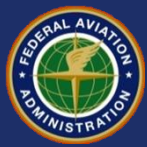

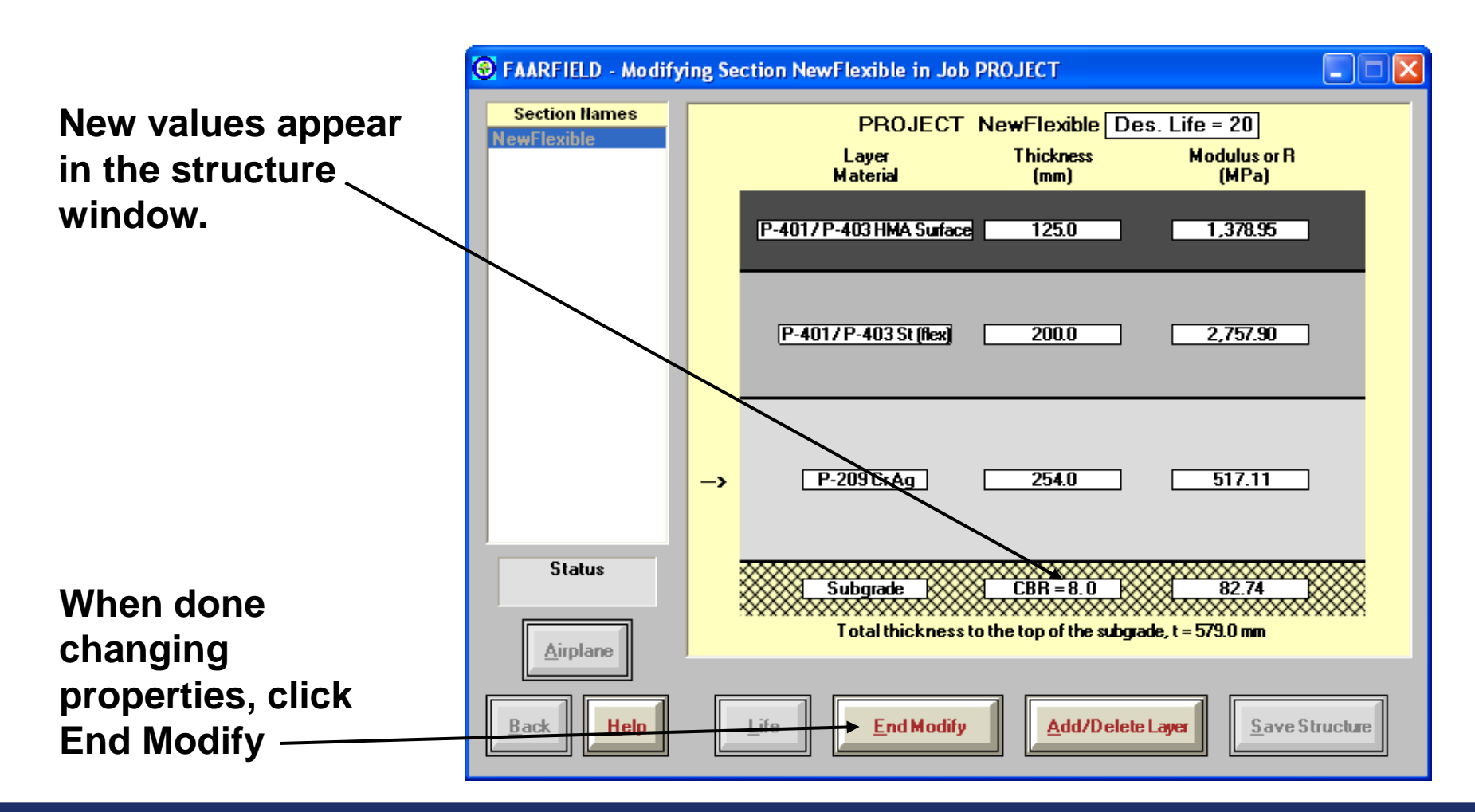

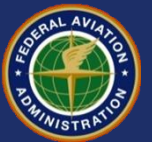

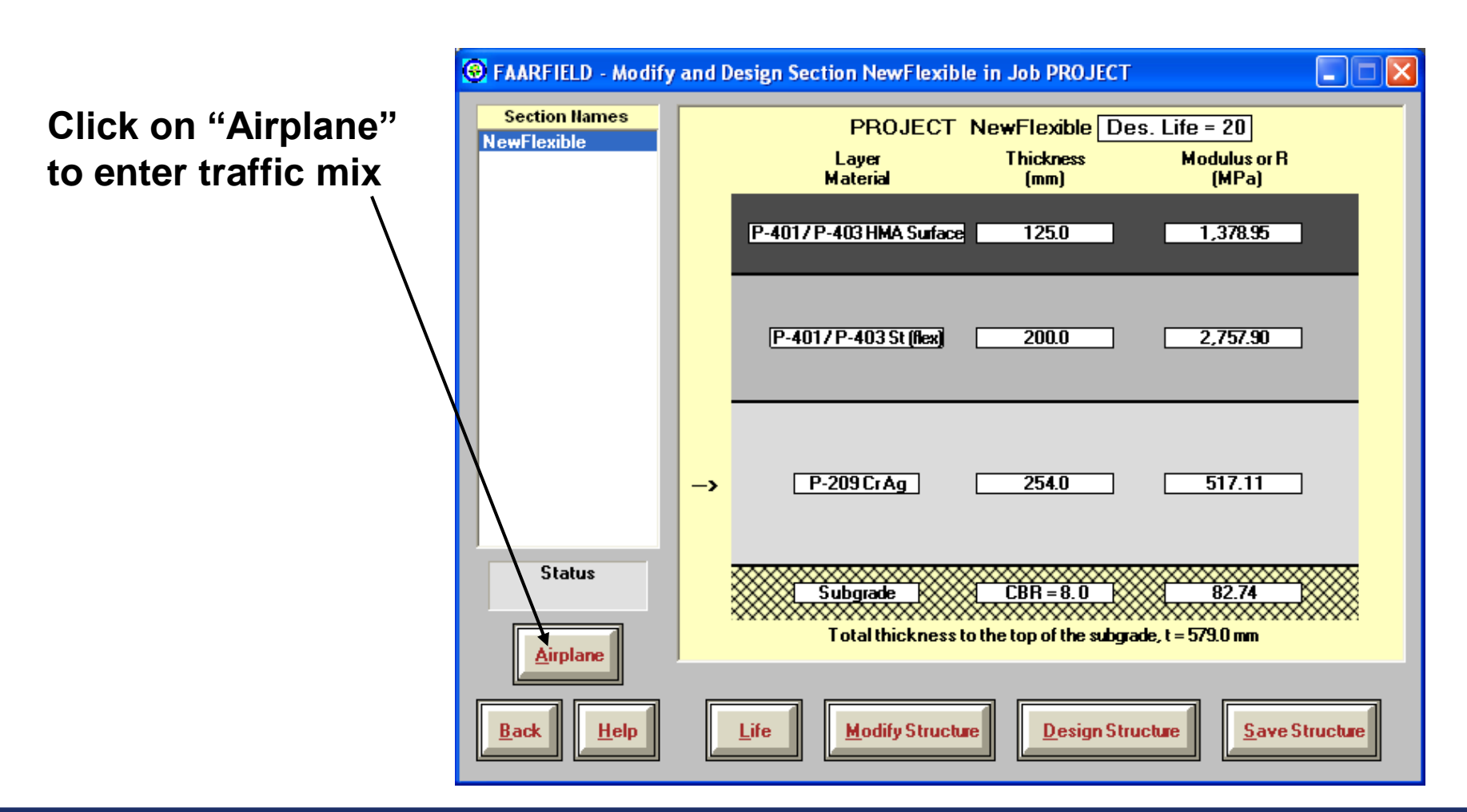

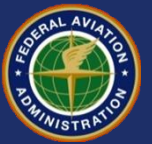

FAARFIELD - Create or Modify Airplanes for Section NewFlexible in Job PROJECT -Use "Clear List" to Airplane Group Airplane Gross Taxi Annual % Annual Generic Name (3) Weight (tns) Departures Growth De clear the existing Airbus DC10-10 207.745 2.263 0.00 Boeina airplanes B747-200B Other Commercial 395.986 832 0.00 Combi Mixed General Aviation Military. 0.00 **B777-200 ER** 287.804 425 External Library Library Airplanes SWL-50 SngW/hl-3 Sngl Whi-5 Sngl Whl-10 Sngl Whl-12.5 Sngl Whl-15 Snal Whl-20 Snal Whl-30 Snal Whl-45 Sngl Whl-60 Float Airplanes Remove Sngl Whl-75 Ade Dual Whl-10 Dual Whl-20 Dual Whi-30 Save List **Clear List** Dual Whl-45 Dual Whi-50 Dual Whi-60 Save to Float Dual Whl-75 Add Float ¥ Dual Whl-100 CDF Graph Back Help View Gear

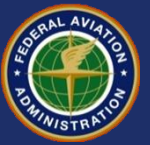

×

41

11

B

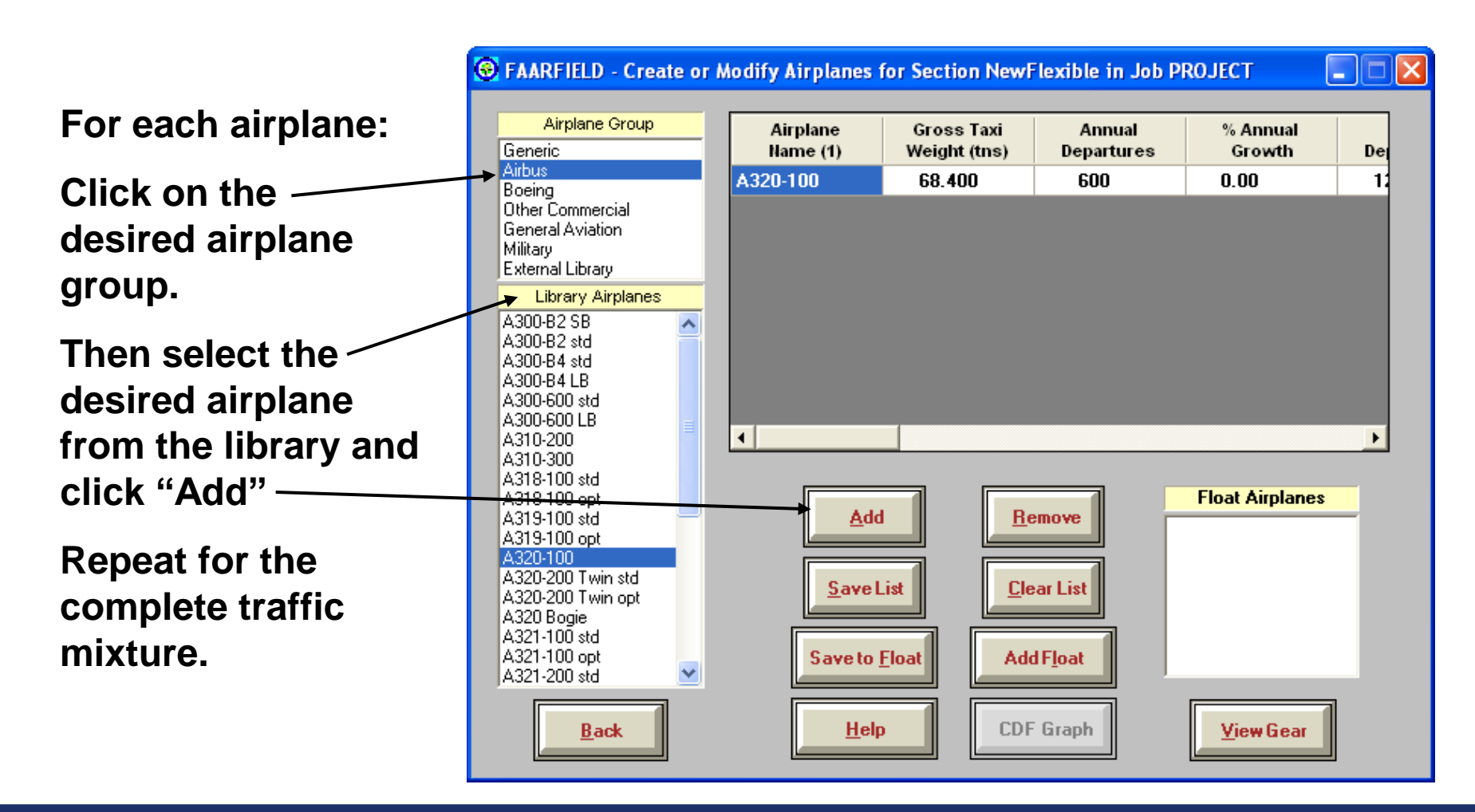

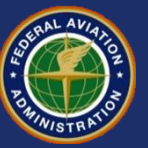

## **Traffic Mix for This Example**

| No. | Name                 | Gross Wt.,<br>tns. | Annual<br>Departures | Annual<br>Growth, % |
|-----|----------------------|--------------------|----------------------|---------------------|
| 1   | A320-100             | 68.400             | 600                  | 0.00                |
| 2   | A340-600 std         | 365.200            | 1,000                | 0.00                |
| 3   | A340-600 std Belly   | 365.200            | 1,000                | 0.00                |
| 4   | A380-800             | 562.001            | 300                  | 0.00                |
| 5   | B737-800             | 79.243             | 2,000                | 0.00                |
| 6   | B747-400B Combi      | 397.801            | 400                  | 0.00                |
| 7   | B747-400 ER Pass.    | 414.130            | 300                  | 0.00                |
| 8   | B757-300             | 124.058            | 1,200                | 0.00                |
| 9   | B767-400 ER          | 204.570            | 800                  | 0.00                |
| 10  | B777-300 ER          | 352.441            | 1,000                | 0.00                |
| 11  | B787-8 (Preliminary) | 220.446            | 600                  | 0.00                |

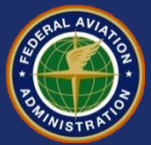

- The job file *Workshop.JOB.xml* is included on your thumb drive handouts.
- The traffic list stored in this job file is the same as the one in this example.
- Hint: To avoid typing the airplane list by hand, try copying the above job file to the working directory and opening it in FAARFIELD.

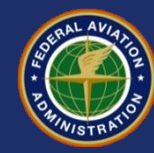

Certain airplanes may appear in the list twice. This is to address the presence of wing gears and belly gears.

FAARFIELD treats these as two airplanes.

However, the weight and departures are interlocked.

| Airplane<br>Name (11)   | Gross Taxi<br>Weight (tns) | Annual<br>Departures | % Annual<br>Growth | - |
|-------------------------|----------------------------|----------------------|--------------------|---|
| A320-100                | 68.400                     | 600                  | 0.00               |   |
| A340-600 std            | 365.200                    | 1,000                | 0.00               |   |
| A340-600 std<br>Belly   | 365.200                    | 1,000                | 0.00               |   |
| A380-800                | 562.001                    | 300                  | 0.00               |   |
| B737-800                | 79.243                     | 2,000                | 0.00               |   |
| B747-400B<br>Combi      | 397.801                    | 400                  | 0.00               |   |
| B747-400ER<br>Passenger | 414.130                    | 300                  | 0.00               |   |
| •                       |                            | 1                    | 1                  | F |

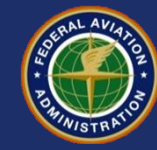

## **Adjusting Airplane Information**

Gross Taxi Weight, Annual Departures and % Annual Growth may be modified.

| Airplane Group<br>Generic                         | Airplane<br>Name (11)   | Gross Taxi<br>Weight (tns) | Annual<br>Departures | % Annual<br>Growth |  |
|---------------------------------------------------|-------------------------|----------------------------|----------------------|--------------------|--|
| Airbus<br>Boeina                                  | A320-100                | 68.400                     | 600                  | 0.00               |  |
| Other Commercial                                  | A340-600 std            | 365.200                    | 1,000                | 0.00               |  |
| cieneral Aviation<br>Military<br>Evternal Library | A340-600 std<br>Belly   | 365.200                    | 1,000                | 0.00               |  |
| Library Aimlanes                                  | A380-800                | 562.001                    | 300                  | 0.00               |  |
| SWL-50                                            | B737-800                | 79.243                     | 2,000                | 0.00               |  |
| Singl Whl-3<br>Singl Whl-5                        | B747-400B<br>Combi      | 397.801                    | 400                  | 0.00               |  |
| Sngl Whl-10<br>Sngl Whl-12.5                      | B747-400ER<br>Passenger | 414.130                    | 300                  | 0.00               |  |
| ongi Whi-15<br>Singl Whi-20                       | •                       |                            | i                    | i                  |  |

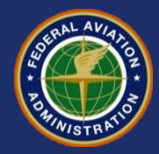

#### Adjusting Airplane Information - Gross Weight

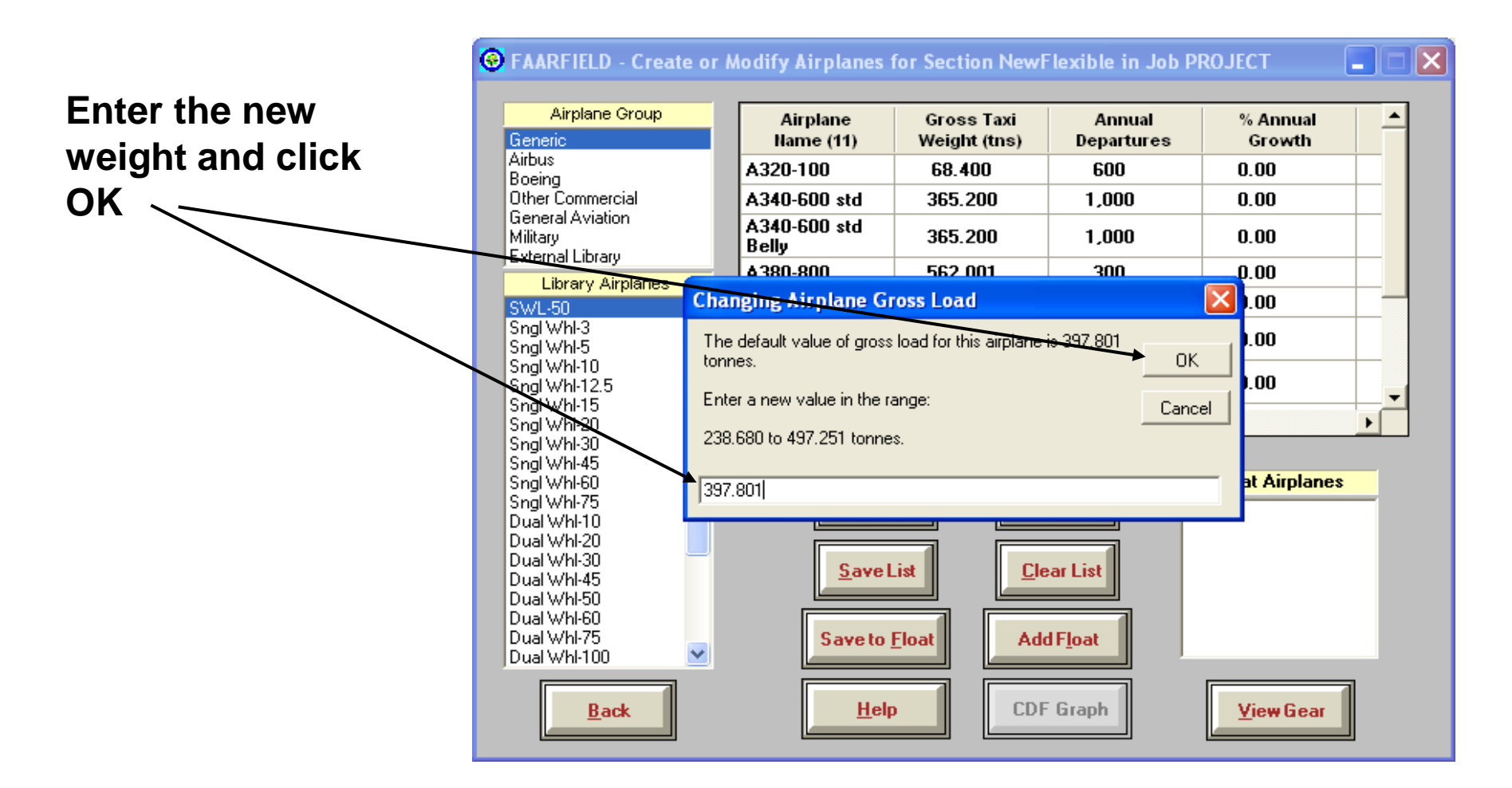

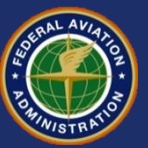

#### Adjusting Airplane Information - Gross Weight

- There are limitations on changes to airplane gross weights.
- A range is provided for each airplane which represents reasonable weights for the airplane:
  - Default Weight 40%
  - Default Weight + 25%

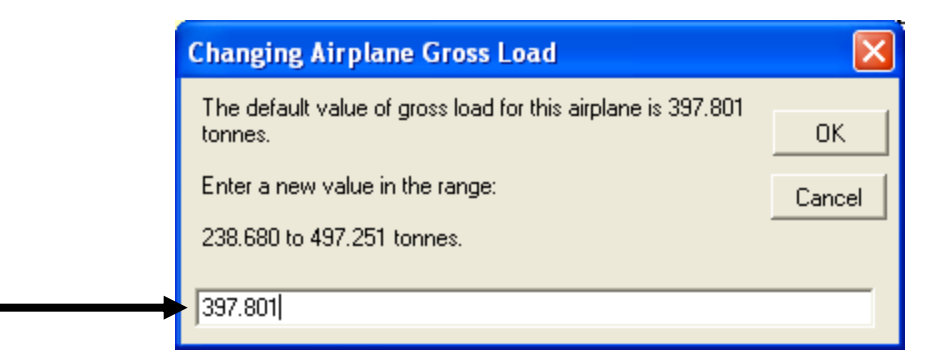

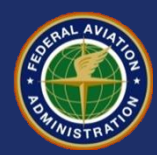

#### **Annual Departures in FAARFIELD**

- Annual departures has the same meaning as in the previous design procedure.
- Arrivals are ignored.
- For design purposes, FAARFIELD uses the total annual departures, multiplied by the design period in years:
  - e.g., 1200 annual departures  $\times$  20 years = 24,000 departures.

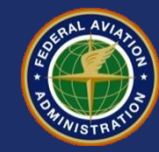

#### Adjusting Airplane Information - % Annual Growth of Annual Departures

Click on the annual growth value to - bring up the dialog box.

Enter the percent annual growth and click OK.

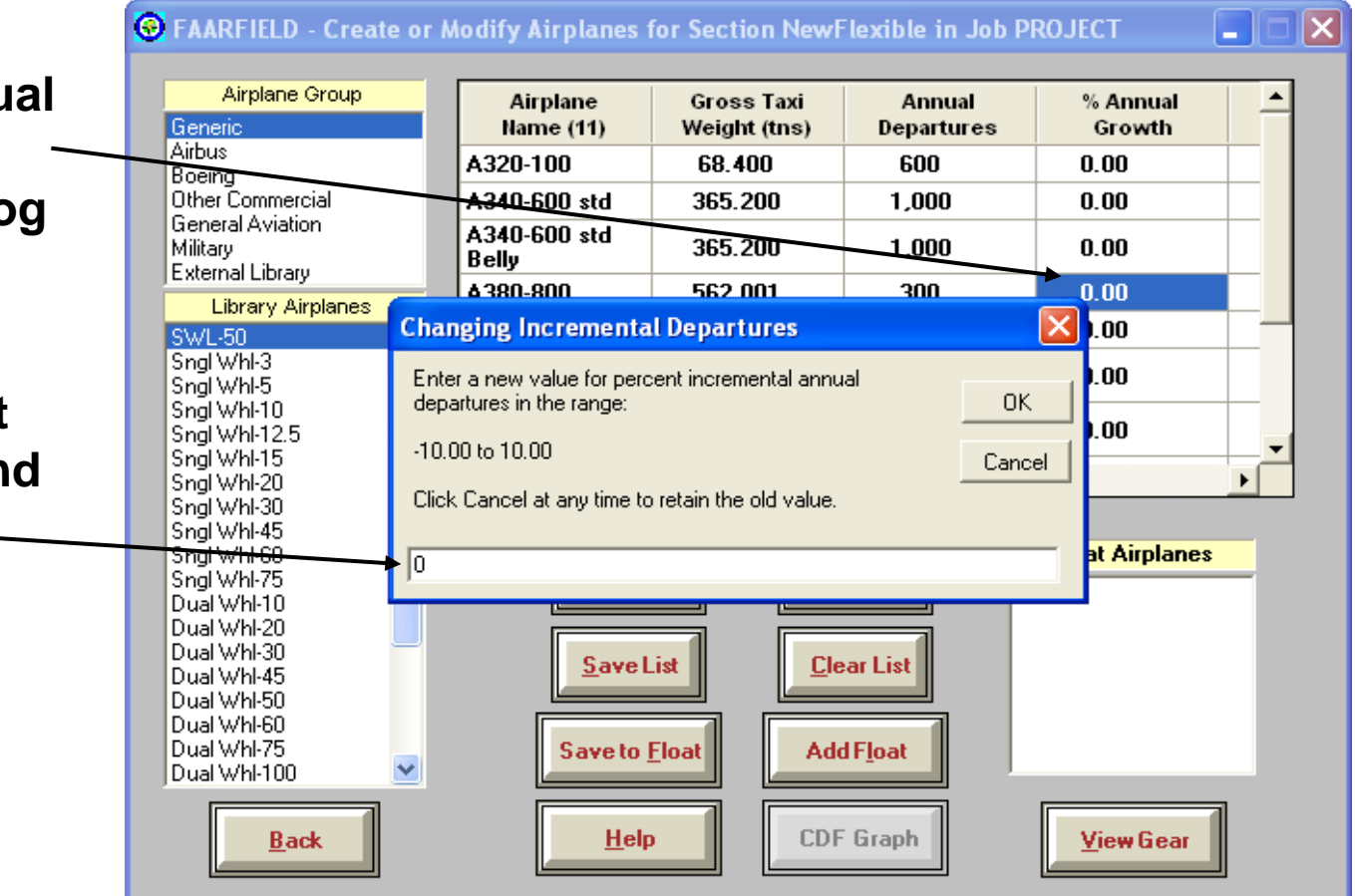

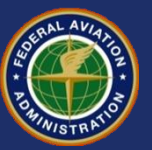

#### Adjusting Airplane Information - % Annual Growth of Annual Departures

| Enter a new value for percent incremental annual departures in the range:<br>-10.00 to 10.00 | ОК     |
|----------------------------------------------------------------------------------------------|--------|
| -10.00 to 10.00                                                                              |        |
|                                                                                              | Cancel |
| Click Cancel at any time to retain the old value.                                            |        |

- Allowable range of percent annual growth is +/- 10%.
- You can create the same effect by modifying the annual departures.

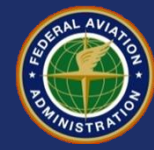

## **Viewing Airplane Information**

# Scroll over to reveal additional columns of information.

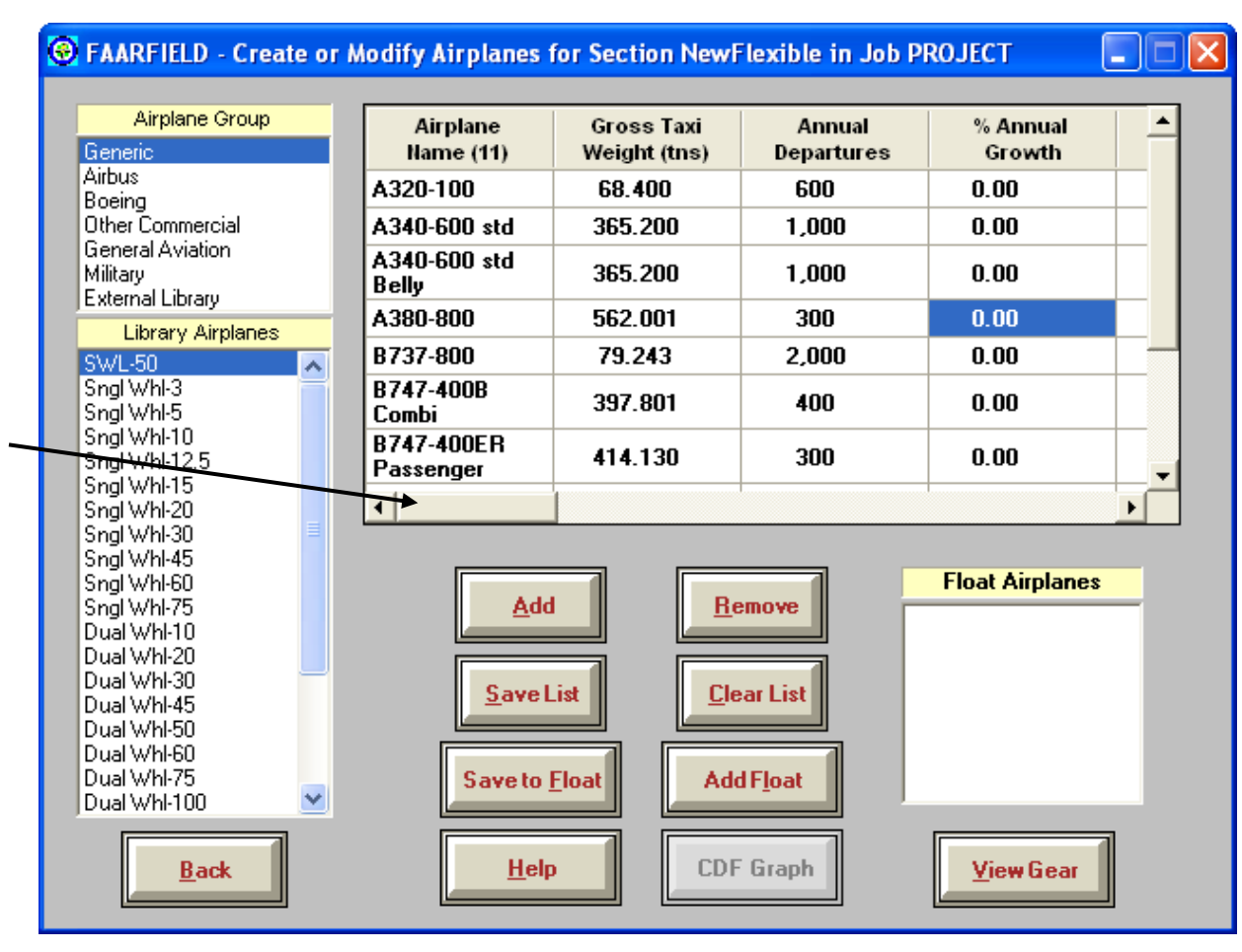

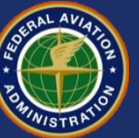

## **Viewing Airplane Information**

#### Available in FAARFIELD Airplane Screen:

| Airplane<br>Name (11)   | Gross Taxi<br>Weight (tns) | Annual<br>Departures | % Annual<br>Growth | Total<br>Departures | CDF<br>Contribution | CDF Max<br>for Airplane |
|-------------------------|----------------------------|----------------------|--------------------|---------------------|---------------------|-------------------------|
| A320-100                | 68.400                     | 600                  | 0.00               | 12,000              | 0.00                | 0.00                    |
| A340-600 std            | 365.200                    | 1,000                | 0.00               | 20,000              | 0.00                | 0.00                    |
| A340-600 std Belly      | 365.200                    | 1,000                | 0.00               | 20,000              | 0.00                | 0.00                    |
| A380-800                | 562.001                    | 300                  | 0.00               | 6,000               | 0.00                | 0.00                    |
| B737-800                | 79.243                     | 2,000                | 0.00               | 40,000              | 0.00                | 0.00                    |
| B747-400B Combi         | 397.801                    | 400                  | 0.00               | 8,000               | 0.00                | 0.00                    |
| B747-400ER<br>Passenger | 414.130                    | 300                  | 0.00               | 6,000               | 0.00                | 0.00                    |
| B757-300                | 124.058                    | 1,200                | 0.00               | 24,000              | 0.00                | 0.00                    |

| P/C<br>Ratio | Tire<br>Press. (kPa) | Percent GW<br>on Gear | Dual<br>Spacing (mm) | Tandem<br>Spacing (mm) | Tire Contact<br>Width (mm) | Tire Contact<br>Length (mm) | Tire Contact<br>Area (mm^2) |
|--------------|----------------------|-----------------------|----------------------|------------------------|----------------------------|-----------------------------|-----------------------------|
| 0.00         | 1,380                | 47.5                  | 927.1                | 0.0                    | 303.1                      | 485.0                       | 115,442.5                   |
| 0.00         | 1,606                | 32.8                  | 1,397.0              | 1,981.2                | 381.6                      | 610.6                       | 529,468.5                   |
| 0.00         | 1,531                | 29.3                  | 1,168.4              | 1,981.2                | 261.3                      | 418.0                       | 555,703.5                   |
| 0.00         | 1,338                | 95.0                  | 1,348.7              | 1,699.3                | 394.6                      | 631.4                       | 195,717.9                   |
| 0.00         | 1,407                | 47.5                  | 863.6                | 0.0                    | 323.1                      | 517.0                       | 131,218.1                   |
| 0.00         | 1,379                | 95.0                  | 1,117.6              | 1,473.2                | 365.6                      | 585.0                       | 167,973.5                   |
| 0.00         | 1,572                | 95.0                  | 1,117.6              | 1,473.2                | 349.4                      | 559.0                       | 153,393.5                   |
| 0.00         | 1,379                | 47.5                  | 863.6                | 1,143.0                | 288.7                      | 462.0                       | 104,767.9                   |

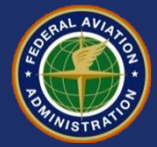

## **Viewing Airplane Information**

Values in CDF and P/C ratio columns will be zero when airplanes are first entered.

Save the list when finished entering, then click the Back button.

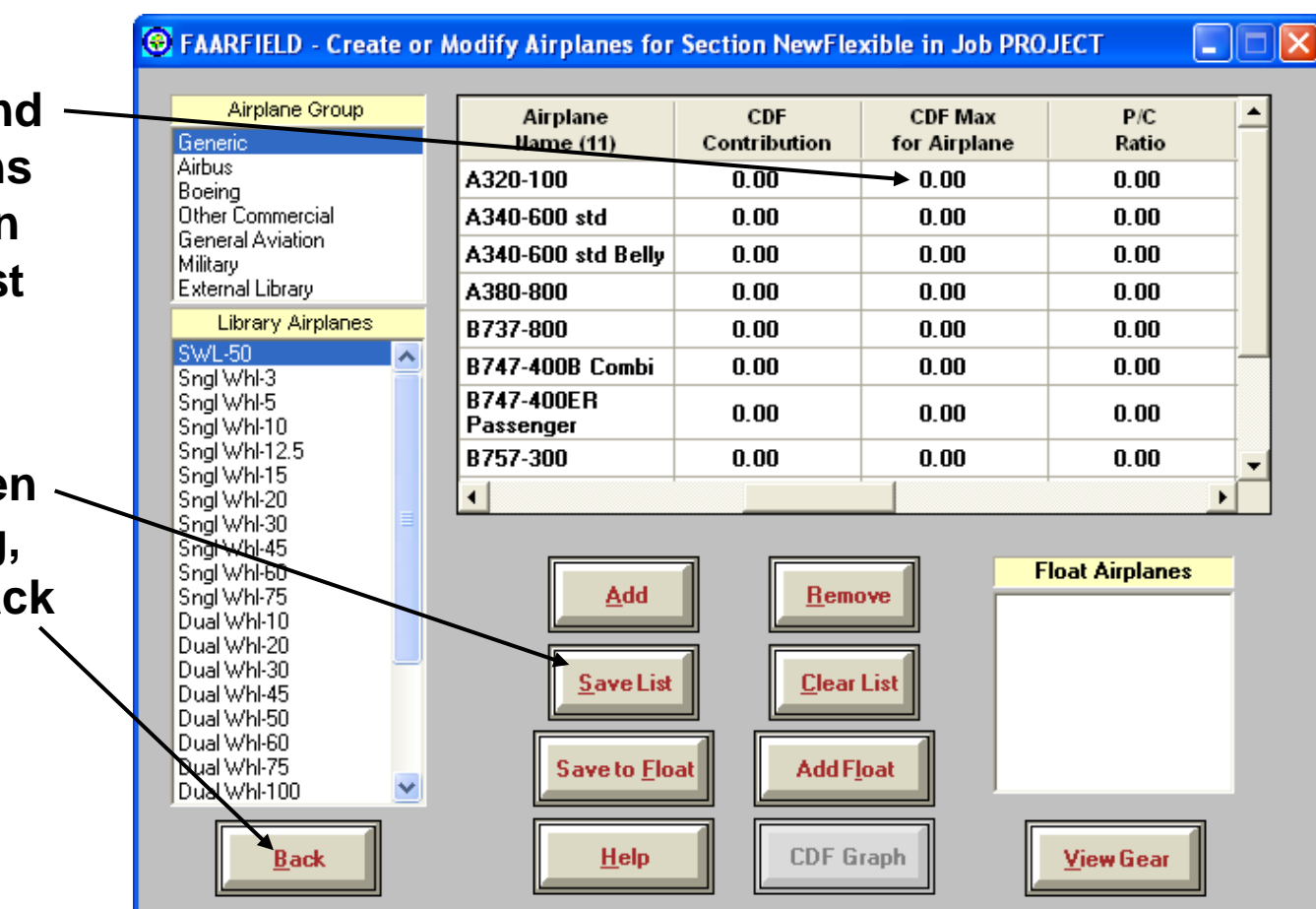

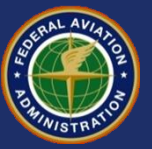

#### **Performing the Pavement Design**

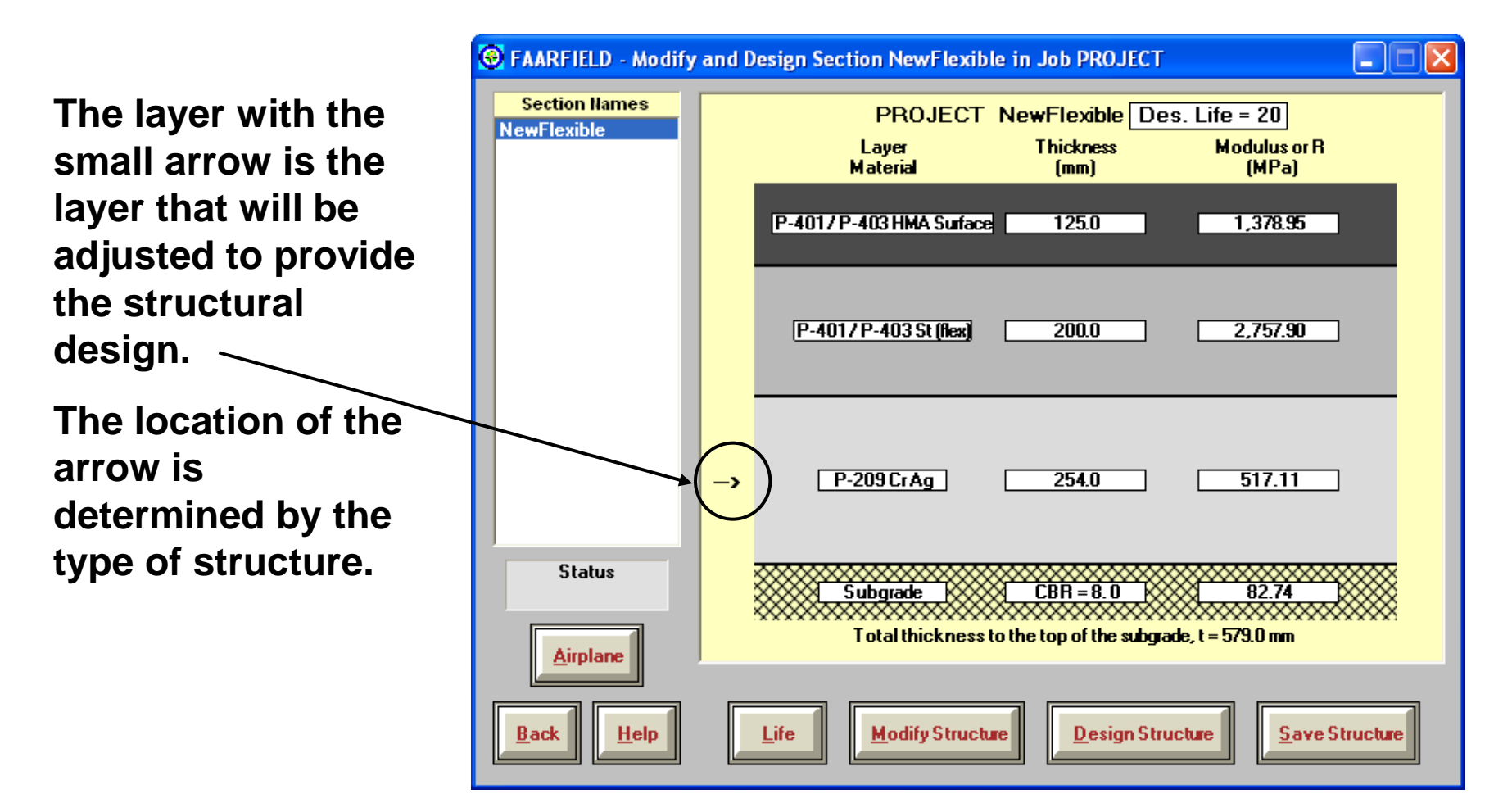

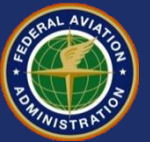
#### Layers Adjusted During Design

| PAVEMENT TYPE | LAYER ADJUSTED      |
|---------------|---------------------|
| ACAggregate   | P-154 Subbase       |
| AConFlex      | P-401 AC Overlay    |
| AConRigid     | P-401 AC Overlay    |
| NewFlexible   | P-209 Subbase       |
| NewRigid      | PCC Surface         |
| PCConFlex     | PCC Overlay on Flex |
| PCConRigid    | PCC Overlay Unbond  |

For new flexible sections, the arrow can be moved by double-clicking next to the desired base or subbase layer in "modify structure" mode.

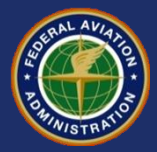

#### **Design Life**

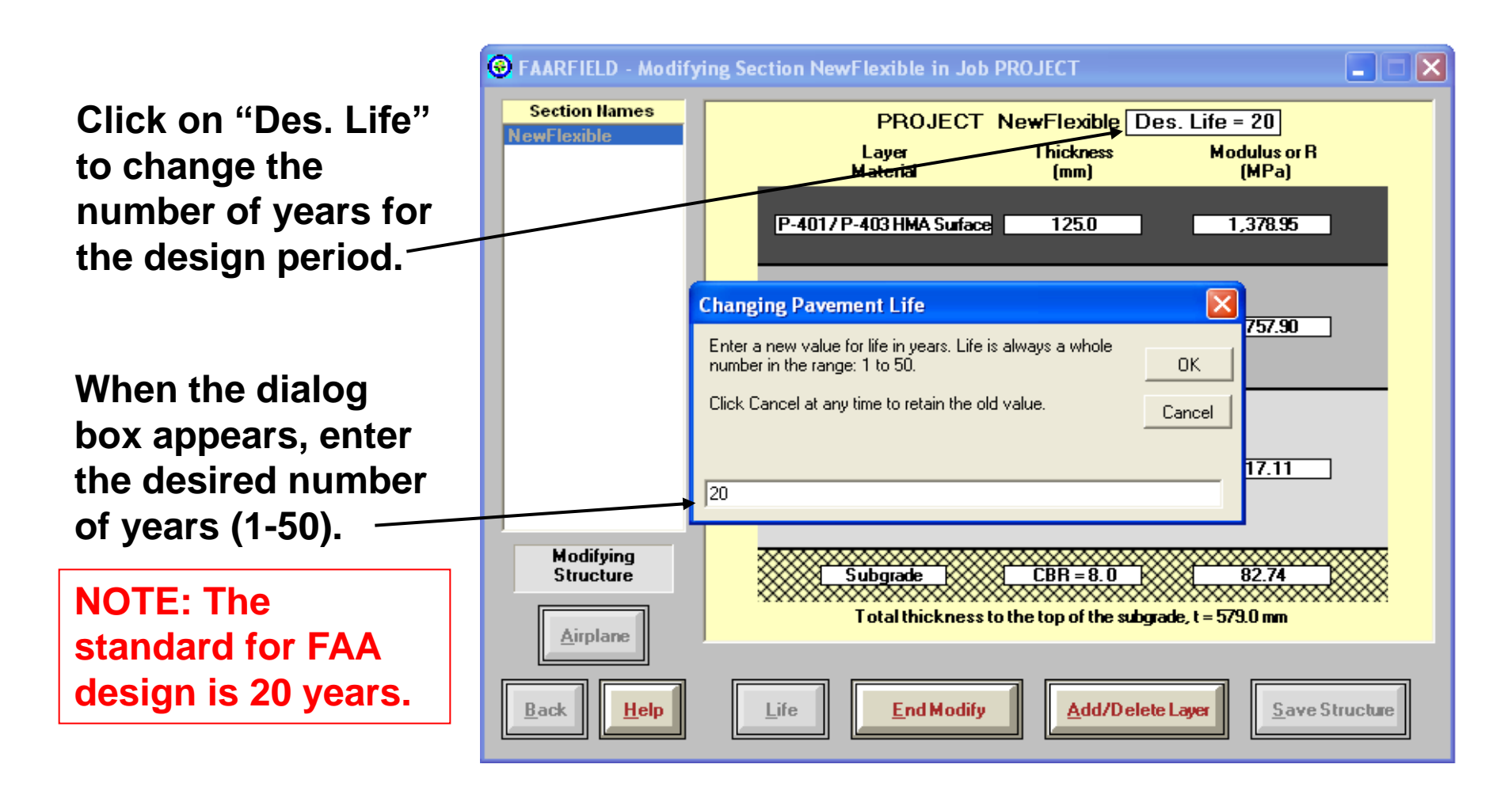

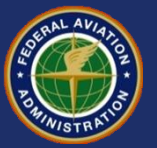

#### **Performing the Pavement Design**

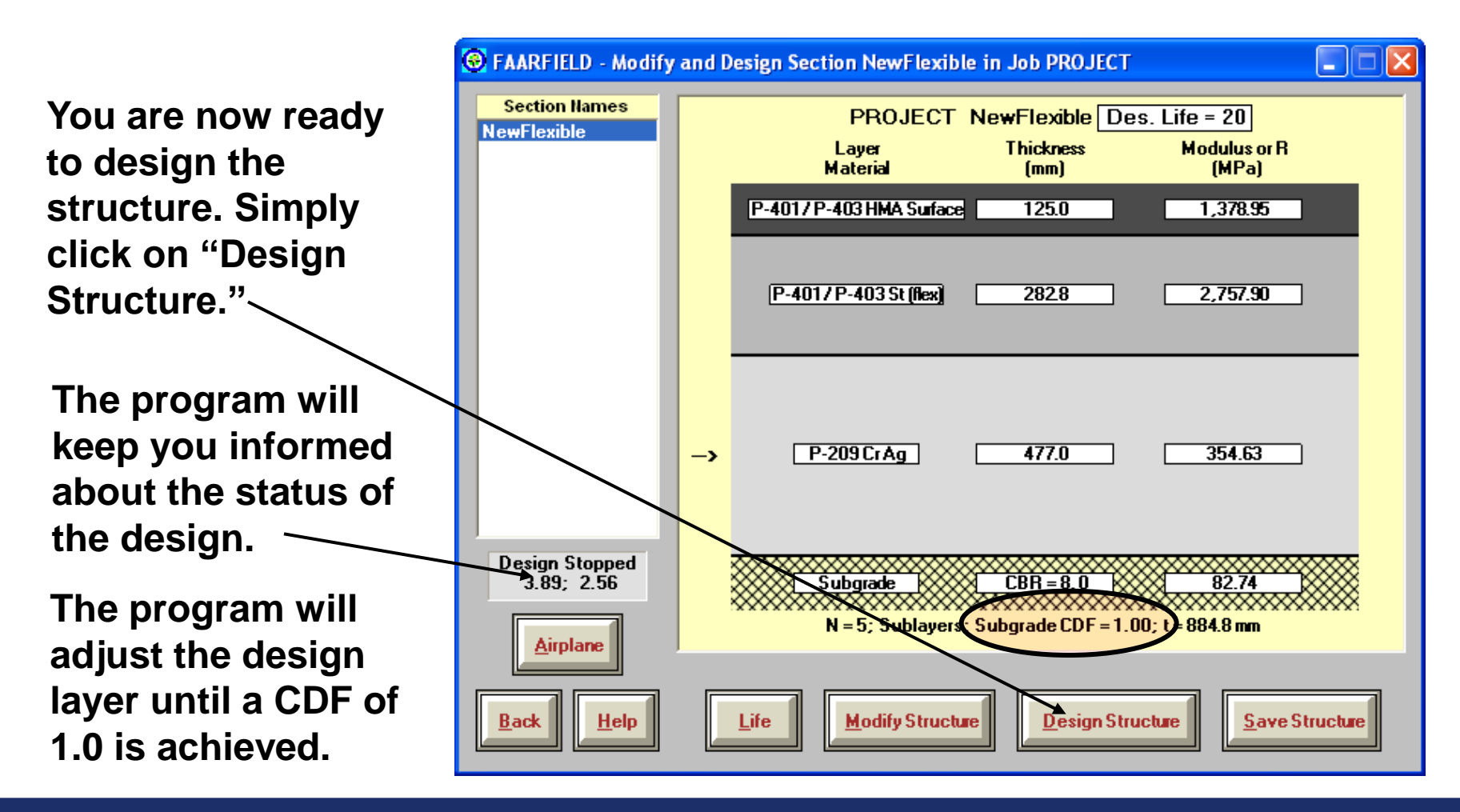

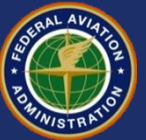

#### **Result of the Pavement Design**

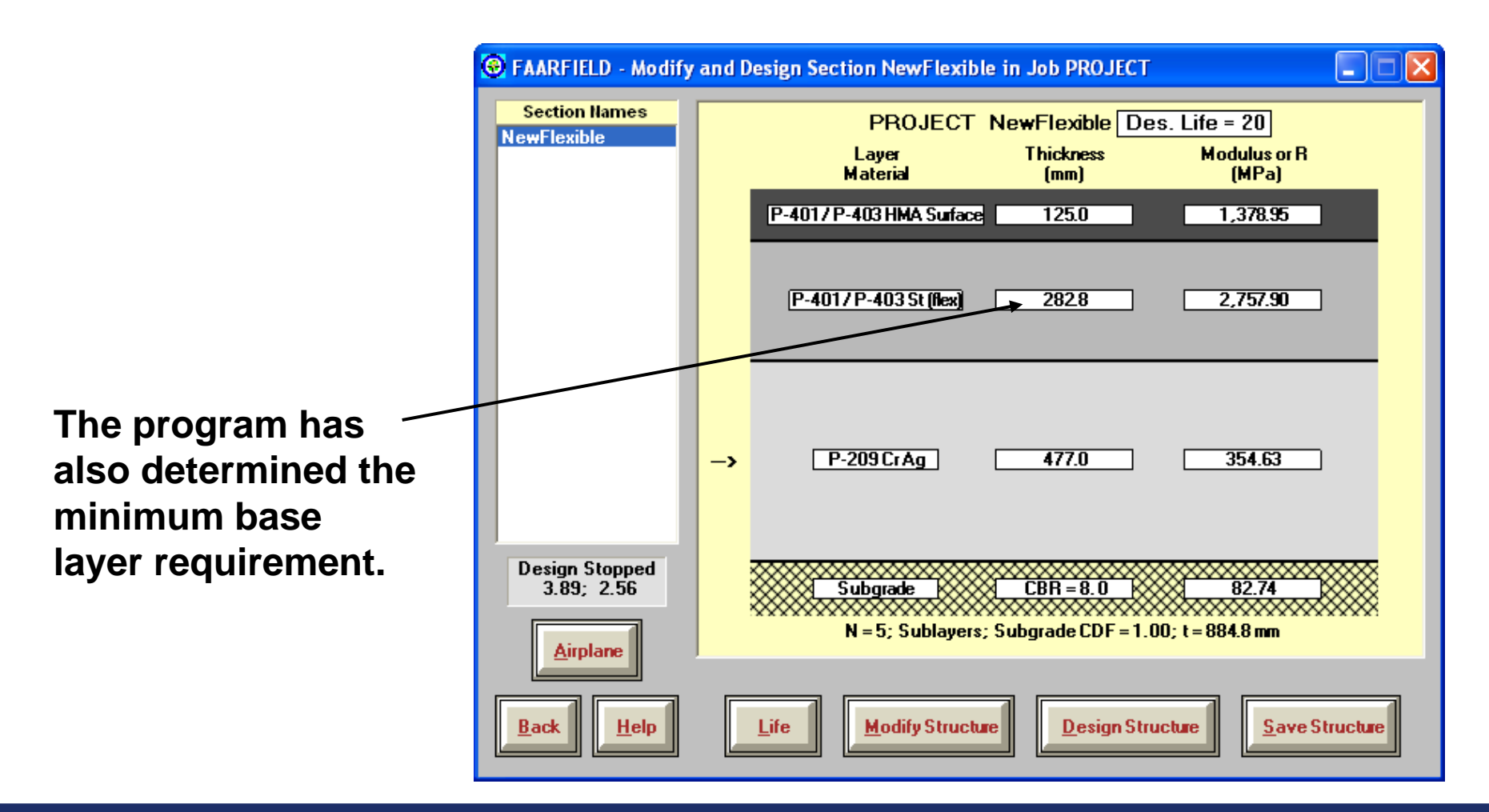

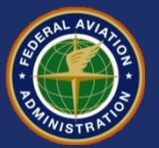

#### Reviewing Airplane Data After Completing the Design

CDF and P/C ratio information is now available.

This information allows you to see which airplanes have the largest impact on the pavement design.

| FAARFIELD - Create or M                                  | Aodify Airplanes for S  | ection NewFlex      | ible in Job PROJ        | ЕСТ [             |   | × |
|----------------------------------------------------------|-------------------------|---------------------|-------------------------|-------------------|---|---|
| Airplane Group                                           | Airplane<br>Name (11)   | CDF<br>Contribution | CDF Max<br>for Airplane | P/C<br>Ratio      | - |   |
| Airbus<br>Boeing                                         | A380-800                | 0.01                | 0.01                    | 0.42              |   |   |
| Other Commercial                                         | B737-800                | 0.00                | 0.00                    | 1.22              |   |   |
| General Aviation<br>Military                             | B747-400B Combi         | 0.01                | 0.01                    | 0.57              |   |   |
| External Library                                         | B747-400ER<br>Passenger | 0.01                | 0.02                    | 0.57              |   |   |
| SWI-50                                                   | B757-300                | 0.00                | 0.00                    | 0.73              |   |   |
| Sngl Whi-3                                               | B767-400 ER             | 0.04                | 0.05                    | 0.60              |   |   |
| Sngl Whi-5<br>Sngl Whi-10                                | B777-300 ER             | 0.86                | 0.86                    | 0.40              |   |   |
| Sngl Whl-12.5                                            | B787-8 (Preliminary)    | 0.03                | 0.03                    | 0.58              |   |   |
| Sngl Whi-15<br>Sngl Whi-20<br>Sngl Whi-30                | •                       |                     |                         | ļ                 |   |   |
| Sngl Whl-60<br>Sngl Whl-75<br>Dual Whl-10                | Add                     | Remov               | /e                      | oat Airplanes     | - |   |
| Dual Whi-20<br>Dual Whi-30<br>Dual Whi-45<br>Dual Whi-50 | <u>Save List</u>        | <u>C</u> lear L     | ist                     |                   |   |   |
| Dual Whl-60<br>Dual Whl-75<br>Dual Whl-100               | Save to <u>F</u> loa    | Add F <u>l</u> o    | at                      |                   |   |   |
| <u>B</u> ack                                             | <u>H</u> elp            | CDF Gra             | aph                     | <u>V</u> iew Gear |   |   |

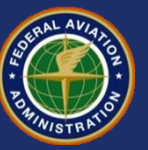

#### **Reviewing Design Information**

To view a summary of the design information, click the "Notes" button.

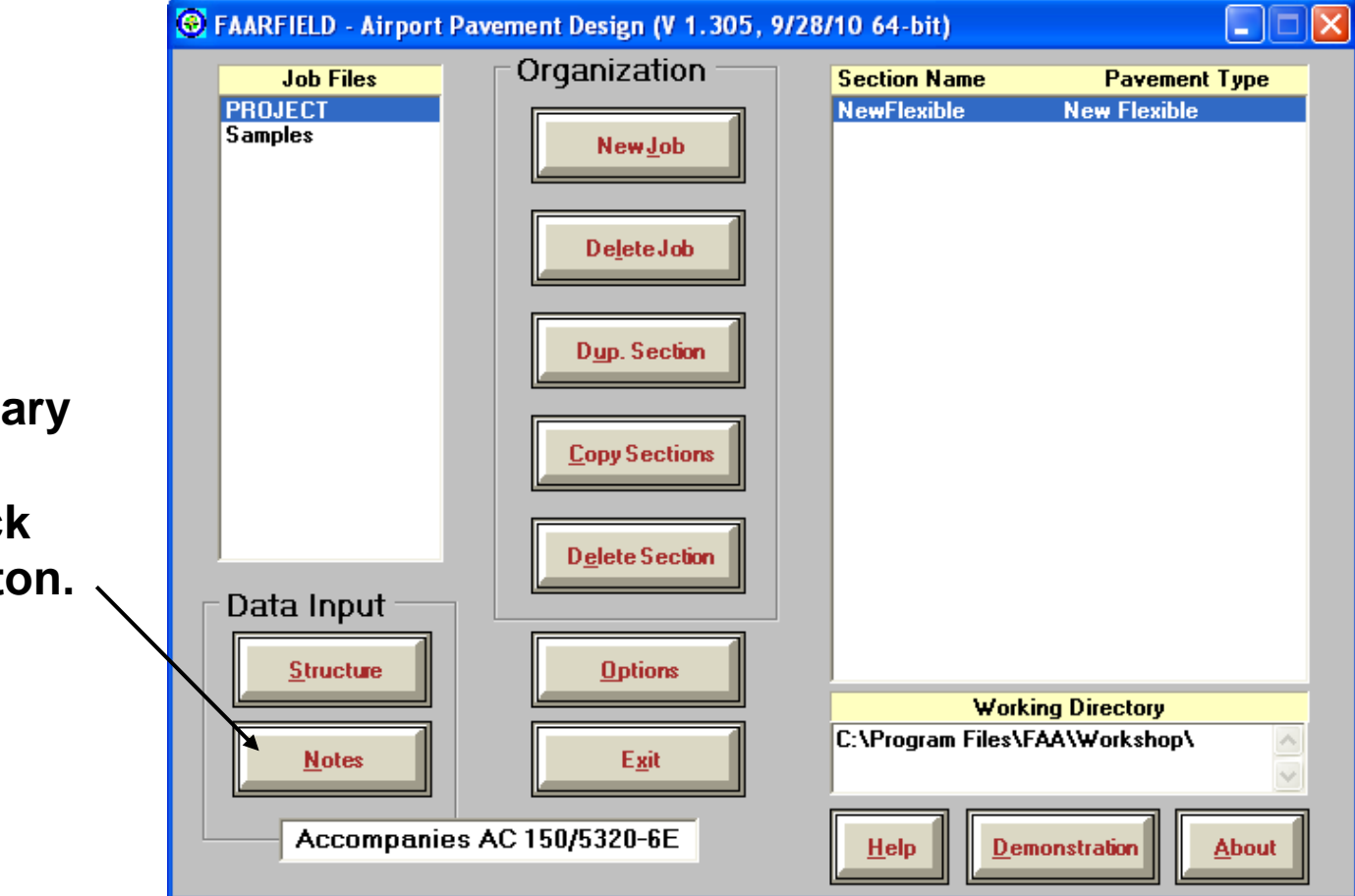

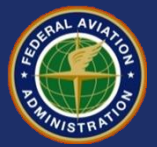

#### **Reviewing Design Information**

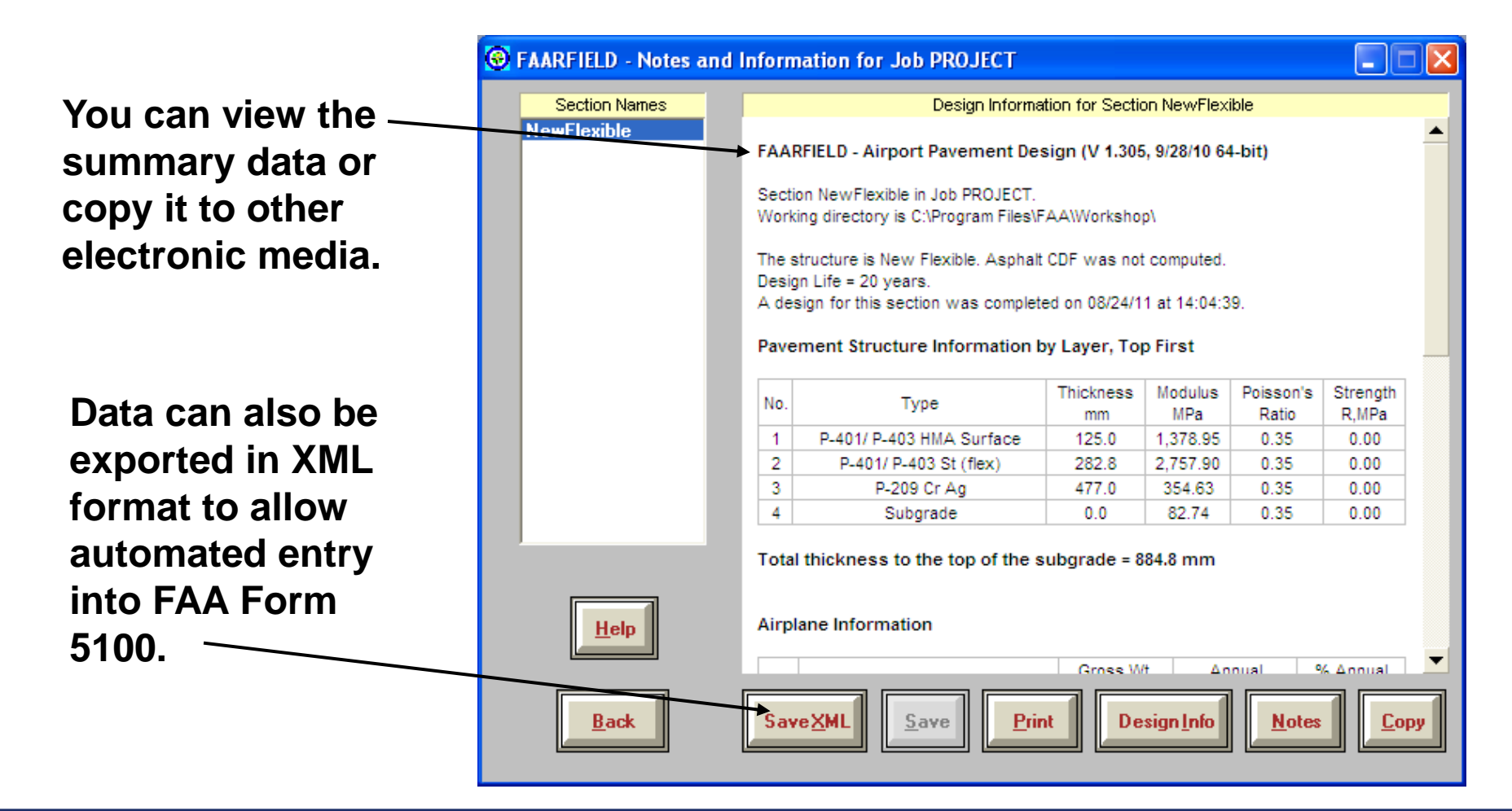

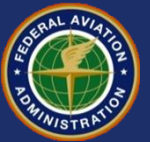

#### **Reviewing Design Information**

|                                                                                                    | Design Information for Section NewFlexible                                                                                                    |
|----------------------------------------------------------------------------------------------------|----------------------------------------------------------------------------------------------------|
| Notice the<br>statement "asphalt<br>CDF was not<br>computed."                                                                                        | FAARFIELD - Airport Pavement Design (V 1.305, 9/28/10 64-bit)<br>Section NewFlexible in Job PROJECT.<br>Working directory is C:\Program Files\FAA\Workshop\ |
| This means the<br>design assumed<br>the failure was in<br>the subgrade and<br>did not calculate<br>the fatigue in the<br>bottom of the HMA<br>layer. | The structure is New Flexible. Asphalt CDF was not computed.<br>Design Life = 20 years.<br>A design for this section was completed on 08/24/11 at 14:04:39. |

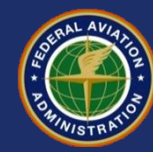

#### **Computing Fatigue in the HMA Layer**

The user can access the optional program features including the HMA layer CDF by clicking on the Options button from the starting screen, or by pressing ALT-O from anywhere in the program.

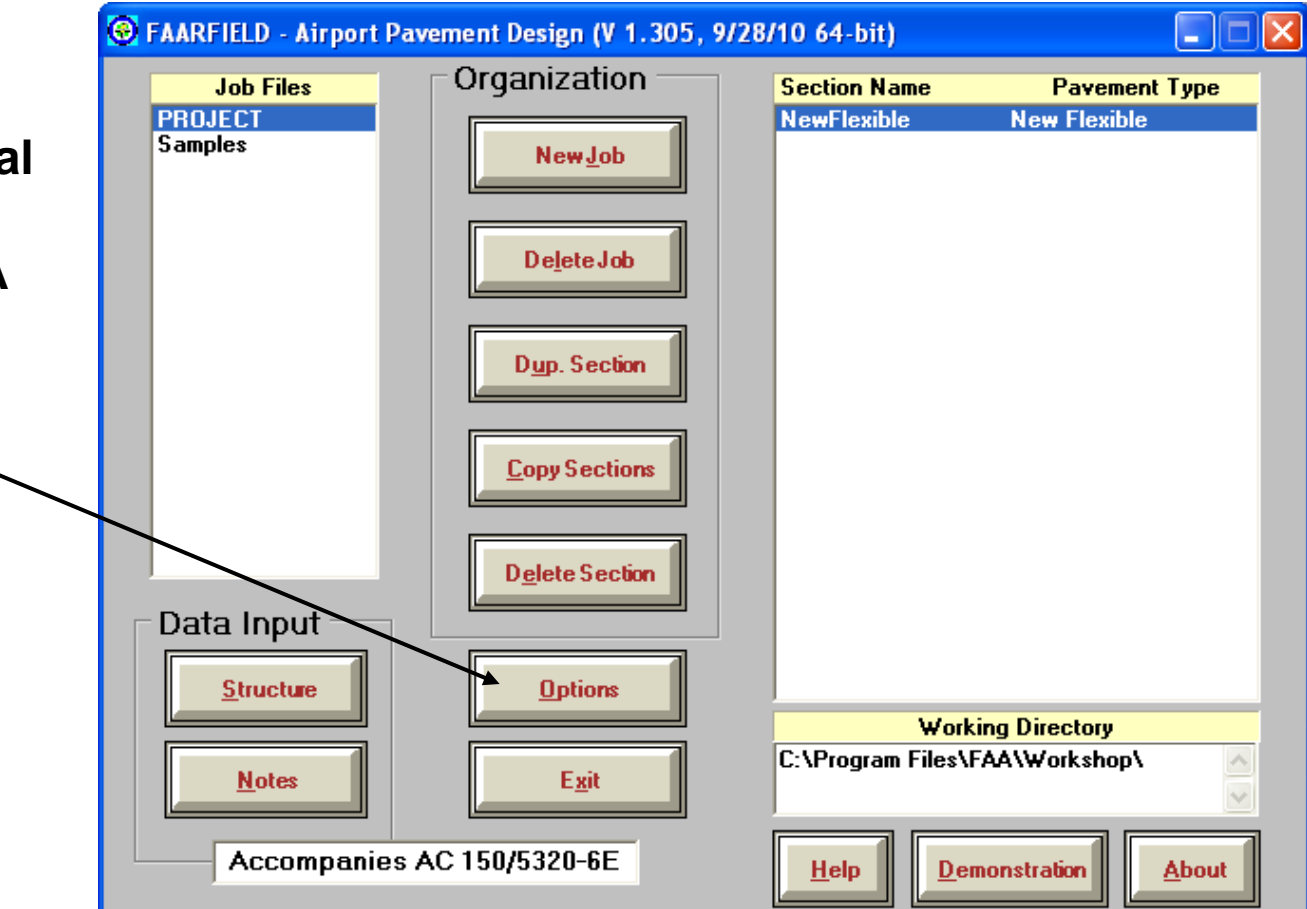

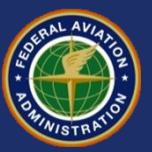

#### **Computing Fatigue in the HMA Layer**

To compute the HMA fatigue, uncheck the "No HMA CDF" box and re-run the design. -

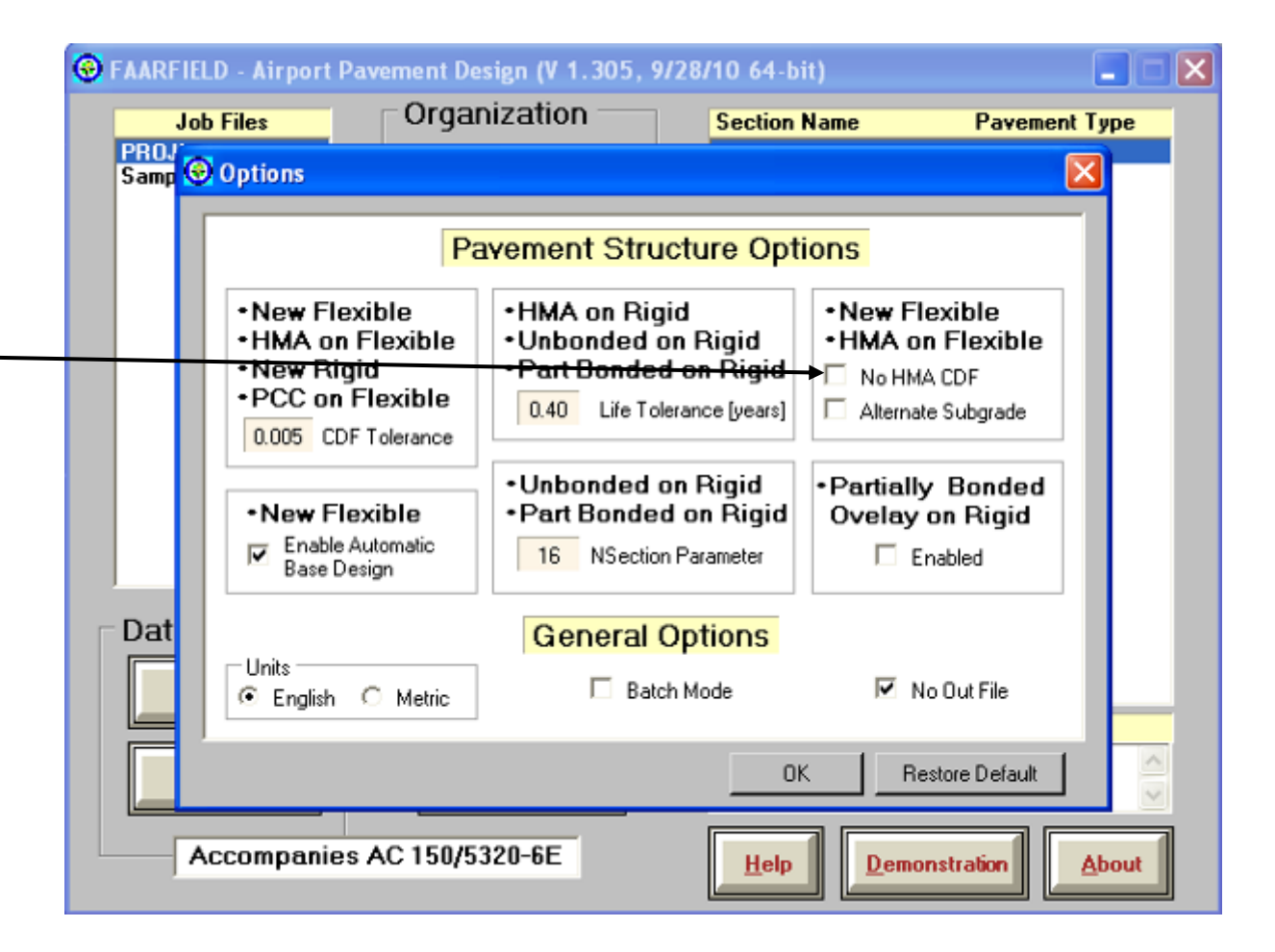

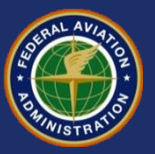

#### **Computing Fatigue in the HMA Layer**

As this example demonstrates, the controlling feature is almost always the subgrade.

(i.e., the subgrade CDF has reached 1.0 (failure) while the HMA CDF is still 0.06.)

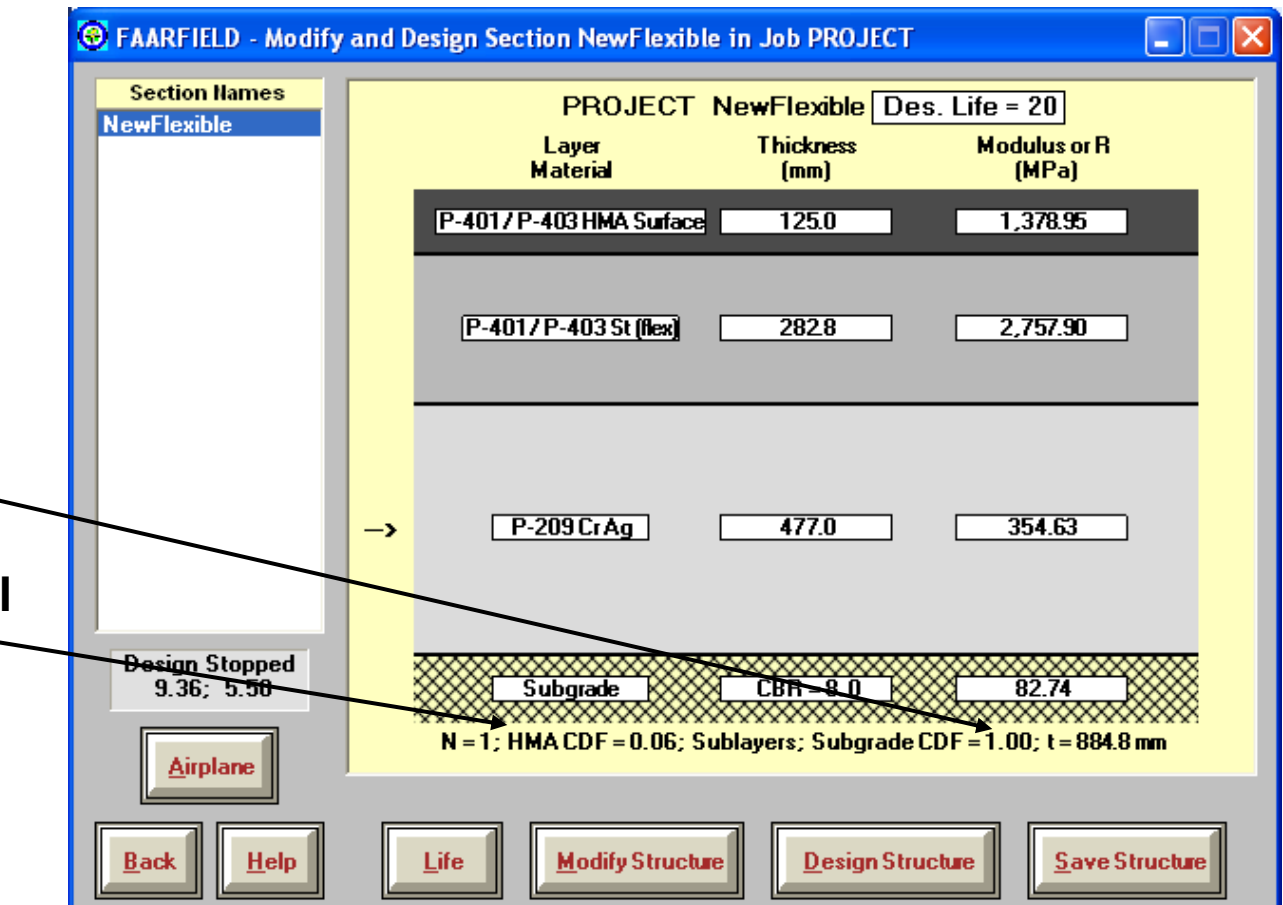

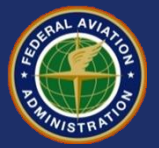

#### **Minimum Base Course Requirements**

- FAARFIELD will automatically determine the minimum base layer requirements.
- Users can do this step manually if desired by deselecting this option.
  - Remove subbase layer and increase subgrade CBR to 20.
  - Re-run the design to obtain the minimum base thickness.

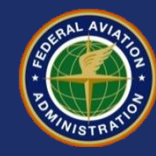

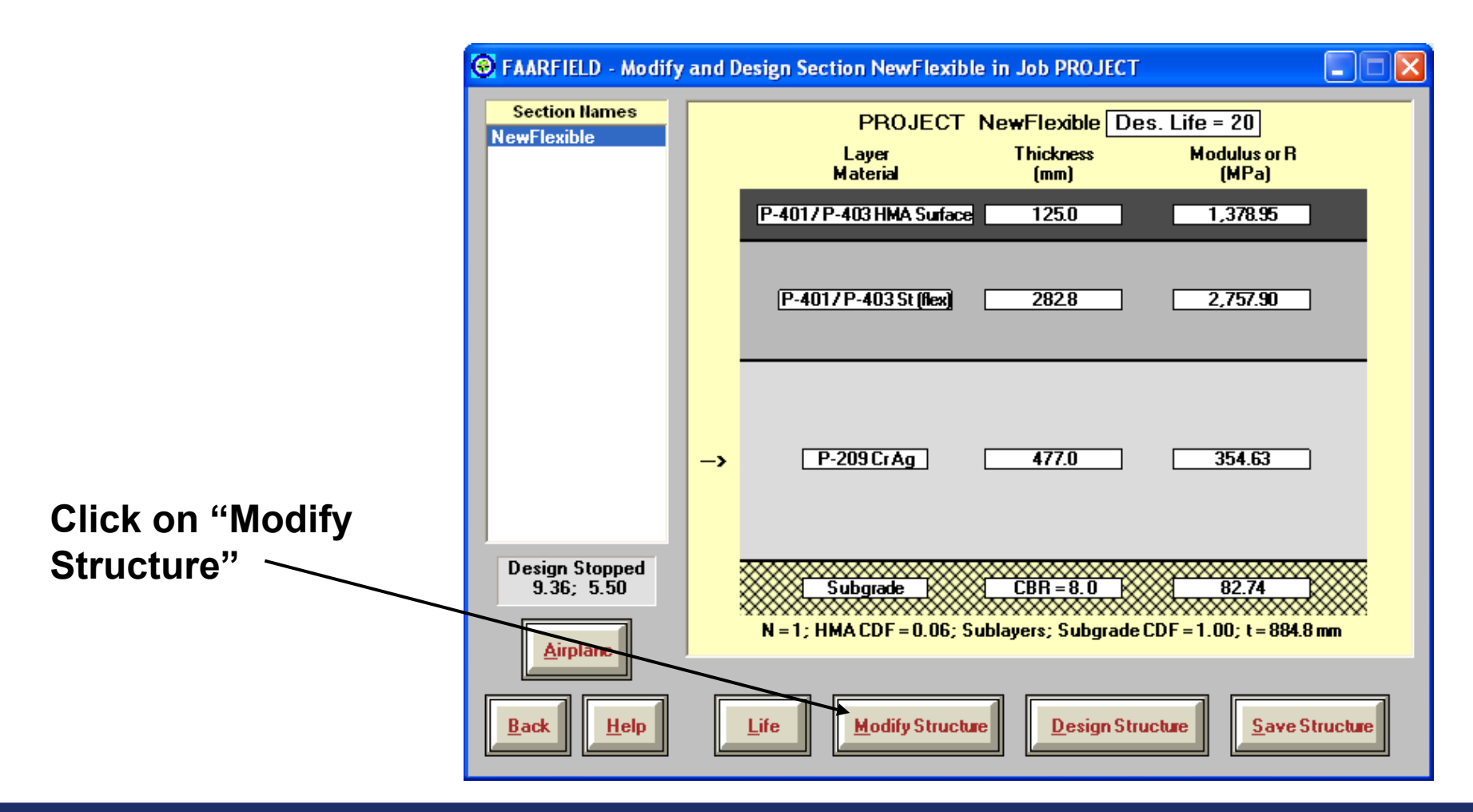

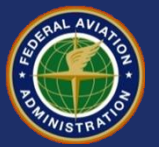

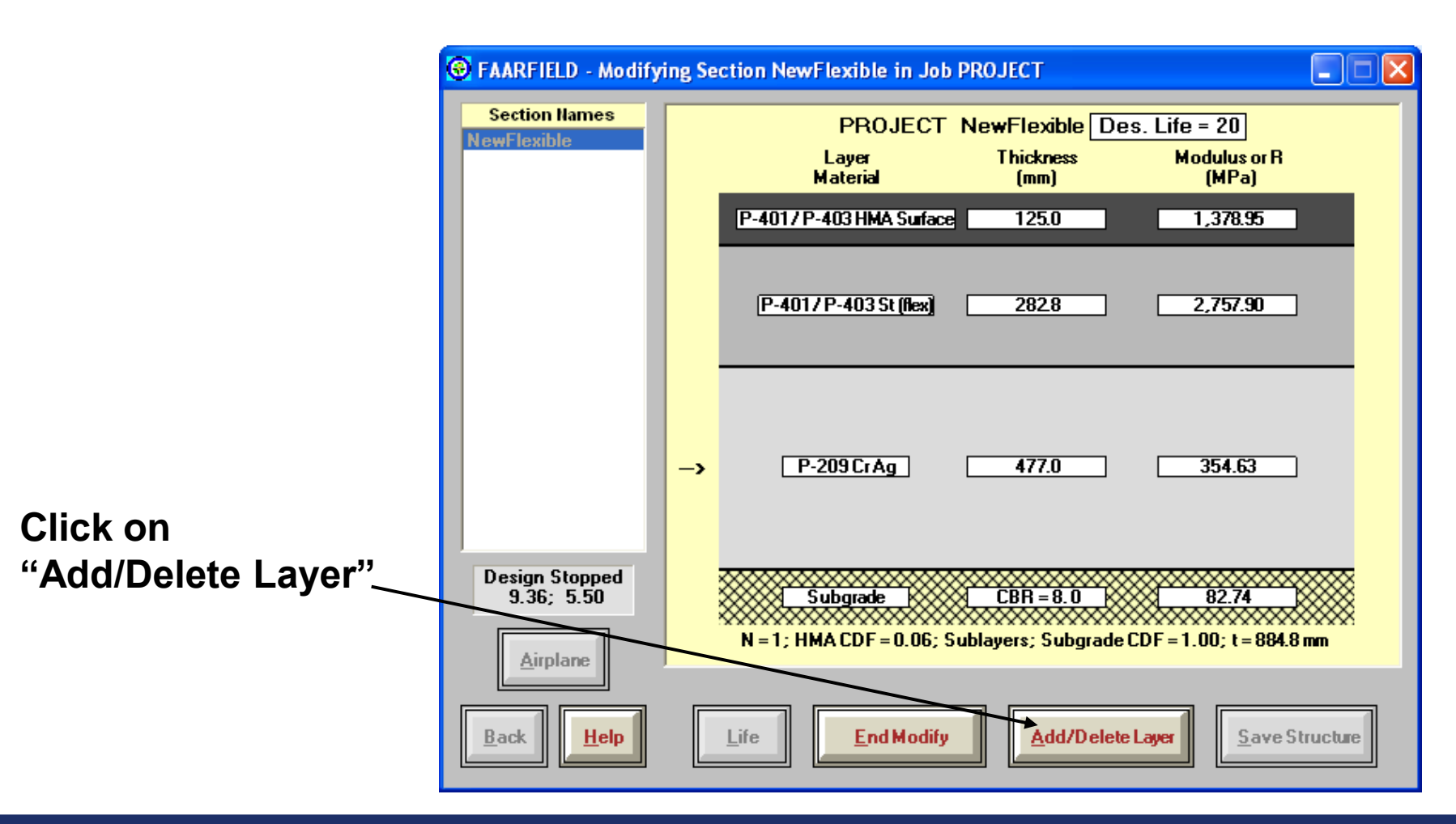

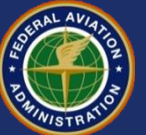

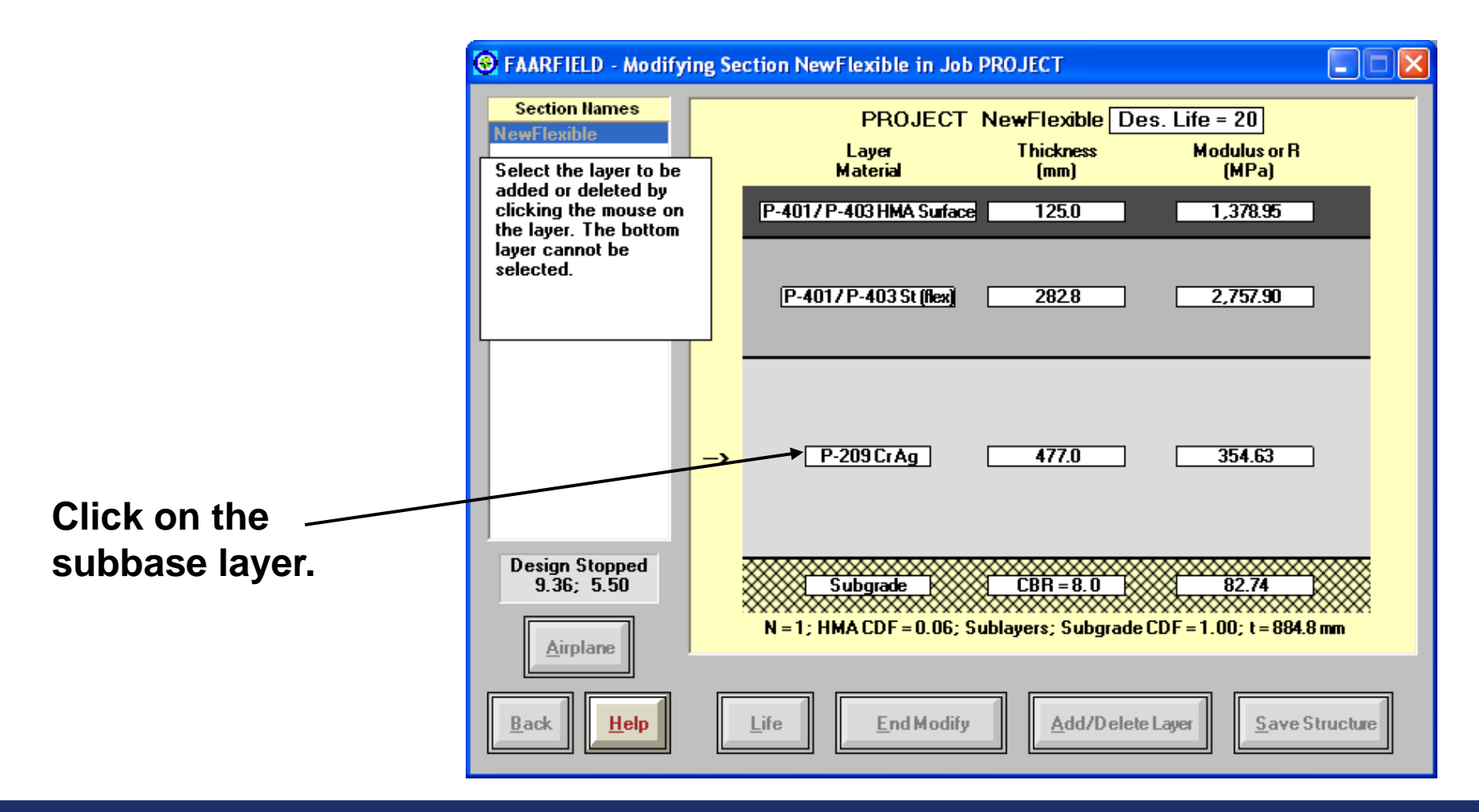

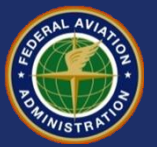

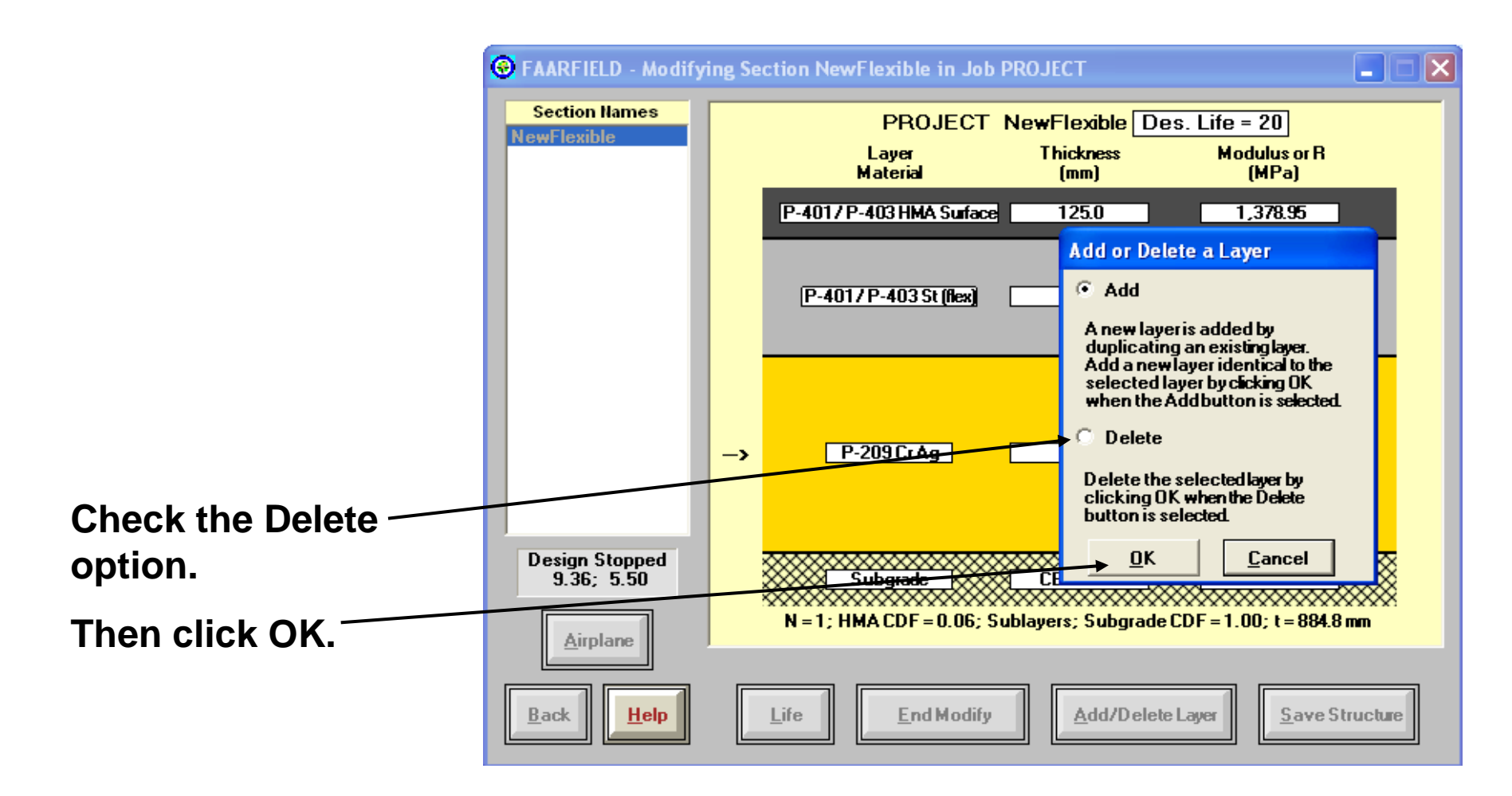

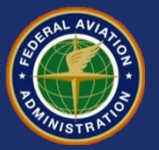

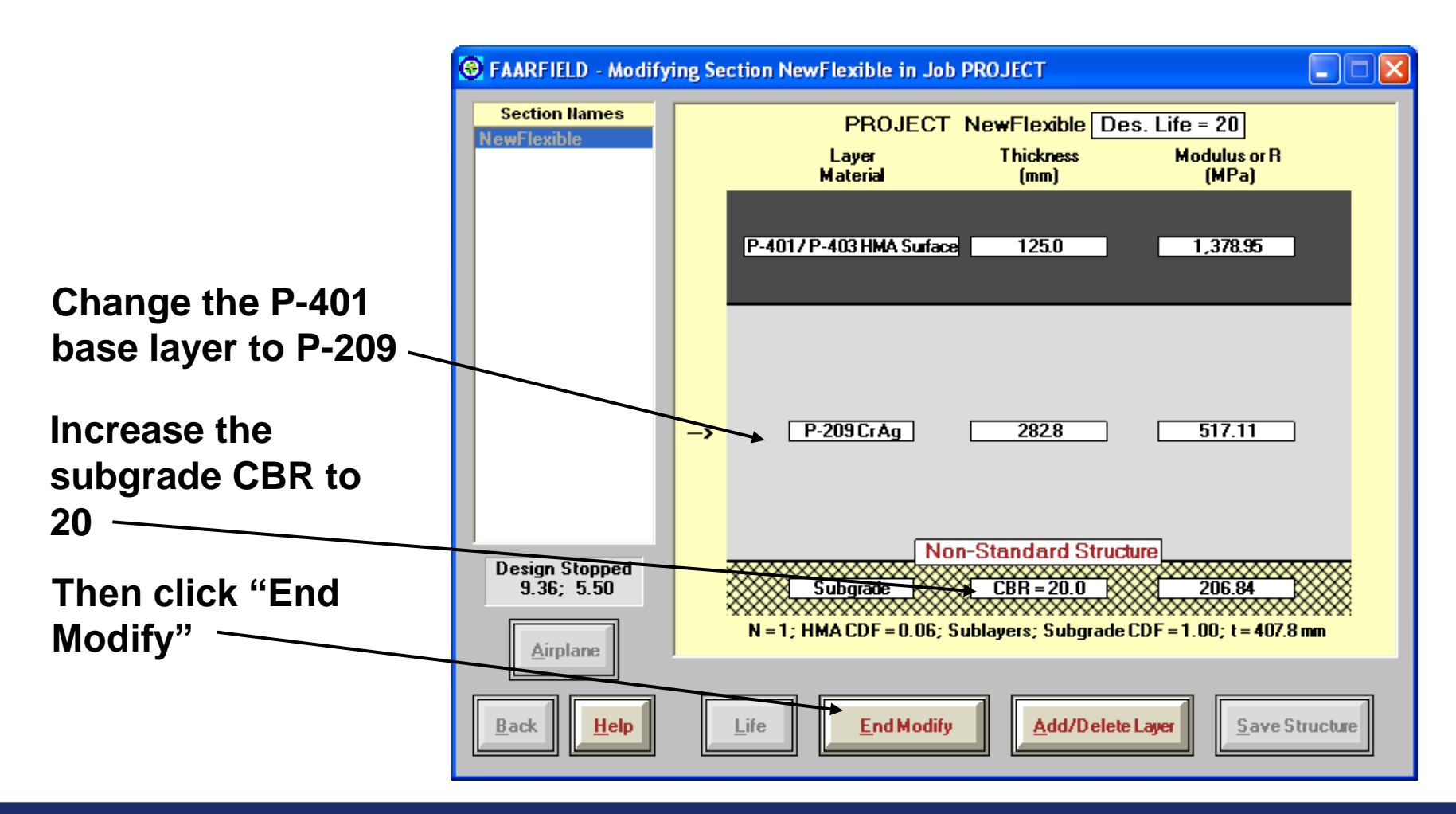

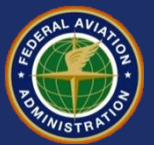

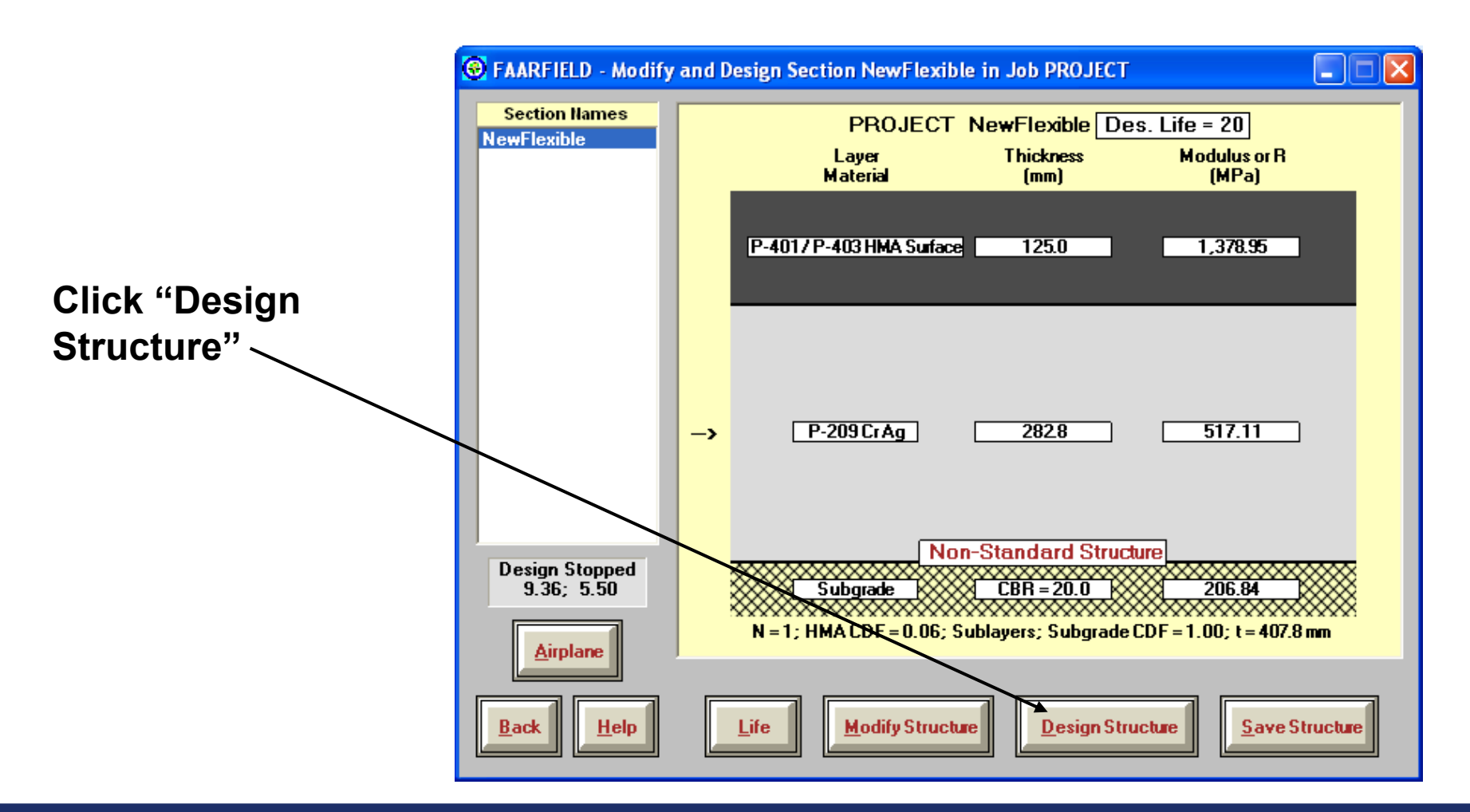

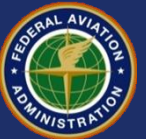

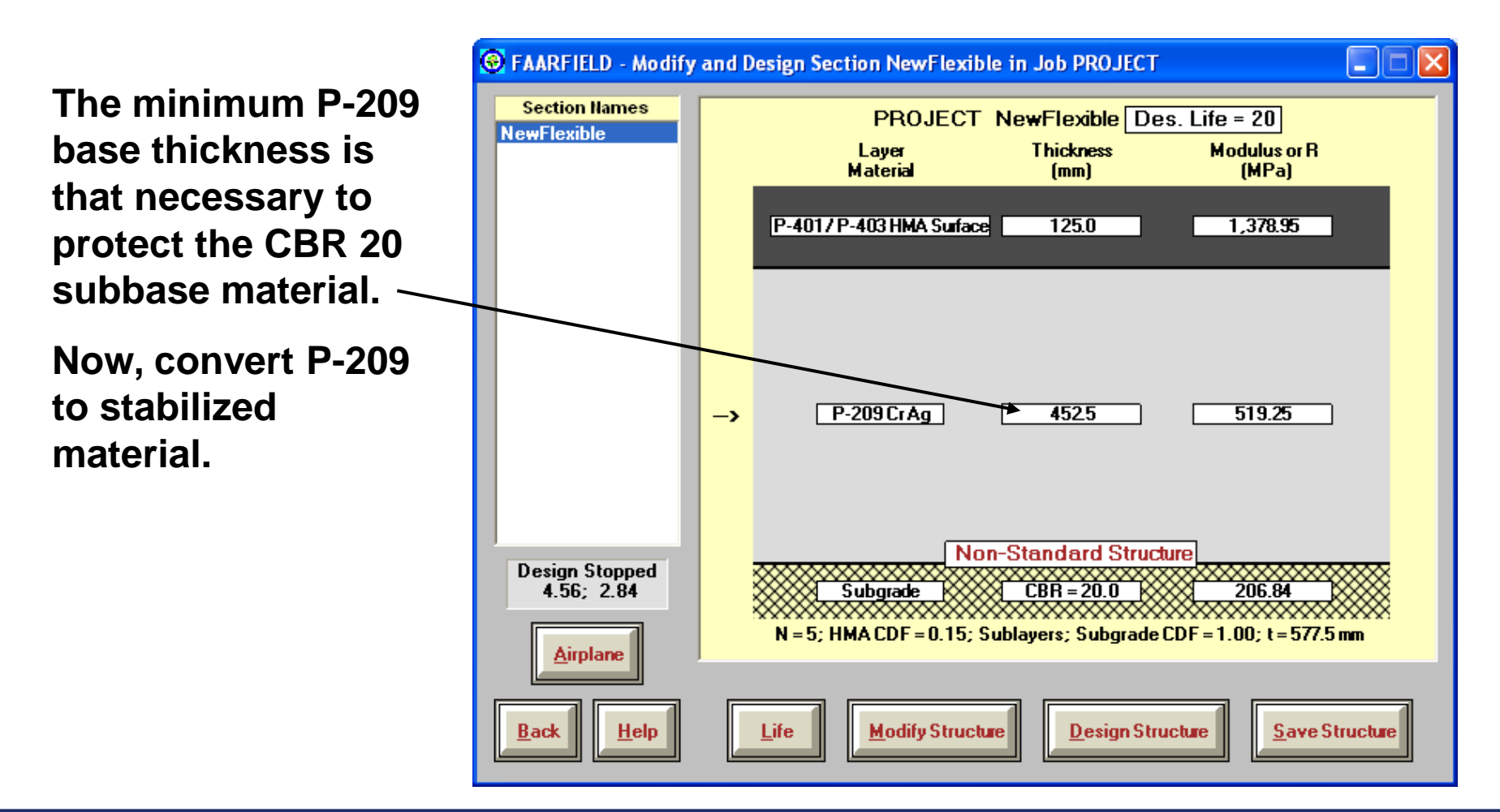

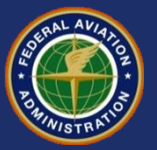

- Convert 452.5 mm of P-209 to stabilized base.
- For this example, use P-401 as stabilized material. Convert to P-401 by dividing the layer thickness by 1.6 as provided in AC 150/5320-6E, 314(d).

$$-T_{P401Base} = T_{P209} / 1.6$$

 $- T_{P401Base} = 452.5 \text{ mm} / 1.6 = 282.8 \text{ mm} (say 300 \text{ mm})$ 

 Program performs this calculation automatically when automatic base design is enabled.

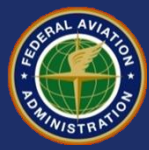

#### **Final Thickness Design**

 Reconstruct the original pavement section.

 Stabilized P-401 base at 300 mm

•P-209 as the improved subbase material (design layer).

 CBR returned to: design value.

Click "End Modify"

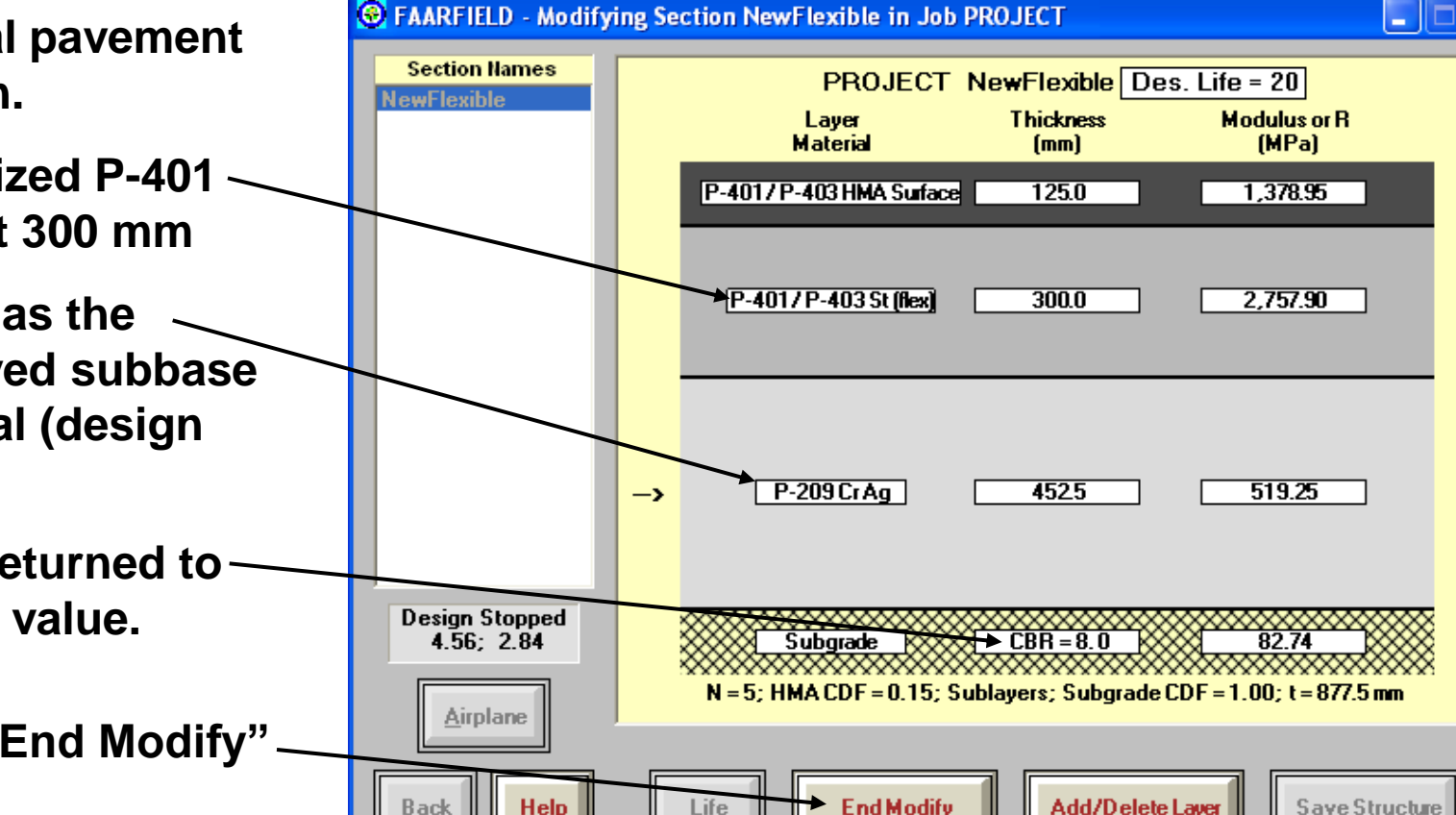

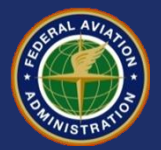

#### **Final Thickness Design**

Press ALT-O to bring up the **Options window.** 

**Uncheck** "Enable **Automatic Base** Design)

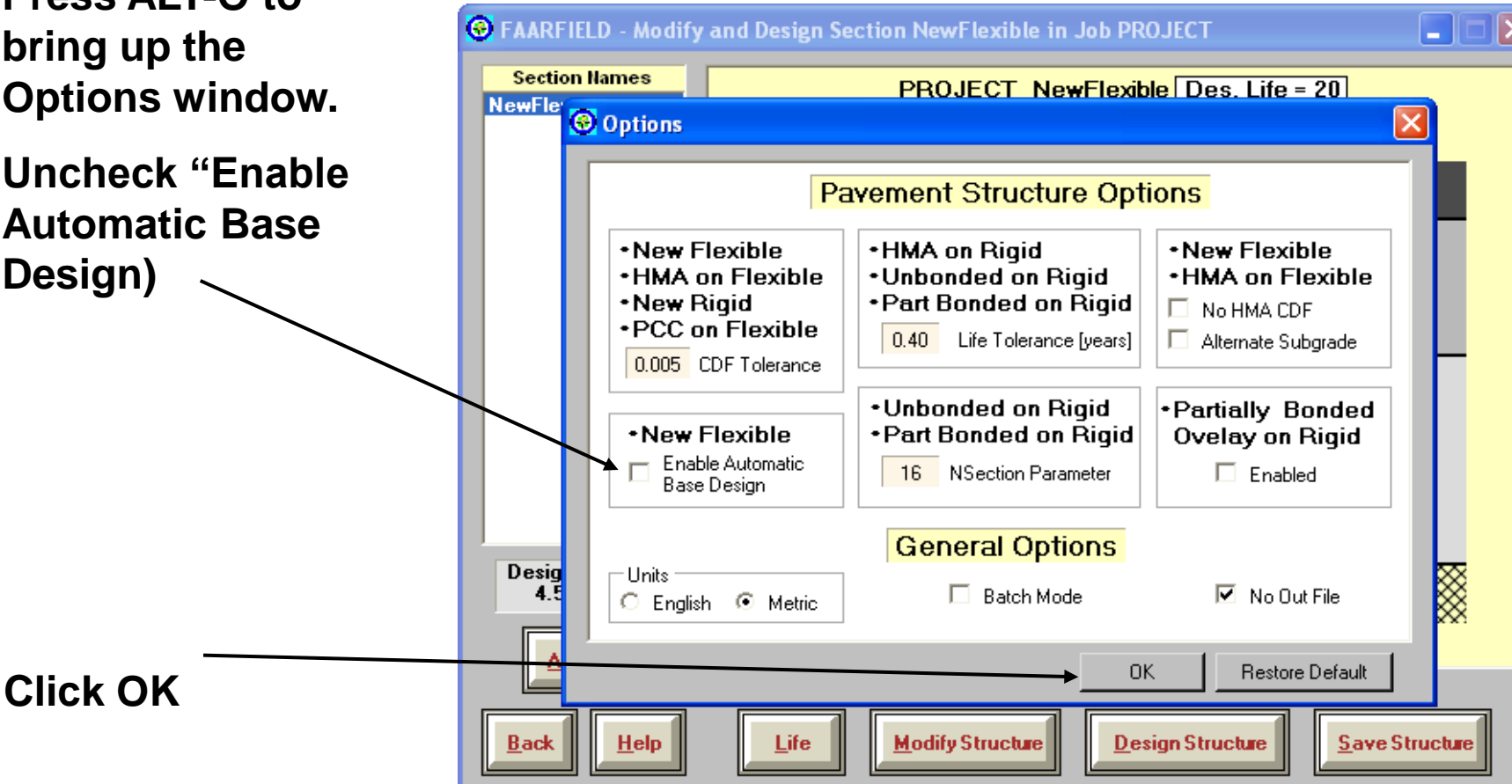

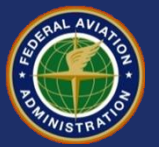

#### **Final Thickness Design**

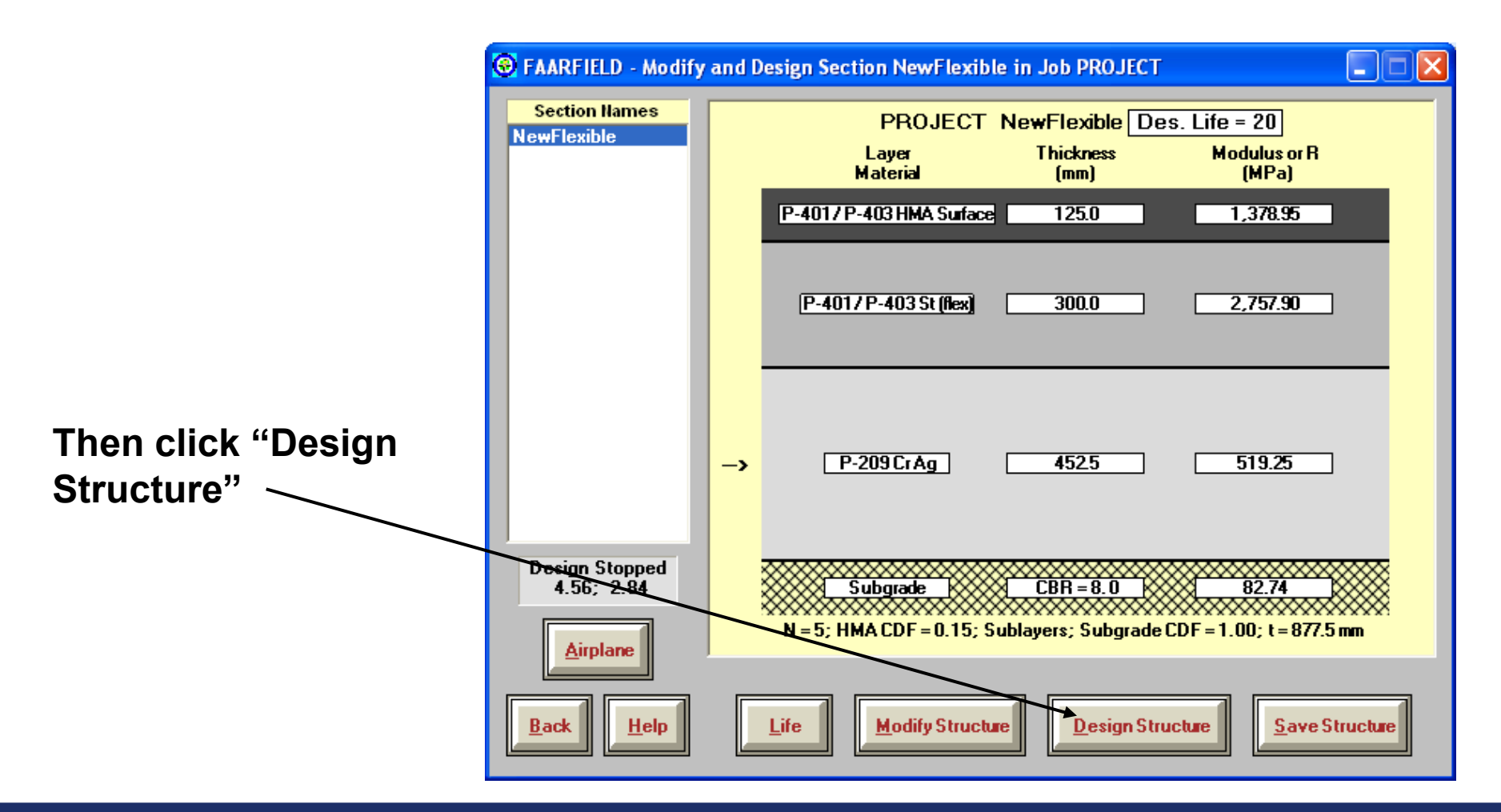

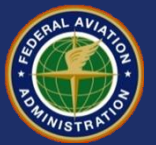

#### The final layer thickness requirements are now visible.

| Section Names                |      | PROJECT                               | NewFlexible De                   | s. Life = 20                      |
|------------------------------|------|---------------------------------------|----------------------------------|-----------------------------------|
| NewFlexible                  |      | Layer<br>Material                     | Thickness<br>(mm)                | Modulus or R<br>(MPa)             |
|                              |      | P-4017 P-403 HMA Surface              | e 125.0                          | 1,378.95                          |
|                              |      | (P-4017 P-403 St (flex)               | 300.0                            | 2,757.90                          |
|                              | ->   | P-209 Cr Ag                           | 447.2                            | 346.62                            |
| Design Stopped<br>4.64; 3.42 | **** | Subgrade<br>N = 2; HMA CDF = 0.06; \$ | CBR = 8.0<br>Sublayers; Subgrade | 82.74<br>CDF = 1.00; t = 872.2 mm |
| Back Help                    |      | Life Madifu Struct                    | Design Stru                      | Ichra Save Structure              |

### Final Thickness Design

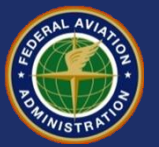

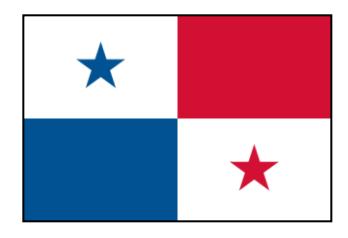

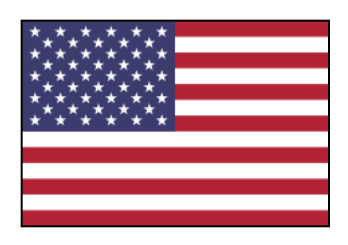

## Thank You ¡Gracias!

### Questions? ¿Preguntas?

FAARFIELD 1.3 Data Entry/Flexible Design September 13, 2012

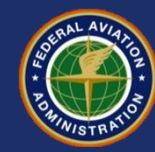

### Flexible Overlay Design FAARFIELD 1.305 Hands-On Training

Presented to: IX ALACPA Seminar on Airport Pavements Ciudad de Panamá, Panamá

By: David R. Brill, P.E., Ph.D.

Date: September 13, 2012

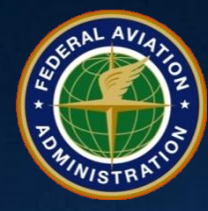

Federal Aviation Administration

#### **Asphalt Overlay Design**

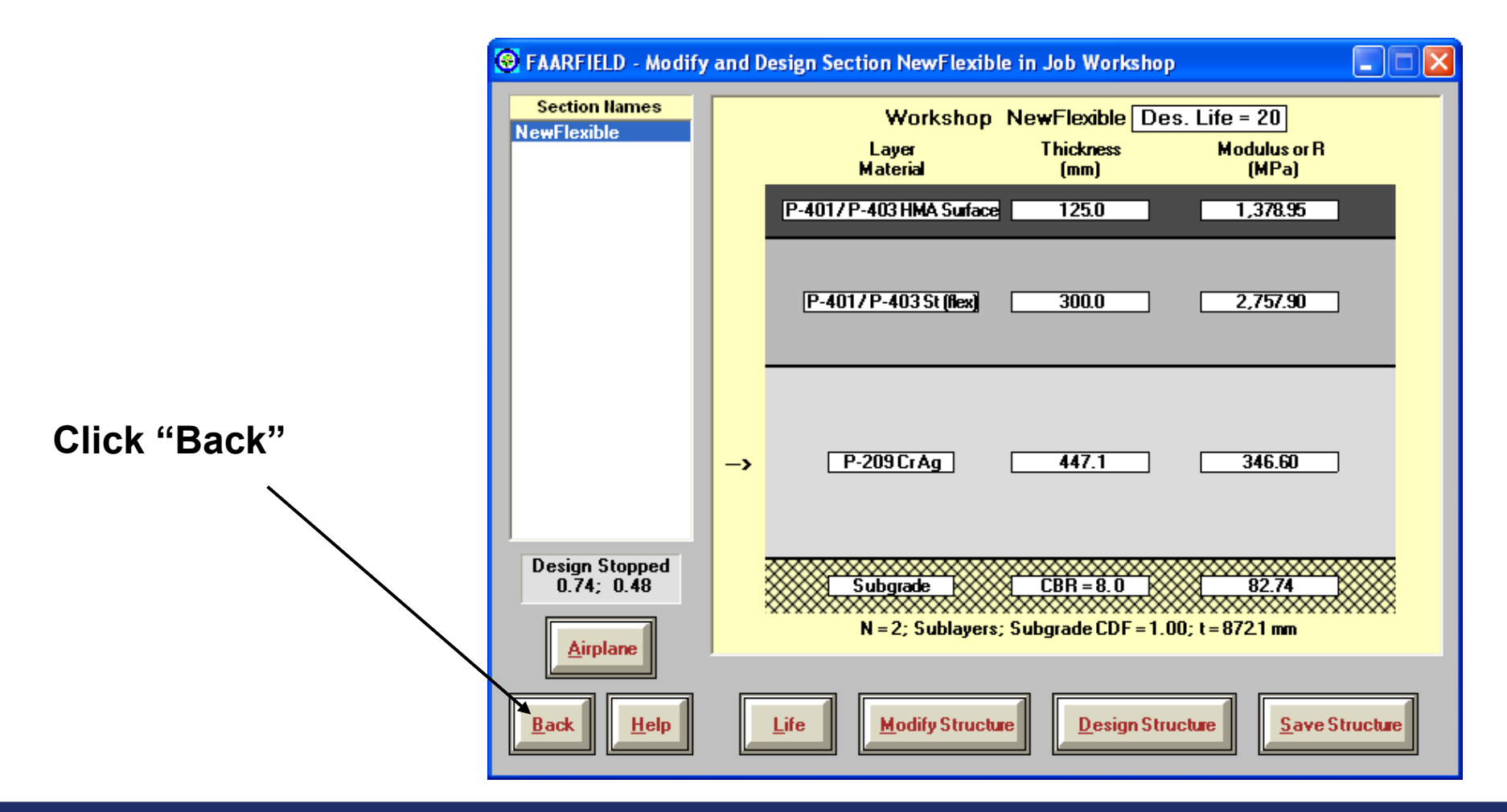

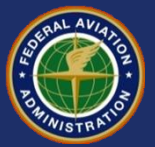

#### **Asphalt Overlay Design**

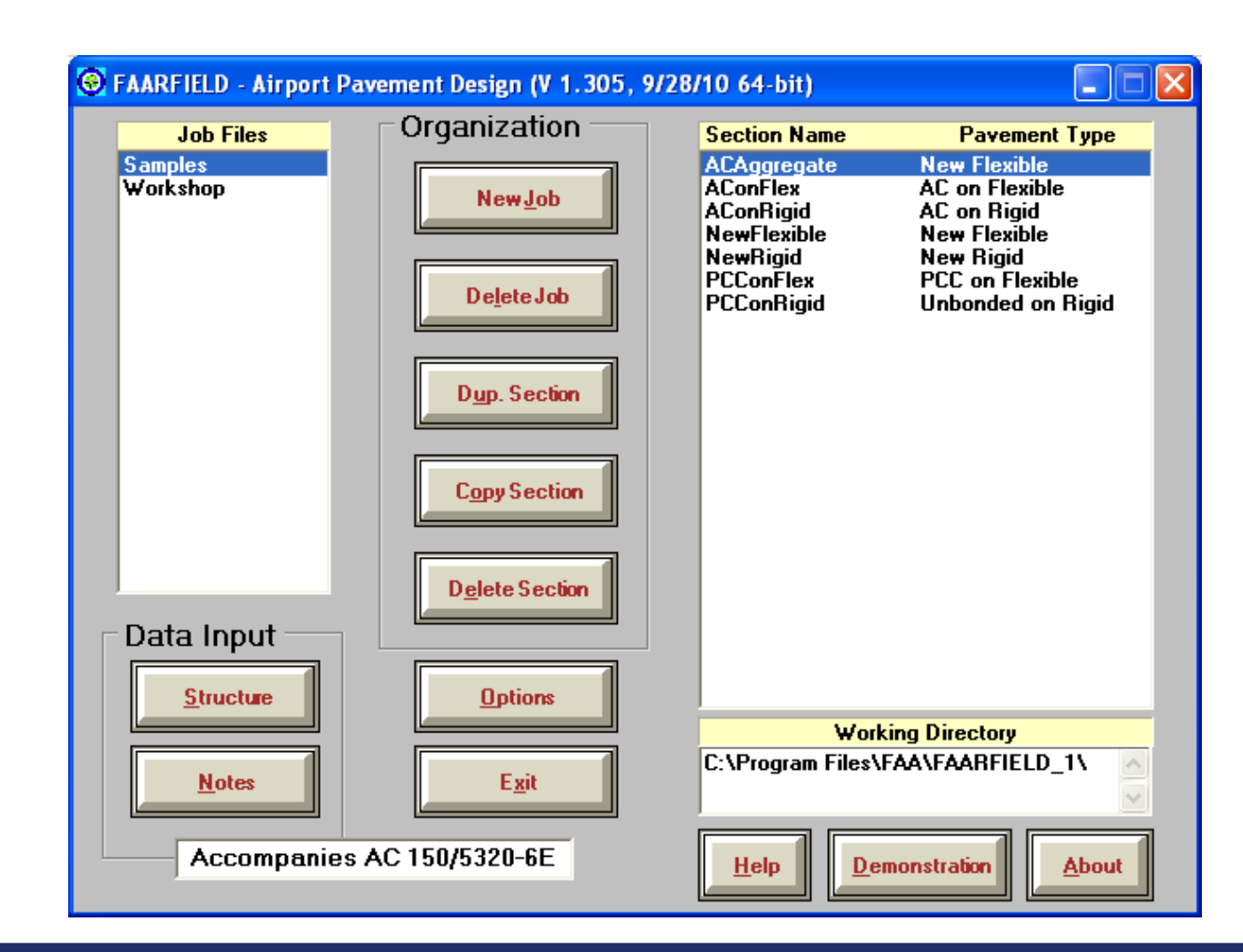

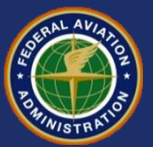

### Asphalt Overlay Design - Copy Basic Section

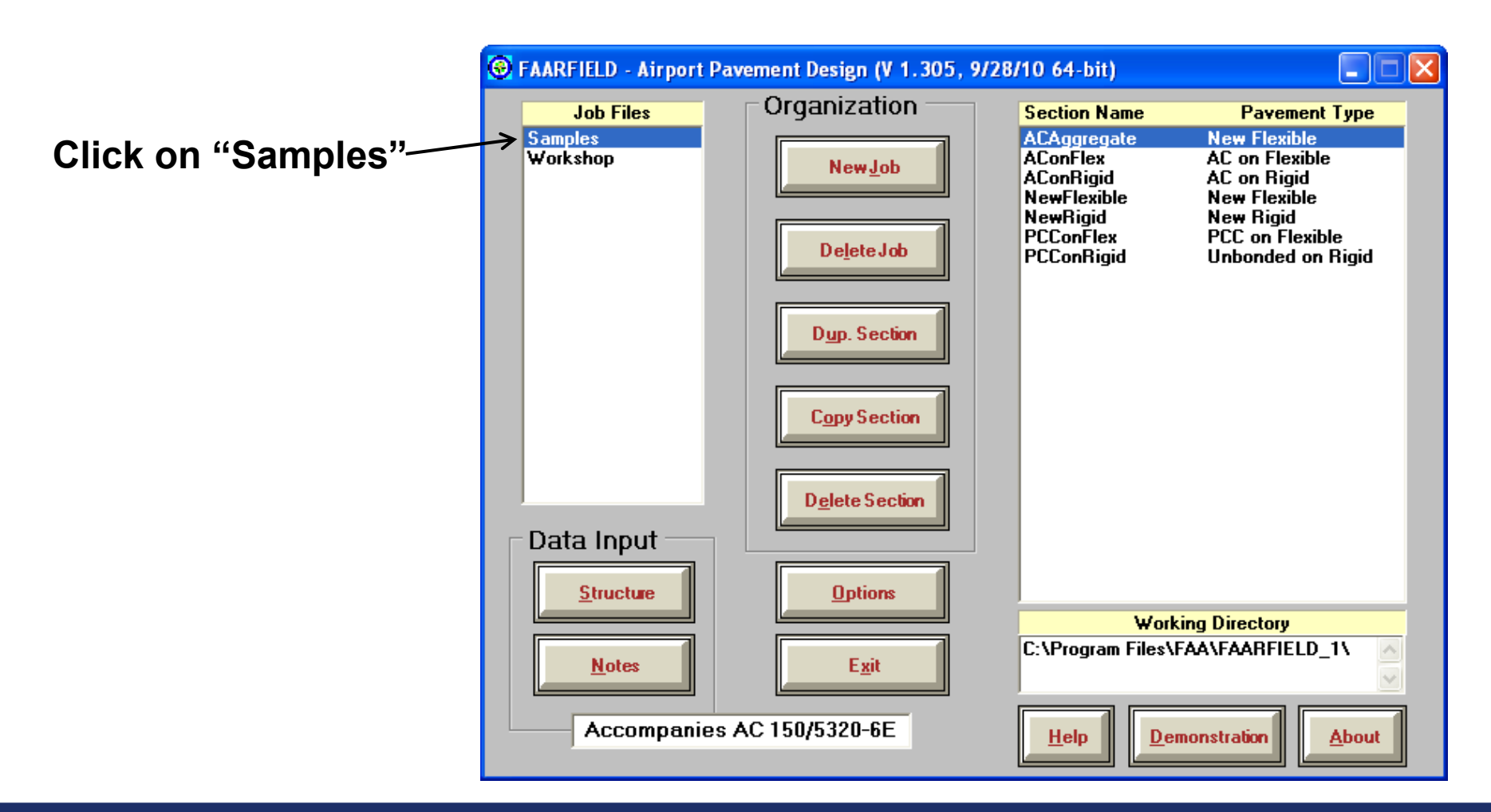

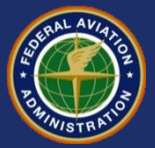

### Asphalt Overlay Design - Copy Basic Section

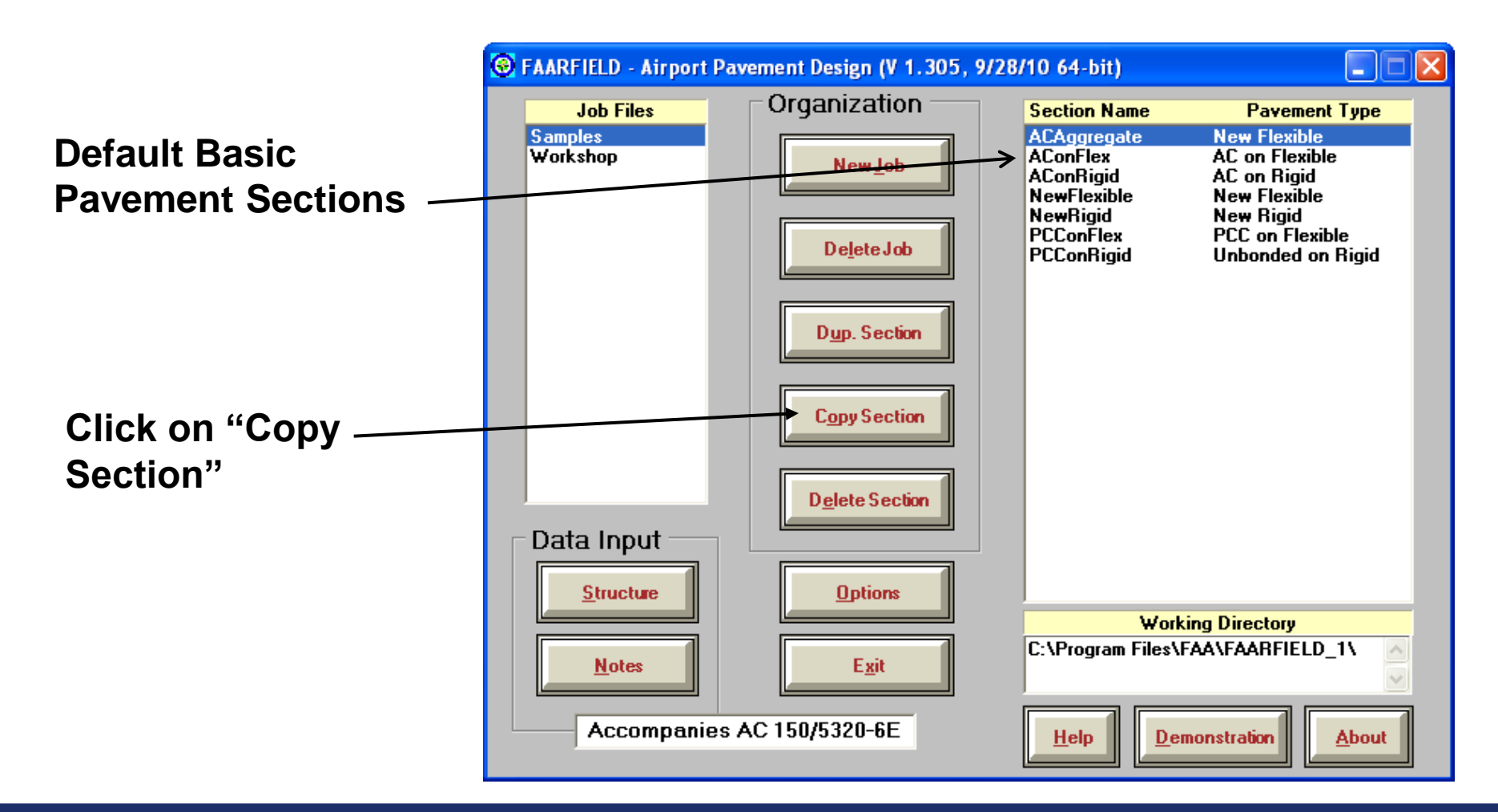

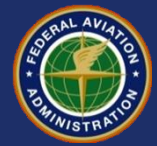

#### **7 Basic Starting Structures in FAARFIELD**

| Section Name | Pavement Type                    |
|--------------|----------------------------------|
| ACAggregate  | New flexible on aggregate base   |
| AConFlex     | HMA overlay on flexible pavement |
| AConRigid    | HMA overlay on rigid pavement    |
| NewFlexible  | New flexible on stabilized base  |
| New Rigid    | New rigid on stabilized base     |
| PCConFlex    | PCC Overlay on flexible          |
| PCConRigid   | Unbonded PCC on rigid            |

Be sure to select the pavement type that most correctly represents your design requirements.

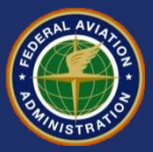

# Asphalt Overlay Design / Copy a Sample Pavement Section

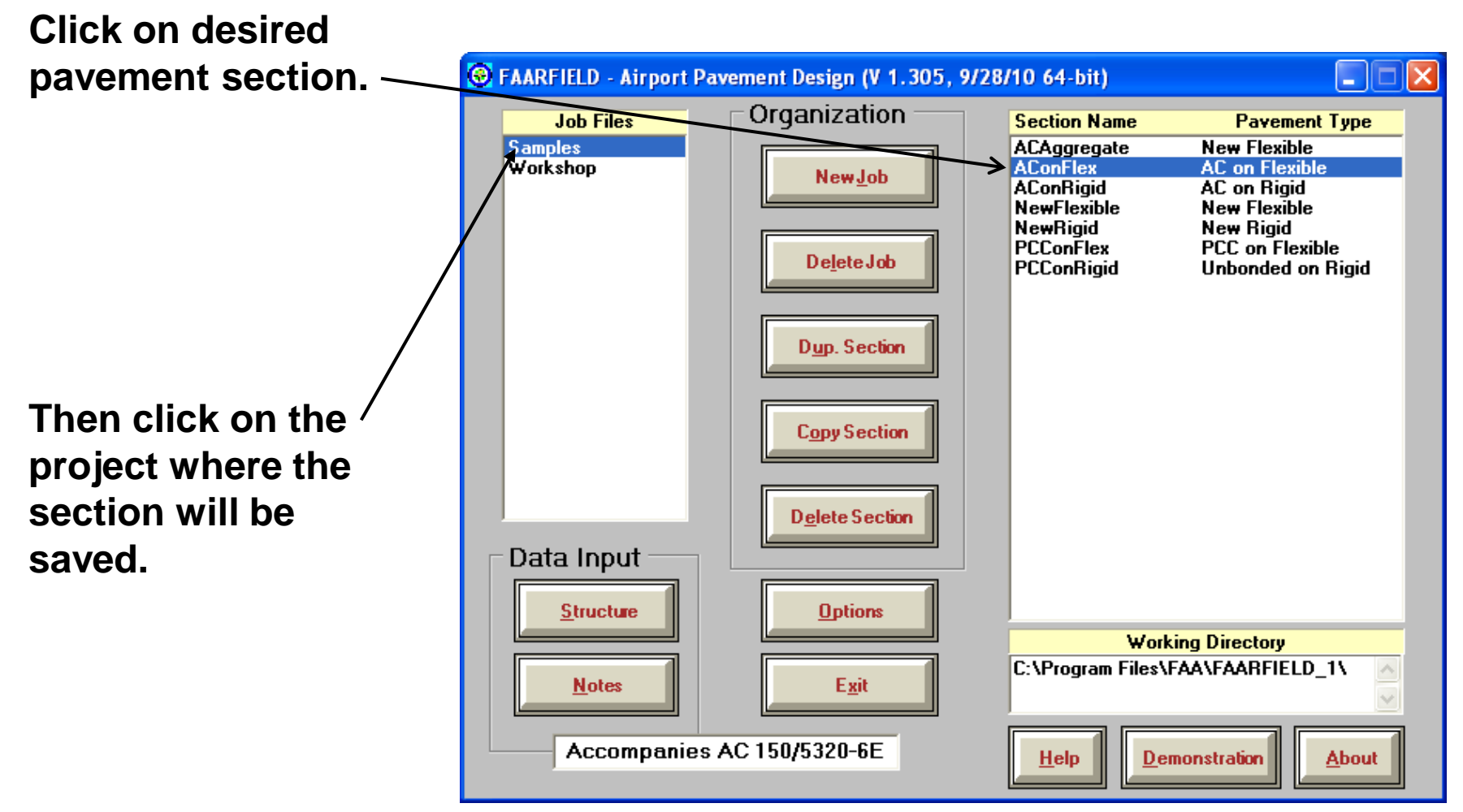

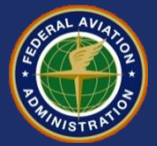

#### Asphalt Overlay Design / Create a New Job Title

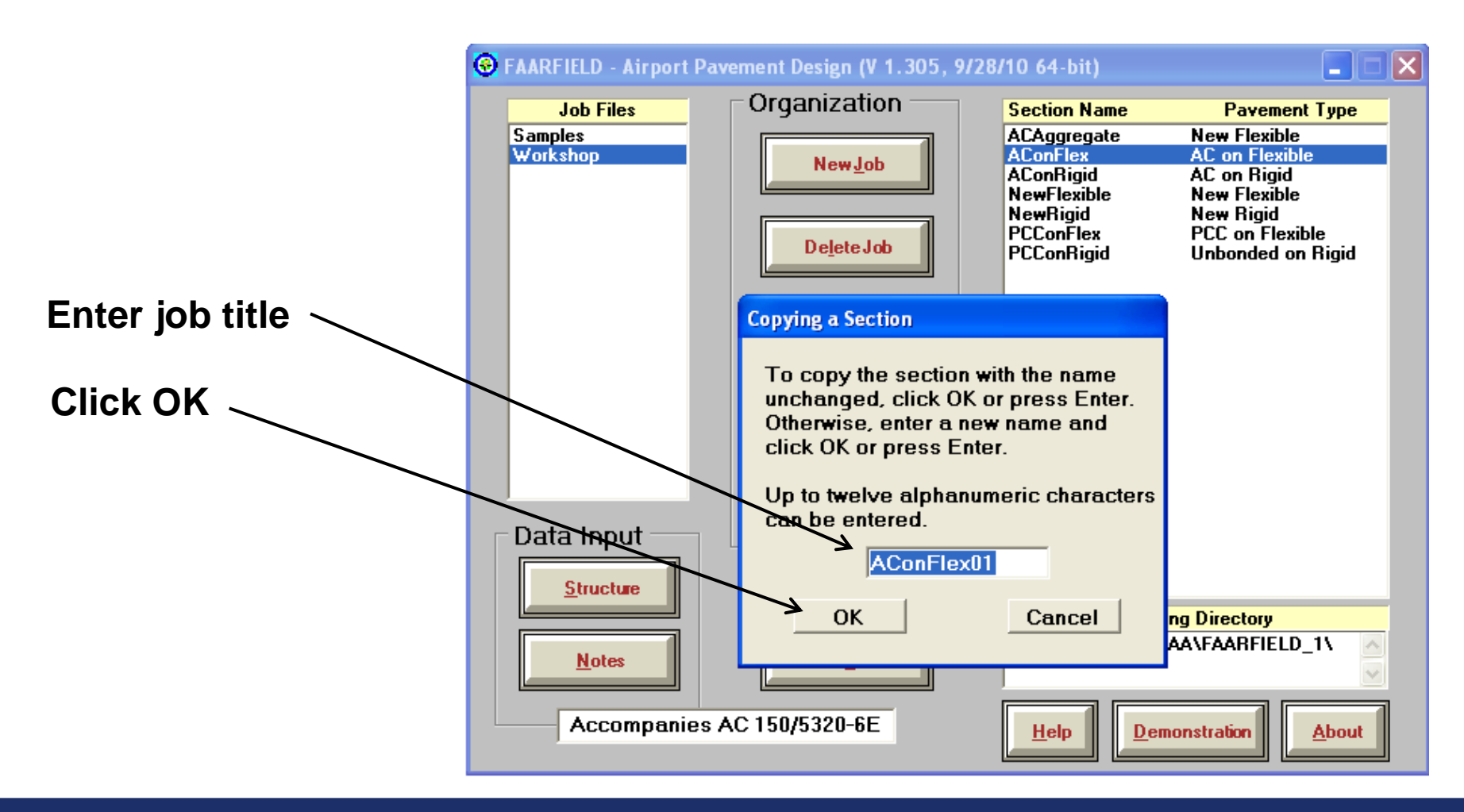

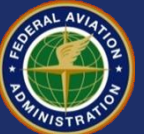

#### Asphalt Overlay Design / Create a New Job Title

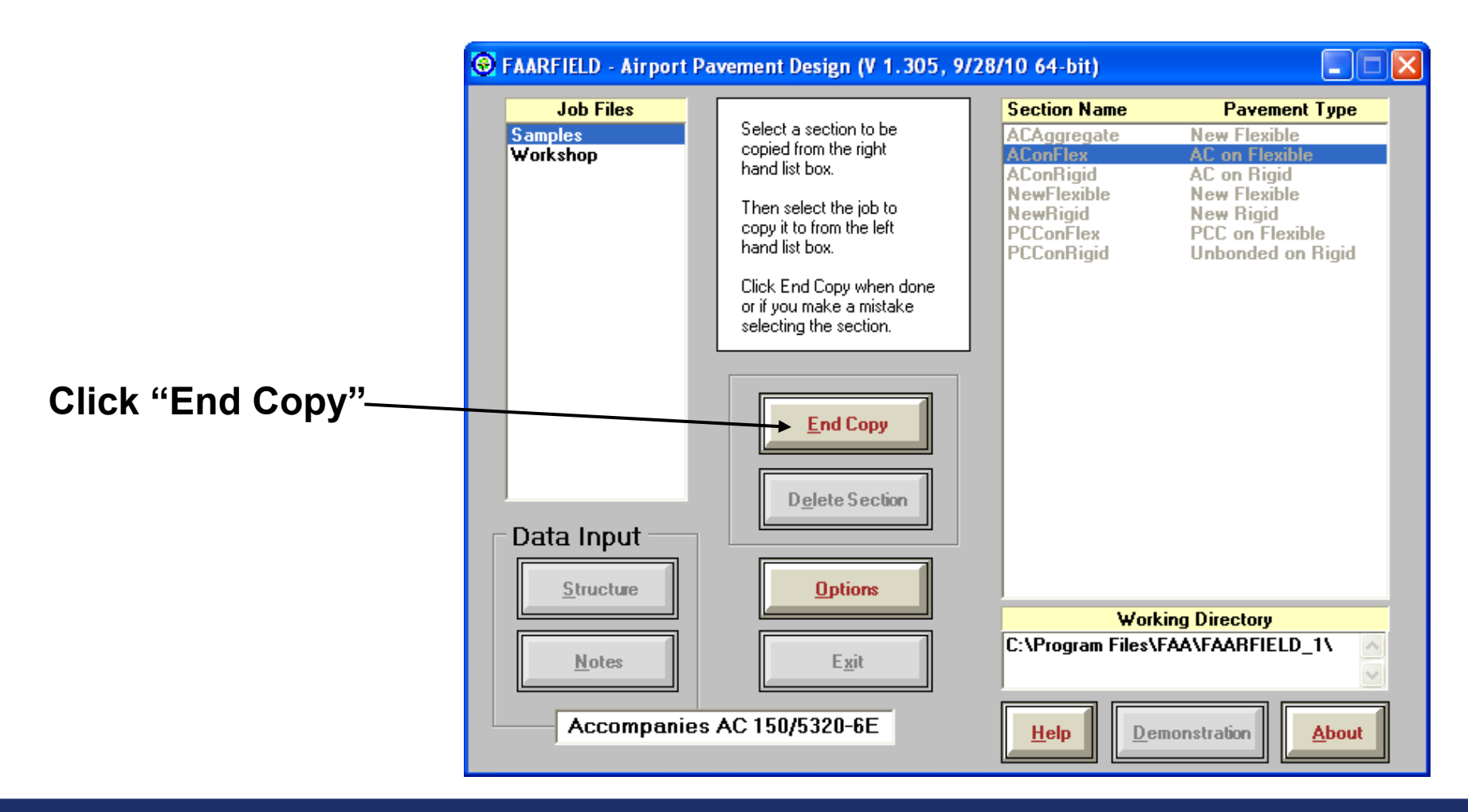

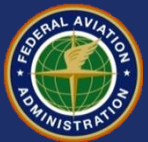

#### Asphalt Overlay Design / Working With a Pavement Section

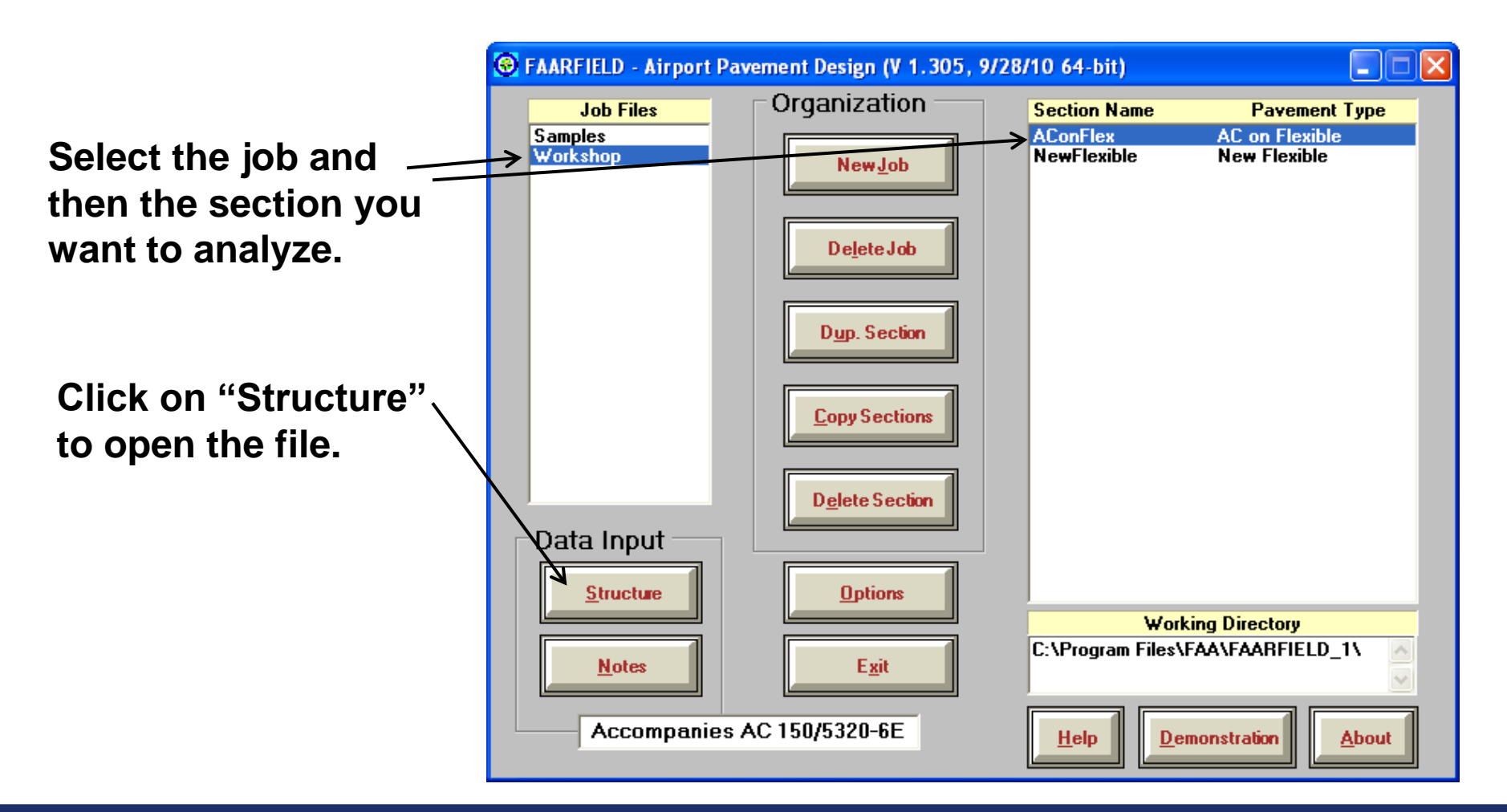

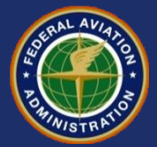

#### **Asphalt Overlay Design**

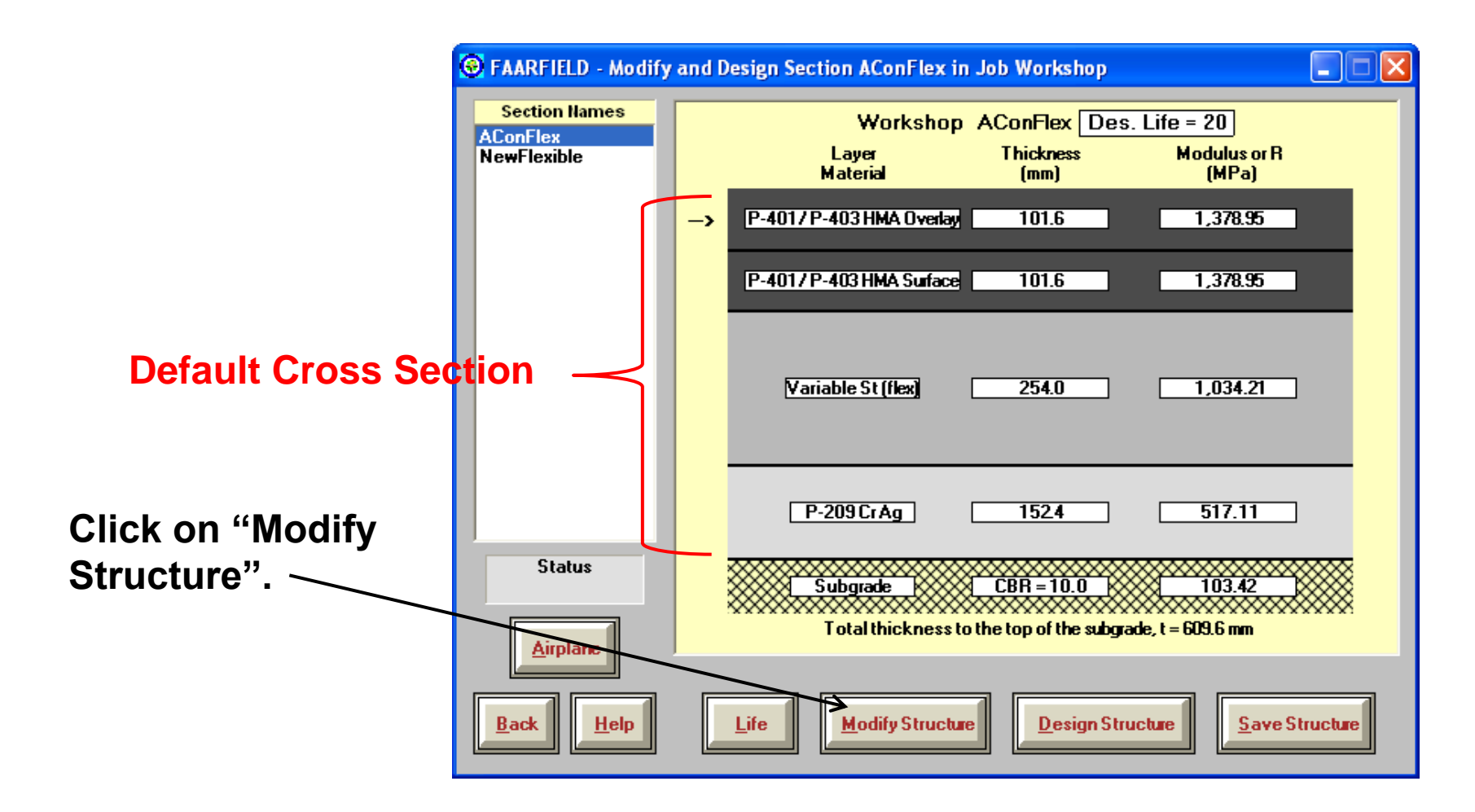

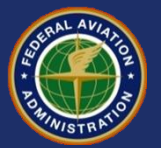
#### **Asphalt Overlay Design**

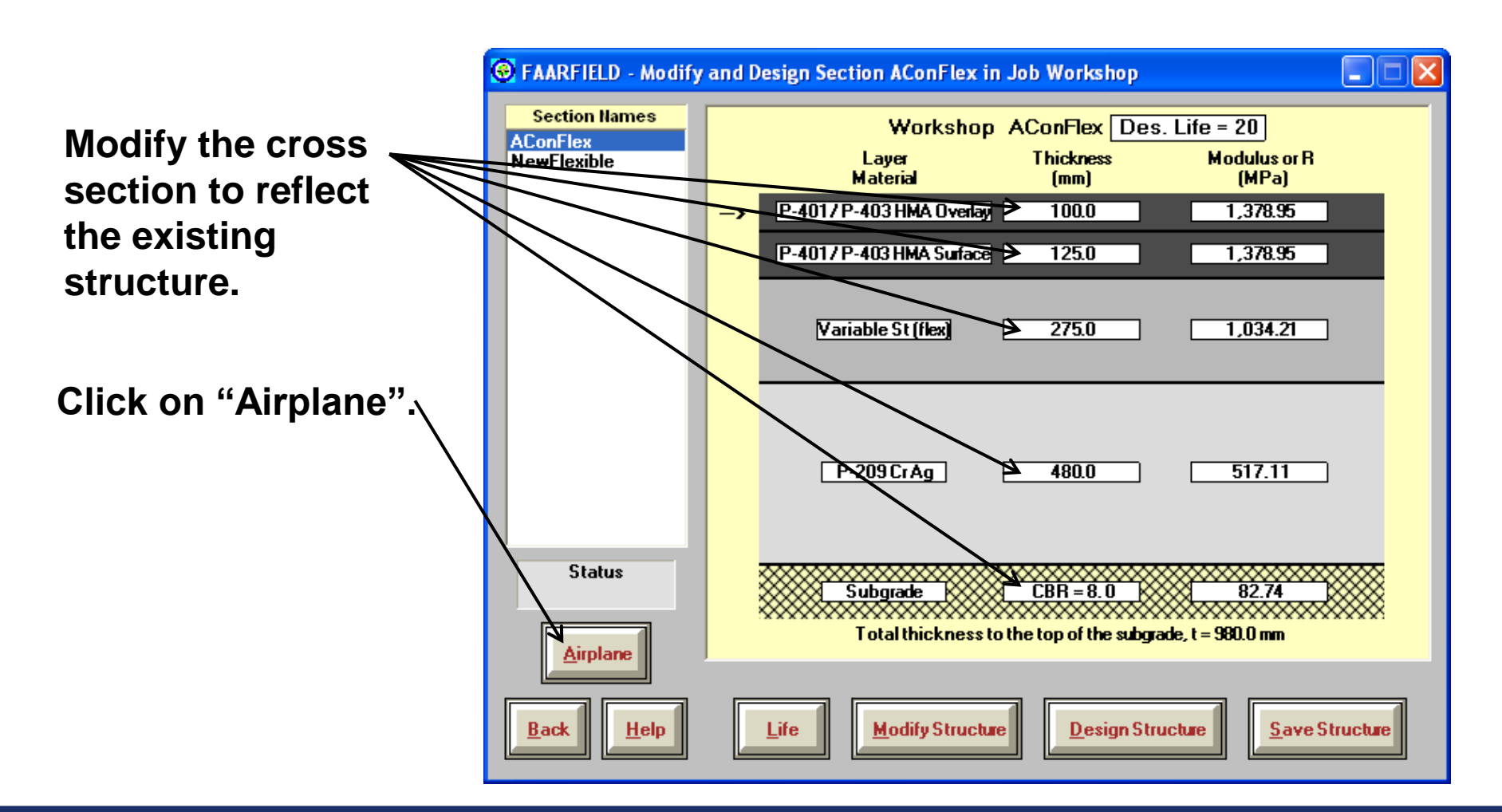

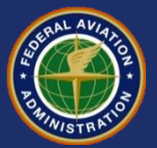

#### Asphalt Overlay Design Add Airplane Information

Use the traffic mix from the new flexible pavement example.

Use the "Float Airplanes" functions to do this without having to enter the data a second time.

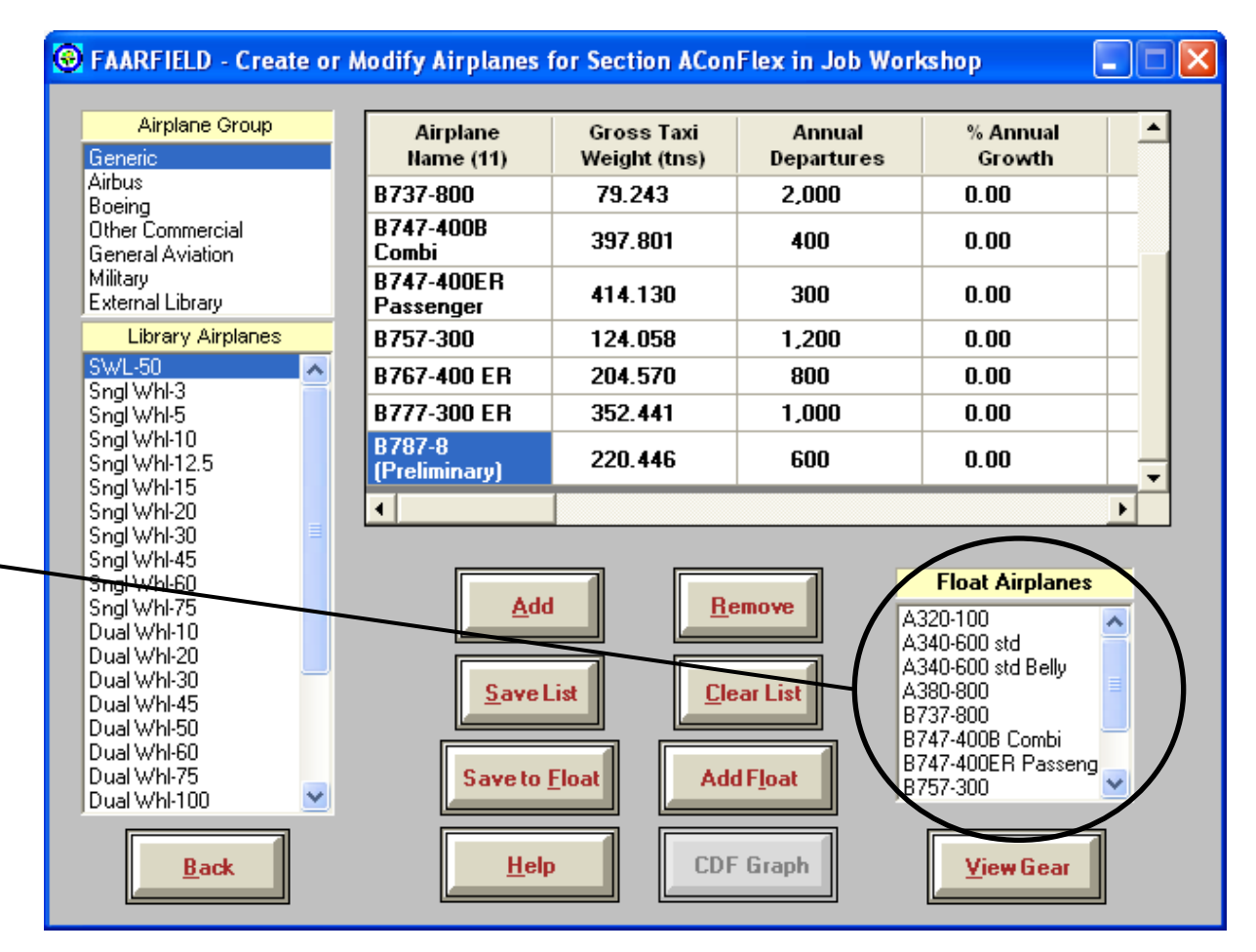

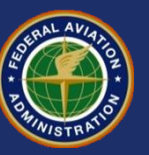

## **Performing Overlay Design**

The layer with the small arrow is the layer that will be adjusted to provide the structural design.

The location of the arrow is determined by the type of structure.

| 1       | 😨 FAARFIELD - Modify      | and Design Section AConFlex in Job Workshop                                         | $\mathbf{X}$ |
|---------|---------------------------|-------------------------------------------------------------------------------------|--------------|
| he      | Section Names             | Workshop AConFlex Des. Life = 20                                                    |              |
| he      | NewFlexible               | Layer Thickness Modulus or R<br>Material (mm) (MPa)                                 |              |
| e       |                           | → P-401/P-403 HMA Overlay 100.0 1,378.95                                            |              |
| vide    |                           | P-401/ P-403 HMA Surface 125.0 1,378.95                                             |              |
|         |                           | Variable St (flex) 275.0 1,034.21                                                   |              |
| the     |                           | P-209CrAg 480.0 517.11                                                              |              |
| he<br>• |                           |                                                                                     |              |
| 0.      | Status<br><u>Airplane</u> | Subgrade CBR = 8.0 82.74   Total thickness to the top of the subgrade, t = 980.0 mm |              |
|         | <u>Back</u> <u>H</u> elp  | Life Modify Structure Save Structure                                                |              |

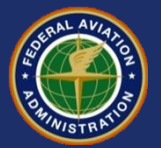

## **Performing Overlay Design**

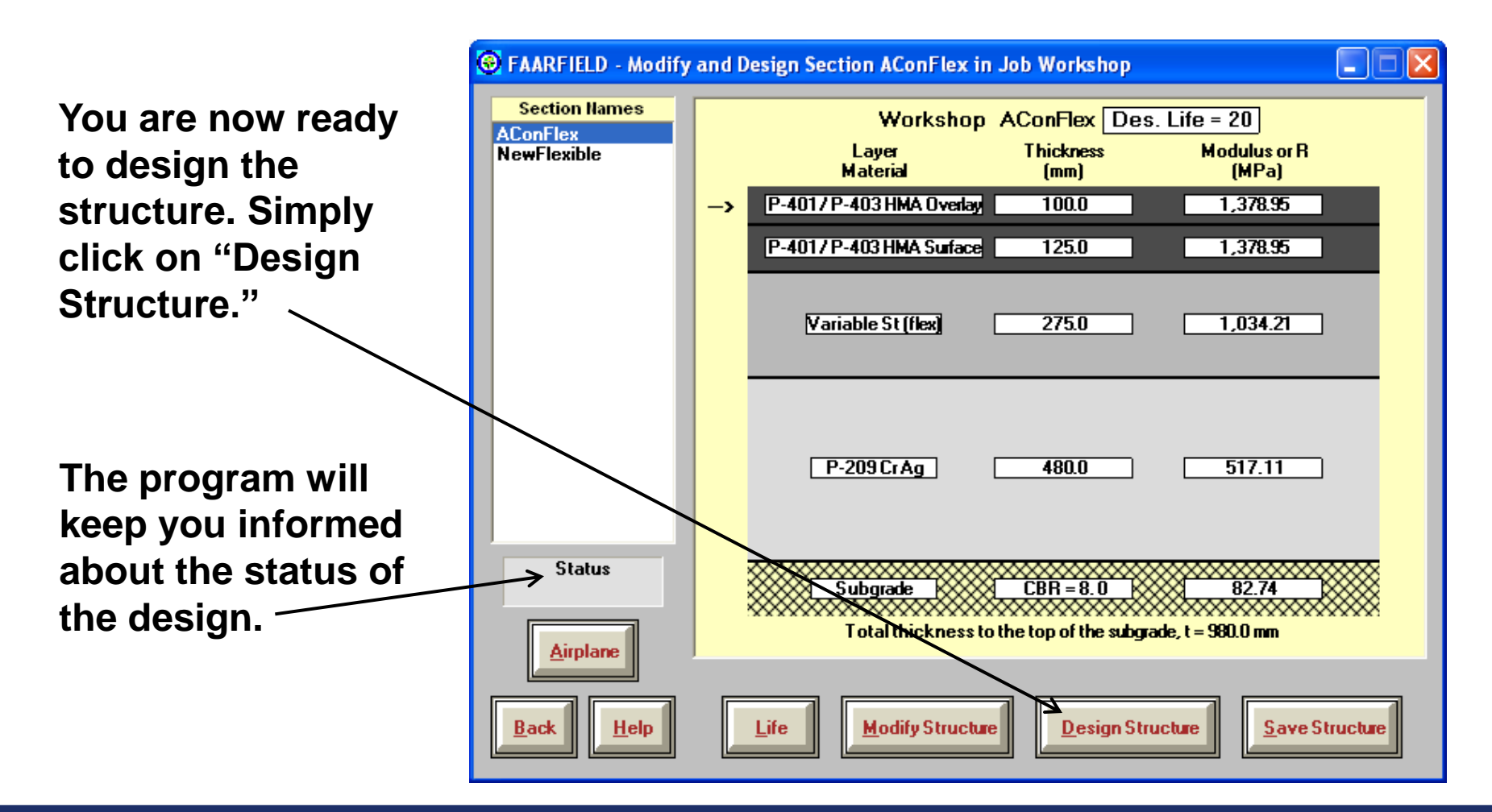

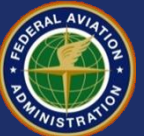

#### **Result of Overlay Design**

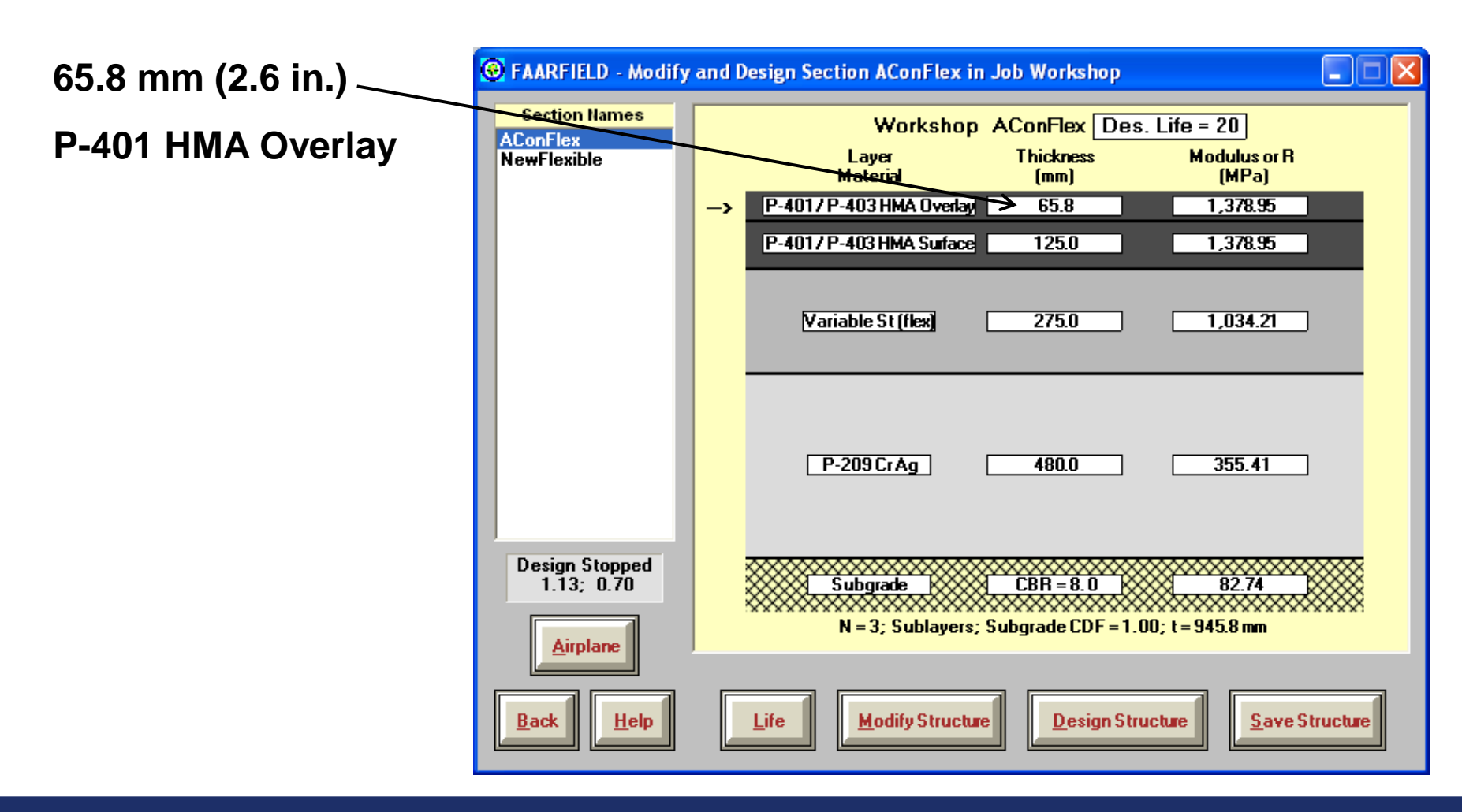

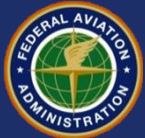

#### Software Available at:

- <u>http://www.faa.gov/airports/engineering/</u> <u>design\_software/</u>
- <u>http://www.airporttech.tc.faa.gov/naptf/</u> download/index1.asp

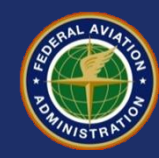

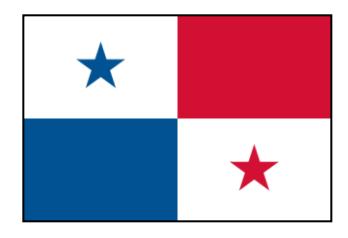

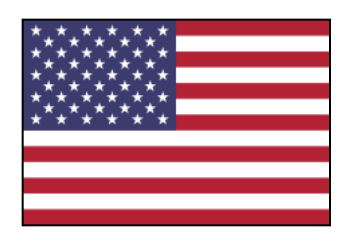

# Thank You ¡Gracias!

# Questions? ¿Preguntas?

FAARFIELD 1.3 Data Entry/Flexible Design September 13, 2012

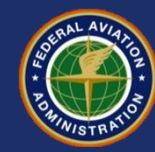